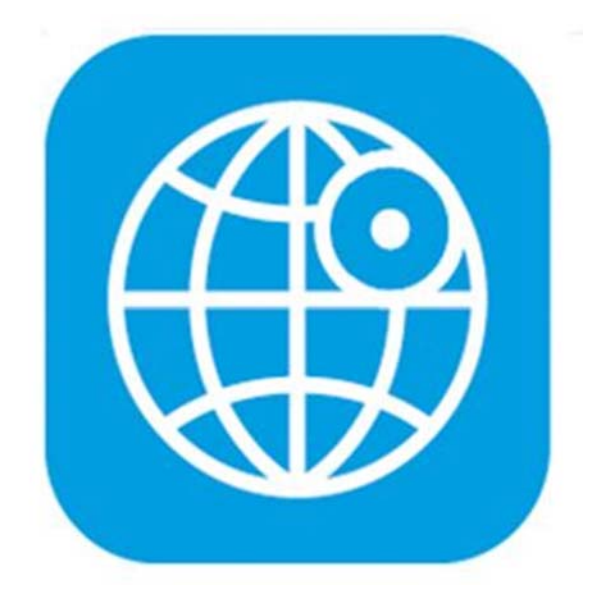

# CBC-REACH Manuel du Super User

| <u>1</u>          | GESTION DES PROFILS D'AUTORISATION                                                             | 5         |
|-------------------|------------------------------------------------------------------------------------------------|-----------|
| 1 1               |                                                                                                | -         |
| 1.1               |                                                                                                |           |
| 1.1.1             |                                                                                                | .5        |
| 1.1.2             | AUTORISATIONS DE SIGNATURE                                                                     | . 5       |
| 1.1.3             | SCHEMA DE SIGNATURES DANS CBC-REACH                                                            | . 6       |
| 1.2               | PROFILS D'AUTORISATION STANDARDS MIS A DISPOSITION PAR CBC                                     | 6         |
| 1.2.1             | PROFIL(S) D'AUTORISATION DU SUPER USER                                                         | . 6       |
| 1.2.2             | MODÈLE DE PROFIL D'AUTORISATION POUR PAIEMENTS ET ENCAISSEMENTS                                | . 7       |
| 1.2.3             | MODÈLE DE PROFIL D'AUTORISATION POUR LA GESTION DE TRÉSORERIE                                  | 11        |
| 1.2.4             | MODÈLE DE PROFIL D'AUTORISATION POUR LES CONTREPARTIES                                         | 15        |
| 1.2.5             | MODÈLE DE PROFIL D'AUTORISATION POUR LES CONTREPARTIES INTC                                    | 17        |
| 1.3               | PROFIL D'AUTORISATION DE SIGNATURE                                                             | 19        |
| 1.4               | MODIFIER LES PROFILS D'AUTORISATION                                                            | 28        |
| 1.5               | SUPPRIMER LES PROFILS D'AUTORISATION                                                           | 28        |
|                   |                                                                                                |           |
| <u>2</u>          | GESTION DES UTILISATEURS DE L'ENTREPRISE                                                       | <u>29</u> |
|                   |                                                                                                |           |
| 2.1               | GÉNÉRALITÉS                                                                                    | 29        |
| 2.2               | CRÉATION D'UTILISATEURS                                                                        | 29        |
| 2.3               | Modifier des utilisateurs                                                                      | 31        |
| 2.4               | SUPPRIMER DES UTILISATEURS                                                                     | 32        |
| 2.5               |                                                                                                | 32        |
| 2.6               | APERCI DES PROFILS D'ALITORISATION ET DES ALITORISATIONS                                       | 32        |
| 2.0               |                                                                                                |           |
| 2 1               |                                                                                                | 22        |
| <u>5</u> <u>F</u> | ATTRIBUER/RETIRER ON PROFIL D'AUTORISATION À UN UTILISATEUR                                    | <u>32</u> |
|                   |                                                                                                |           |
| 3.1               | ATTRIBUER/SUPPRIMER L'ATTRIBUTION DE UN/PLUSIEURS PROFIL(S) D'AUTORISATION À UN/PLUSIEURS      |           |
| UTILIS            | SATEUR(S)                                                                                      | 32        |
| 3.2               | ATTRIBUER/SUPPRIMER L'ATTRIBUTION DE UN OU PLUSIEURS UTILISATEURS À UN OU PLUSIEURS PROFILS    |           |
| D'AU              | TORISATION                                                                                     | 32        |
|                   |                                                                                                |           |
| <u>4</u> <u>C</u> | COMBINAISONS UTILISATEUR(S)/PROFIL(S) D'AUTORISATION – EXEMPLES PRATIQUES                      | <u>32</u> |
|                   |                                                                                                |           |
| 4.1               | LISTE D'EXEMPLES                                                                               | 32        |
| 4.2               | EXEMPLE 1. CONFIGURATION D'UN UTILISATEUR AUTORISÉ. POUR TOUS LES COMPTES. À CRÉER DES PAIEMEN | ITS       |
| ET RE             | COUVREMENTS, À SIGNER SANS LIMITE DE MONTANT ET À VISUALISER LES RAPPORTS D'INFOCOMPTES        | 33        |
| 4.2.1             | CONFIGURATION DE L'UTILISATEUR                                                                 | 33        |
| 4.2.2             | CONFIGURATION DU PROFIL D'AUTORISATION POUR LES PAIEMENTS ET RECOUVREMENTS ET LIAISON À        | - •       |
| ביביי<br>וידון'ן  |                                                                                                | 22        |
| 423               |                                                                                                | 55        |
| 11/10/            |                                                                                                | 32        |
| 1 2 4             |                                                                                                | 27        |
| 4.2.4             |                                                                                                | 57        |

| 4.3 EXEMPLE 2. CONFIGURATION DE 2 UTILISATEURS. L'UTILISATEUR 1 EST AUTORISÉ, POUR LES COMPTES A, B ET       |
|----------------------------------------------------------------------------------------------------|
| C, À CRÉER DES PAIEMENTS ET RECOUVREMENTS, À VISUALISER LES RAPPORTS D'INFOCOMPTES ET À SIGNER LES           |
| PAIEMENTS. L'UTILISATEUR 2 A LES MÊMES AUTORISATIONS MAIS POUR LES COMPTES D, E ET F41                       |
| 4.3.1 CONFIGURATION DE 2 UTILISATEURS                                                                        |
| 4.3.2 CONFIGURATION DU PROFIL D'AUTORISATION DE PAIEMENTS ET D'ENCAISSEMENTS POUR LES COMPTES A, B ET        |
| C ET LIAISON À L'UTILISATEUR 1                                                                               |
| 4.3.3 CONFIGURATION DU PROFIL D'AUTORISATION DE PAIEMENTS ET D'ENCAISSEMENTS POUR LES COMPTES D, E ET        |
| F ET LIAISON À L'UTILISATEUR 2                                                                               |
| 4.3.4 CONFIGURATION DU PROFIL D'AUTORISATION PERMETTANT LA CONSULTATION DES COMPTES A, B ET C ET             |
| LIAISON À L'UTILISATEUR 1                                                                                    |
| 4.3.5 CONFIGURATION DU PROFIL D'AUTORISATION PERMETTANT LA CONSULTATION DES COMPTES D, E ET F ET             |
| LIAISON À L'UTILISATEUR 2                                                                                    |
| 4.3.6 CONFIGURATION DU PROFIL D'AUTORISATION DE SIGNATURE LIÉ AUX COMPTES A, B, C ET LIAISON À               |
| L'UTILISATEUR 1                                                                                              |
| 4.3.7 CONFIGURATION DU PROFIL D'AUTORISATION DE SIGNATURE SUR LES COMPTES D, E ET F ET LIAISON À             |
| L'UTILISATEUR 2                                                                                              |
| 4.4 EXEMPLE 3. CONFIGURATION DE 2 UTILISATEURS. L'UTILISATEUR 1 EST AUTORISÉ, POUR TOUS LES COMPTES, À       |
| CRÉER DES PAIEMENTS ET RECOUVREMENTS ET À CONSULTER LES RAPPORTS D'INFOCOMPTES. L'UTILISATEUR 2 EST          |
| UNIQUEMENT AUTORISÉ À SIGNER LES ORDRES POUR TOUS LES COMPTES ET SANS LIMITE DE MONTANT                      |
| 4.4.1 CONFIGURATION DE 2 UTILISATEURS                                                                        |
| 4.4.2 CONFIGURATION DU PROFIL D'AUTORISATION POUR LES PAIEMENTS ET ENCAISSEMENTS ET LIAISON À                |
| L'UTILISATEUR 1                                                                                              |
| 4.4.3 CONFIGURATION DU PROFIL D'AUTORISATION POUR LES RAPPORTS D'INFOCOMPTES ET LIAISON À                    |
| L'UTILISATEUR 1                                                                                              |
| 4.4.4 CONFIGURATION DU PROFIL D'AUTORISATION DE SIGNATURE ET LIAISON À L'UTILISATEUR 2                       |
| 4.5 EXEMPLE 4. CONFIGURATION DE 3 UTILISATEURS. L'UTILISATEUR 1 EST AUTORISÉ, POUR TOUS LES COMPTES, À       |
| CRÉER DES PAIEMENTS ET RECOUVREMENTS ET À VISUALISER LES RAPPORTS D'INFOCOMPTES. LES UTILISATEURS 2 ET 3     |
| SONT UNIQUEMENT AUTORISÉS À SIGNER DES PAIEMENTS SUR TOUS LES COMPTES. LEUR AUTORISATION DE                  |
| SIGNATURE PRÉVOIT QU'ILS DOIVENT SIGNER ENSEMBLE POUR UN MONTANT ILLIMITÉ                                    |
| 4.5.1 CONFIGURATION DE 3 UTILISATEURS                                                                        |
| 4.5.2 CONFIGURATION DU PROFILS D'AUTORISATION POUR LES PAIEMENTS ET RECOUVREMENTS ET LIAISON À               |
| L'UTILISATEUR 1                                                                                              |
| 4.5.3 CONFIGURATION DU PROFILS D'AUTORISATION POUR LES RAPPORTS D'INFOCOMPTES ET LIAISON À                   |
| L'UTILISATEUR 1                                                                                              |
| 4.5.4 CONFIGURATION DU PROFIL D'AUTORISATION DE SIGNATURE ET LIAISON AUX UTILISATEUR 2 ET 3                  |
| 4.6 EXEMPLE 5. CONFIGURATION DE 3 UTILISATEURS. L'UTILISATEUR 1 EST AUTORISÉ, POUR TOUS LES COMPTES, À       |
| CRÉER DES PAIEMENTS ET RECOUVREMENTS ET À CONSULTER LES RAPPORTS D'INFOCOMPTES. L'UTILISATEUR 2 EST          |
| AUTORISÉ, POUR TOUS LES COMPTES, À CRÉER DES PAIEMENTS ET RECOUVREMENTS (À L'EXCEPTION DES PAIEMENTS         |
| DE SALAIRES) ET À CONSULTER LES RAPPORTS D'INFOCOMPTES. LES UTILISATEURS 1 ET 2 N'ONT PAS D'AUTORISATION     |
| DE SIGNATURE; L'UTILISATEUR <b>3</b> EST AUTORISÉ À CONSULTER LES RAPPORTS D'INFOCOMPTES DE TOUS LES COMPTES |
| ET DISPOSE D'UNE AUTORISATION DE SIGNATURE NON LIMITÉE                                                       |
| 4.6.1 CONFIGURATION DE 3 UTILISATEURS                                                                        |
| 4.6.2 CONFIGURATION DU PROFIL D'AUTORISATION POUR LES PAIEMENTS ET RECOUVREMENTS ET LIAISON À                |
| L'UTILISATEUR 1                                                                                              |

| 4.6.3     | CONFIGURATION DU PROFIL D'AUTORISATION POUR LES PAIEMENTS ET RECOUVREMENTS ET LIAISON À |    |
|-----------|-----------------------------------------------------------------------------------------|----|
| L'UTILIS/ | ATEUR 2                                                                                 | 56 |
| 4.6.4     | CONFIGURATION DU PROFIL D'AUTORISATION POUR LES RAPPORTS D'INFOCOMPTES ET LIAISON AUX   |    |
| UTILISAT  | TEURS 1, 2 ET 3                                                                         | 57 |
| 4.6.5     | CONFIGURATION DU PROFIL D'AUTORISATION DE SIGNATURE ET LIAISON À L'UTILISATEUR 3        | 57 |
|           |                                                                                         |    |

## 

## **1** Gestion des Profils d'autorisation

#### 1.1 Généralités

Pour pouvoir réaliser certaines actions dans CBC-Reach, les utilisateurs doivent disposer des autorisations correspondantes.

Ces autorisations ne sont pas rattachées directement aux utilisateurs mais sont regroupées, en fonction des actions qu'elles permettent, dans différents **Profils d'autorisations** qui sont ensuite attribués aux différents utilisateurs. Un utilisateur peut donc disposer d'un ou de plusieurs profils en fonction de ses droits.

La configuration des autorisations et des profils d'autorisations est réalisée par le Super User.

Les autorisations sont réparties en 4 groupes :

- Les autorisations générales
- Les autorisations sur compte
- Les autorisations sur catégorie
- Les autorisations de signature

#### 1.1.1 Autorisations générales, sur compte et sur catégorie

Les autorisations générales, sur compte et sur catégorie sont des autorisations fonctionnelles ou 'autorisations de faire'. Elles donnent à un utilisateur le droit ou non d'exécuter une action.

- Les autorisations générales sont des autorisations de base qui contrôlent l'accès à certaines fonctions (p. ex., consulter les comptes, créer des paiements, etc...).
- Les autorisations sur compte sont des autorisations spécifiques permettant de préciser par compte les actions de Paiements et de Gestion de trésorerie qui sont autorisées (p. ex., afficher les relevés d'un compte particulier, créer des paiements pour un compte donné, etc.).
   Dans les autorisations sur compte, vous avez le choix entre Modèle d'autorisation ou Autorisations individuelles :
  - Modèle d'autorisation : les autorisations sur compte sélectionnées valent pour tous les comptes affectés au profil d'autorisation.
  - Autorisations individuelles : pour chaque compte affecté au profil des autorisations différentes peuvent être créées.
- Les autorisations sur catégorie sont des autorisations spécifiques relatives aux catégories de paiements (Standard, INTC et Salary). P. ex., visualiser les paiements de la catégorie Salary, créer des paiements dans la catégorie Salary, etc....

#### **1.1.2** Autorisations de signature

Les autorisations de signature sont définies comme les autorisations nécessaires pour **autoriser les transactions de paiement**. Trois types d'autorisations de signature sont disponibles :

- Autorisations de signature générales : autorisations de signature valant pour tous les recouvrements, paiements et lots de paiement.
- Autorisations de signature spécifiques au compte donneur d'ordre : autorisations de signature valables uniquement pour le(s) compte(s) donneur d'ordre(s) spécifié(s).
- Autorisations de signature sur catégorie : autorisations de signature valables pour les catégories de paiements spécifiées (Standard, Intra\_Company, Salary).
   <u>Remarque</u> : les autorisations de signature sur catégorie pour les encaissements (SDD) et les lettres de

change relevées (LCR) sont disponibles, mais doivent être configurées par CBC Banque.

Dans chaque type d'autorisation de signature, vous avez le choix entre 'Modèle d'autorisation' ou 'Autorisations individuelles'.

- Modèle d'autorisation : les autorisations de signature définies s'appliquent à tous les comptes affectés au profil d'autorisation.
- Autorisations individuelles : pour les comptes affectés au profil, les autorisations de signature sont définies compte par compte.

Dans chaque modèle d'autorisation de signature ou autorisation de signature individuelle, la **classe de signature** est obligatoire. Les options suivantes peuvent être utilisées :

• Single (S) : l'utilisateur a le droit de signer seul.

- **Principale (A)**: l'utilisateur peut signer avec un autre utilisateur dont la classe de signature = A ou avec un utilisateur dont la classe de signature = B.
- Secondary (B) : l'utilisateur ne peut signer qu'avec un autre utilisateur dont la classe de signature = A.
- None (N) : l'utilisateur n'est pas autorisé à signer.

Dans chaque modèle d'autorisation de signature ou autorisation de signature individuelle doit contenir également une **limite** de montant et la **devise** dans laquelle l'autorisation sera évaluée. Si l'autorisation de signature vaut pour un montant illimité, introduisez un montant de **99999999999999999999999999** (12 × 9).

#### 1.1.3 Schéma de signatures dans CBC-Reach

Tout paiement dans CBC-Reach doit être signé conformément au modèle de signature suivant :

#### S ou A + x (x = A ou B)

- S est autorisé à signer seul.
- A est autorisé à signer avec un autre A ou avec un B.
- B est autorisé à signer avec un A.

#### **1.2** Profils d'autorisation standards mis à disposition par CBC

Afin de faciliter les choses pour le client, CBC fournit des profils d'autorisation standards. Ils sont disponibles dans CBC-Reach dans Administration / Configurer les objets client / Profils d'autorisation.

| Profils d | 'autorisation 11 Entrées                               | 5                                      | 1   |
|-----------|--------------------------------------------------------|----------------------------------------|-----|
| 20        | Profil d'autorisation 🔺                                | Description                            |     |
|           | Mobile APPs                                            | Enable Mobile APPs                     |     |
|           | Super user permissions dual                            | Power of Attorney administrator dual   |     |
|           | Super user permissions SINGLE                          | Power of Attorney administrator SINGLE |     |
|           | Template - Counterparties                              | Manage counterparties                  |     |
|           | Template - INTC Counterparties                         | Manage intra-company counterparties    |     |
|           | Template - Payments and collections                    | Manage Payments and collections        |     |
|           | Template - Reporting permissions                       | General payment and reporting profile  |     |
| Sélection | nner: <u>Tout</u>   <u>Page</u>   <u>Aucune</u> 44 4 1 | ► ►► Entrées par page: 1               | 100 |

- <u>Super User permissions dual :</u> le profil d'autorisation nécessaire pour les utilisateurs que le client a désignés en tant que Super Users agissant à deux.
- <u>Super User permissions SINGLE :</u> le profil d'autorisation nécessaire pour les utilisateurs que le client a désignés en tant que Super Users agissant seuls.
   <u>Remarque :</u> ce profil n'est visible dans lorsque le client précise dans le contrat Reach que le(s) Super User(s) peu(ven)t agir seul(s).
- <u>Mobile APPs :</u> le profil d'autorisation nécessaire pour les utilisateurs (uniquement les personnes physiques) qui sont autorisés par le client à utiliser l'application mobile CBC-Reach. Un département de la société définit en tant qu'utilisateur n'a pas accès à l'App CBC-Reach.
- <u>Template Counterparties :</u> le profil d'autorisation contenant les autorisations de gérer (créer, modifier, supprimer, ...) les contreparties qui ne sont pas des contreparties INTC.
- <u>Template Counterparties INTC :</u> le profil d'autorisation contenant les autorisations de gérer (créer, modifier, supprimer, etc.) les contreparties INTC.
- <u>Template Payments and collections:</u> le profil d'autorisation qui sert de base à la création des profils autorisant la gestion (créer, modifier, supprimer, etc.) des paiements et encaissements.
- <u>Template Reporting permissions :</u> le profil d'autorisation qui sert de base à la création des profils autorisant les actions liées aux rapports d'infocomptes.

1.2.1 Profil(s) d'autorisation du Super User

Les profils d'autorisations 'Super User permissions dual' et 'Super User permissions SINGLE' sont affectés aux Super Users par CBC Banque sur la base des informations contenues dans le contrat établi entre le client et la banque.

Une fois votre profil de Super User créé, vous êtes tenu de configurer les autres profils d'autorisation à attribuer aux utilisateurs.

#### 1.2.2 Modèle de profil d'autorisation pour paiements et encaissements

Vous pouvez créer votre propre profil d'autorisation pour paiements et encaissements ou **copier le modèle** « Template – Payments and collections » mis à disposition par la banque. Faire une copie du modèle vous permet de conserver l'original pour une utilisation ultérieure. **CBC vous recommande l'utilisation d'une copie du modèle**.

Le modèle vous permet de créer un profil d'autorisation contenant toutes les autorisations requises pour la gestion des paiements et des encaissements dans CBC-Reach (créer, modifier, supprimer, etc.). <u>Attention :</u> ce modèle ne contient pas d'autorisations de signature. Vous devez créer un profil d'autorisation de signature distinct.

Vous trouvez le modèle dans Administration / Configurer les objets client / Profils d'autorisation.

Pour créer un profil à partir du modèle, procédez comme suit : cochez la case devant « Template – Payments and collections » et cliquez sur le bouton « **Copier** ». Donnez ensuite un nom significatif au profil (par exemple : **Payment and collections ALL)** et introduisez éventuellement une brève description de son contenu. Sélectionnez l'option **client** dans le champ « Administré », sinon vous ne pourrez pas gérer le profil créé par la suite.

Vous pouvez adapter la copie du modèle selon vos besoins spécifiques.

| Vullez sais des données générales pour le nouveau profil d'autorisation. Remarque : le type de profit à une influence considérable sur les types d'autorisation                                                                                                    | Créer profil d'autoris                                        | ation / Données de base                                       |                                                                                                    |                              |                                   | i Aide      |
|----------------------------------------------------------------------------------------------------|---------------------------------------------------------------|---------------------------------------------------------------|----------------------------------------------------------------------------------------------------|------------------------------|-----------------------------------|-------------|
| Portie d'autorisation  Parmeteres  Parmeteres Parmeteres  Parmeteres Parmeteres Parmeteres  Parmeteres Parmeteres Pa  | Veuillez saisir des données<br>disponibles dans le profil d'a | générales pour le nouveau profil d'autorisati<br>autorisation | on. Remarque : le type de                                                                                                    | profil a une influence consi | lérable sur les types d'autorisat | ion 🗙       |
| Parametres         Profil d"austrisation*         Description         Administre par*         Olecrit         Administre par*         Olecrit         Utilisation du profil d"autorisation         Autorisations générales         Mutorisations sur compte*         Modele d'autorisation         Autorisations sur catégorie                                                                                                    | Profile d'autorisation De                                     | nnèes de base                                                 | ) Autorisations sur comple                                                                                                    | Autorisations sur catégo     | rie Comptes                       |             |
| Prefil d'autorisation Payment and collections ALL Description Administré par d'aut Administré par d'aut Utilisation du profil d'autorisation Utilisation du profil d'autorisation Utilisation générales                                                                                                    | Paramètres                                                    |                                                               |                                                                                                    |                              |                                   |             |
| Description Administre par Administre par Administr | Profil d'autorisation                                         | Payment and collections ALL                                   |                                                                                                    |                              |                                   |             |
| Administret par *     Citerat •       Aguster par defaut                                                                                                    | Description                                                   |                                                               |                                                                                                    |                              |                                   |             |
| Nouter par defaut                                                                                                    | Administré par                                                | Client                                                        |                                                                                                    |                              |                                   |             |
| Utilisation du profil d'autorisation Uutorisations sur compte Uutorisations sur catégorie Uutorisations sur catégorie                                                                                                    | Ajouter par défaut                                            |                                                               |                                                                                                    |                              |                                   |             |
| Autorisations générales         X           Autorisations sur compré         Modèle d'autorisation           Autorisations de signature         Non           Autorisations sur calégorie         X                                                                                                    | Utilisation du profil d'autori                                | sation                                                        |                                                                                                    |                              |                                   |             |
| Autorisations sur compte <sup>®</sup> Modèle d'autorisation •<br>Autorisations de signature <sup>®</sup> Non •<br>Autorisations sur catégorie S                                                                                                    | Autorisations générales                                       | 8                                                             |                                                                                                    |                              |                                   |             |
| uutorisations de signature <sup>®</sup> Non •<br>uutorisations sur catégorie 🐼                                                                                                    | Autorisations sur compte                                      | Modèle d'autorisation                                         | •                                                                                                    |                              |                                   |             |
| * Champs obligatore                                                                                                    | lutorisations de signature                                    | Non                                                           |                                                                                                    |                              |                                   |             |
| * Champs obligatore                                                                                                    | Autorisations sur catégorie                                   | 2                                                             |                                                                                                    |                              |                                   |             |
| * Champs obligatoires                                                                                                    |                                                               |                                                               |                                                                                                    |                              |                                   |             |
|                                                                                                    |                                                               |                                                               | Protocol Control of Control of Co |                              | *Champs of                        | bligatoires |

Cliquez sur le bouton « *Suivant* ». L'écran "Créer Profil d'autorisation : Payment and collections ALL/Autorisations générales" s'affiche.

| réer<br>i Da | pro     | fil d'autorisation: Payment and collections AL<br>i écran, vous pouvez affecter les autorisations générales au profil d'au<br>le profil d'autorisation est attribué. | L / Autorisations générales                 | Quitter l'administration client |
|--------------|---------|----------------------------------------------------------------------------------------------------|---------------------------------------------|---------------------------------|
| ∑Pr          | ofils d | autorisation Données de base Autorisations générales Autor                                                                                                    | isations sur compte DAutorisations sur caté | gorie Comptes                   |
| Autor        | isatio  | Objet                                                                                                    | Action                                      | Attribué 🗸                      |
|              | +       | Attributions société compte                                                                                                    | Afficher                                    |                                 |
|              |         | Catégories de paiement                                                                                                    | Afficher                                    | Ø                               |
|              |         | Comptes                                                                                                    | Afficher                                    | Ø                               |
|              | +       | Destinataires (en général)                                                                                                    | Atticher                                    | ×                               |
|              | [6]     | Destinataires (pendant la saisie d'un paiement)                                                                                                    | Créer                                       |                                 |
|              | -       | Destinataires (spécifiques à la société)                                                                                                    | Afficher                                    | Ø                               |
|              |         | Détails de paiement (étendus)                                                                                                    | Atticher                                    | 2                               |
|              | 1       | Fonction d'alerte                                                                                                    | Utiliser                                    | ×                               |
| Sélec        | tionne  | r: Iost   Page   Aucune et al. 1<br>er Supprimer l'attribution                                                                                                    | 9. 99.                                      | Entrées par page: 100           |

Dans la liste des autorisations affichées, un certain nombre sont déjà attribuées. En principe, aucun changement n'est nécessaire (excepté par exemple lorsque le profil concerne un/des utilisateur(s) qui ne sont pas autorisés à importer des fichiers de paiement. Il faut alors décocher l'objet 'Paiements', action 'Importer'). Cliquez sur le bouton « *Suivant* ». L'écran "Créer Profil d'autorisation : Payment and collections ALL/Modèle

d'autorisations sur compte" s'affiche.

|                                                |                                                                        |                                                                              |                           | Quitter l'administration client 🗙 |
|------------------------------------------------|------------------------------------------------------------------------|------------------------------------------------------------------------------|---------------------------|-----------------------------------|
| Créer profil d'auto                            | risation: Payment and                                                  | l collections ALL / Modèle d'autorisati                                      | ions sur compt            | e i <u>Aide</u>                   |
| Cet écran contient les<br>dispose des mêmes au | détails du modèle d'autorisation<br>torisations, comme cela est représ | sur compte. Le modèle s'applique à tous les comptes affi<br>enté à l'écran). | ectés au profil d'autoris | ation (chaque compte 🗙            |
| Profils d'autorisation                         | Données de base Autorisation                                           | ns générales Autorisations sur compte Autorisation                           | ns sur catégorie 📎 Com    | nptes                             |
| Gestion de trésorerie                          |                                                                        | Paiements                                                                    |                           |                                   |
| Afficher les soldes                            |                                                                        | Afficher les paiements                                                       | $\checkmark$              |                                   |
| Afficher les relevés                           |                                                                        | Créer paiements                                                              |                           |                                   |
| Afficher les rapports                          |                                                                        | Modifier des palements                                                       |                           |                                   |
| Afficher les transactions                      |                                                                        | Supprimer des palements                                                      | N                         |                                   |
|                                                |                                                                        |                                                                              |                           |                                   |
|                                                |                                                                        |                                                                              |                           |                                   |
|                                                |                                                                        |                                                                              |                           |                                   |
|                                                |                                                                        |                                                                              |                           |                                   |
|                                                |                                                                        | Précédent Sulvan                                                             | t Enregistr               | er Annuler                        |

Les autorisations sur compte pour les paiements (afficher, créer, modifier et supprimer) s'appliqueront à tous les comptes affectés au profil (et ce parce que dans l'écran 'Créer profil d'autorisation : Données de base' ciavant, le champ « Autorisations sur compte » contient l'option **Modèle d'autorisation**).

Les autorisations sur compte pour la gestion de trésorerie peuvent être ajoutées et les autorisations sur compte pour les paiements peuvent être décochées. Tous les changements doivent être enregistrés et seront applicables à tous les comptes affectés au profil.

Cliquez sur le bouton « *Suivant* ». L'écran "Créer Profil d'autorisation : Payment and collections ALL/Autorisations sur catégorie" s'affiche.

|                                                                    |                                                             |                               | Qu                                         | itter l'administration client |
|--------------------------------------------------------------------|-------------------------------------------------------------|-------------------------------|--------------------------------------------|-------------------------------|
| réer profil d'autorisatio                                          | on: Payment and collection                                  | ons ALL / Autorisa            | tions sur catégorie                        | i Aid                         |
| L'écran permet de configurer d<br>appartenant à la catégorie parti | es autorisations en fonction des catégo<br>ulière affectée. | ries de paiement. Elles s'app | liquent aux palements, aux lots et aux com | ptes de destinataire 🗙        |
| Profils d'autorisation Donné                                       | es de base Autorisations générales                          | Autorisations sur compte      | Autorisations sur catégorie Compt          | es)                           |
| Autorisations sur catégorie                                        | 3 Entrées                                                   |                               |                                            | 5 <b>T</b>                    |
| 😪 Catégorie 🔺                                                      | Paiements                                                   | Lots                          | Comptes destinataires                      |                               |
| Intra_Company                                                      | Paiements                                                   | 🗹 Lots                        | Comptes destinataires                      |                               |
| 🗌 🔂 Salary                                                         | Paiements                                                   | ✓ Lots                        | Comptes destinataires                      |                               |
| Standard                                                           | Paiements                                                   | ✓ Lots                        | Comptes destinataires                      |                               |
| Sélectionner : Tout   Page   A                                     | ucune                                                       | ≪ < 1 ≻ ≫                     | E                                          | ntrées par page: 15           |
|                                                                    |                                                             |                               |                                            |                               |
| Paramétres communs A                                               | tribuer Supprimer l'attributio                              | n                             |                                            |                               |
|                                                                    |                                                             |                               |                                            |                               |
|                                                                    |                                                             |                               |                                            |                               |
|                                                                    |                                                             | Précédent                     | Suivant Enregistrer                        | Annuler                       |

Les paiements manuels et l'import de fichiers (Lots) sont autorisés pour les paiements **Intra\_Company**, **Salary** et **Standard**. Si, par exemple, les paiements manuels ne sont pas autorisés pour les paiements Intra\_Company, Salary et Standard, décochez les cases correspondantes et enregistrez les changements.

Cliquez sur le bouton « *Suivant* ». L'écran "Créer Profil d'autorisation : Payment and collections ALL/Comptes" s'affiche.

| L'écrai<br>dans le | n contient la list<br>e profil s'appliqu | e des comptes relative<br>ent sur les comptes a | e au profil d'autorisation. Le<br>ffectés au profil d'autorisatio | format des autorisations su<br>on. | r compte et/ou des autorisations de s       | ignature sur compte définies 🗙 |
|--------------------|------------------------------------------|-------------------------------------------------|-------------------------------------------------------------------|------------------------------------|---------------------------------------------|--------------------------------|
| Profils            | d'autorisation                           | Données de base                                 | Autorisations générales                                           | Autorisations sur compt            | e )) Autorisations sur catégorie <b>) C</b> | omptes                         |
| omptes             | 6 Entrées                                |                                                 |                                                                   |                                    |                                             |                                |
| Vue : Te           | ous les comptes                          | k.                                              | * Gestion des                                                     | vues: 🟮 🛓 🗊                        | <b>T</b>                                    |                                |
| ¢.                 | Compte                                   |                                                 |                                                                   |                                    | Numéro de compte                            | Attribué 🕶                     |
| •                  | CB                                       |                                                 | 0                                                                 | 061791 - EUR                       | 31791                                       | ×                              |
| •                  | C.                                       |                                                 |                                                                   | 61791 - GBP                        | 1791                                        | ×                              |
|                    | C                                        |                                                 | 03 - EUR                                                          |                                    |                                             | ×                              |
|                    | CI                                       |                                                 | 00973 - EUR                                                       |                                    |                                             | ×                              |
|                    | C                                        |                                                 | 1079 - EUR                                                        |                                    |                                             | ×                              |
|                    | CI                                       |                                                 | i80169 - EU                                                       | R                                  | 06091010801                                 | ×                              |
|                    | mer: Tout   F                            | age   Aucune                                    |                                                                   | 1 A 1                              |                                             | Entrées par page: 100          |

Dans cet écran, vous affectez les comptes au nouveau profil. Cela signifie que vous définissez le ou les comptes auxquels les autorisations contenues dans le profil s'appliqueront. Cochez les comptes concernés et cliquez sur le bouton « *Attribuer* ».

Un message confirmant l'affectation des comptes s'affiche et un V vert apparaît dans la colonne « Attribué » en regard des comptes affectés au nouveau profil.

| Pro  | ofils d' | autorisation  | Données de base Auto | risations | générales Auto   | risatio | ns sur ( | ompte | Autor | isations sur catégorie | Comptes    |
|------|----------|---------------|----------------------|-----------|------------------|---------|----------|-------|-------|------------------------|------------|
| omp  | tes      | 6 Entrées     |                      |           |                  |         |          |       |       |                        |            |
| ue : | Tou      | s les comptes |                      | * G       | estion des vues: | 0       | <u>+</u> | ģ     | Ŧ     |                        |            |
| 10   |          | Compte        |                      |           |                  |         |          |       |       | Numéro de compte       | Attribué 🕶 |
|      | A        | C             |                      |           |                  |         |          |       |       | 03                     | ¥          |
| 1    |          | C             |                      |           |                  |         |          |       |       | 03                     | ~          |
|      |          | GBC           |                      |           |                  |         |          |       |       |                        | ×          |
|      |          | GBC           |                      |           |                  |         |          |       |       |                        | ×          |
|      |          | CBC           |                      |           |                  |         |          |       |       |                        | ×          |
| 1    |          | CBC           |                      |           |                  |         |          |       |       | Or                     | ×          |

• <u>Si, après avoir affecté les comptes, vous cliquez sur le bouton « *Enregistrer* », le nouveau profil d'autorisation est enregistré sans être affecté à un utilisateur. (Vous pouvez attribuer un profil à un utilisateur à tout moment.) Vous retournez à l'écran "**Profils d'autorisation**" où le nouveau profil **Payment and collections ALL** s'affiche.</u>

| Profils d'autorisation  Le profil d'autorisation  Le profil d'autorisation existents Appuyez pur le boulon + Crèter + pour crèter un nouveau profil d'autorisation. Pour accèder aux  Le profil d'autorisation (dipuéz sur le nom de celui-c.   Cetter Copier La des des tables Sociétés Accès banque Comptes Conversions Profils d'autorisation  Profils d'autorisation 13 Entées  Profils d'autorisation 13 Entées  Profil d'autorisation 4.L.  Stelectionner: Iout   Page   Aucuae ++ + 1 2 3 4 5 6 -   Profile Copier Supporter                                                                                    |                                                                              |                                                                 |             |                   |              |                  | Quit                       | ter l'admir | nistration o | lient  |
|----------------------------------------------------------------------------------------------------|------------------------------------------------------------------------------|-----------------------------------------------------------------|-------------|-------------------|--------------|------------------|----------------------------|-------------|--------------|--------|
| Le profil d'autorisation existants. Appuyez sur le bouton + Crèter » pour crèter un nouveau profil d'autorisation. Pour accèder aux x de data d'un profil d'autorisation, cliquez sur le nom de celu-d.      Regroupement des palaments Paramètres des taches Sociétés Accès banque Comptes Conversions Profils d'autorisation                                                                                                    | Profils d'autorisation                                                       |                                                                 |             |                   |              |                  |                            | в           | <u>a</u> • 1 | Aid    |
| Cet affichage permet d'administer les prolis d'autorisation existants. Appuyez sur le bouton 4 Crèer » pour crèer un nouveau proli d'autorisation. Pour accèder aux x detais d'un profit d'autorisation, cliquez sur le nom de celu-a.  Regroupement des palaments Paramètres des tâches Sociétés Accès banque Comptes Conversions Profits d'autorisation -  Profits d'autorisation 13 Entrées  Profit d'autorisation •  Profit d'autorisation •  Profit d'autorisation •  Profit d'autorisation •  Profits d'autorisation •  Conversions Profits d'autorisation -  Profits d'autorisation •  Cetter Copier Supplement |                                                                              |                                                                 |             |                   |              |                  | V Le profil                | d'autoris.  | ation a ét   | e créé |
| Regroupement des palements Paramètres des tâches Sociétés Accès banque Comptes Conversions Profils d'autorisation  Profils d'autorisation Description  Payments and collections ALL Stelectionner: Isud   Page   Aucune  +*  1 2 3 4 5 6 -  +* Entrées par page: 1  Crète Copier Supprime                                                                                                    | Cet affichage permet d'administre<br>détails d'un profil d'autorisation, cli | les profils d'autorisation exis<br>quez sur le nom de celui-ci. | tants. Appu | yez sur le boulon | « Crèer » po | ur créer un nouv | reau profil d'autorisation | Pour acc    | èder aux     | ×      |
| Profile d'autorisation 13 Entrées     T       Profil d'autorisation -     Description       Profile d'autorisation -     Description       Brayments and collections ALL     Stilectionner: Total I Ebac I Aucuna       Stilectionner: Total I Ebac I Aucuna     +4 + 1 2 3 4 5 6 - File       Crèter     Copier       Stiggtimer                                                                                                    | Regroupement des palement                                                    | Paramètres des tâches                                           | Sociétés    | Accès banque      | Comptes      | Conversions      | Profils d'autorisation     | 1           |              |        |
| Profil d'autorisation •     Description       ID     Payments and collections ALL       Stectionner : Iost II Bage II Auxane     ++ + 1 2 3 4 5 6 = 10 +>       Crèter     Copier       Stopptmer                                                                                                    | Profils d'autorisation 13 Entre                                              | es                                                              |             |                   |              |                  |                            |             | Э            | Ŧ      |
| Payments and collections ALL  Selectionner: Ind I Page I Aucure ++ + 1 2 3 4 5 6 - ++  Creer Copier Supprimer                                                                                                    | Profil d'autorisation •                                                      |                                                                 |             |                   |              | Description      |                            |             |              |        |
| Selectionner: Iout I Dopt I Aucuno ++ + 1 2 3 4 5 6 - 1 ++ Entries par page: 1 Criter Copier Supprimer                                                                                                    | (i) Payments and collector                                                   | is ALL                                                          |             |                   |              |                  |                            |             |              |        |
| Criter Copier Supprimer                                                                                                    | Selectionner : Tout   Page   Auc                                             | 44 201                                                          | • 1 2       | 3 4 5 6           | [b]]}*       |                  | En                         | trées par   | page:        | 1      |
|                                                                                                    | Créer. Copier                                                                | Supprimer                                                       | É.          |                   |              |                  |                            |             |              |        |
|                                                                                                    |                                                                              |                                                                 |             |                   |              |                  |                            |             |              |        |
|                                                                                                    |                                                                              |                                                                 |             |                   |              |                  |                            |             |              |        |
|                                                                                                    |                                                                              |                                                                 |             |                   |              |                  |                            |             |              |        |
|                                                                                                    |                                                                              |                                                                 |             |                   |              |                  |                            |             |              |        |
|                                                                                                    |                                                                              |                                                                 |             |                   |              | Terminer         | Enregistrer                |             | Annuler      |        |

Lorsque la configuration d'un nouveau profil d'autorisation est terminée, les actions suivantes sont possibles :

- Terminer : cliquez sur le bouton « Terminer » pour enregistrer les données du nouveau profil d'autorisation. Cette action vous mène à l'écran "Détails de la Modification" où vous devez
   Autoriser la configuration (cf. Processus d'autorisation dans l'écran "Détails de la Modification")
- Enregistrer : une version incomplète du nouveau profil d'autorisation est enregistrée. Vous pouvez reprendre le processus plus tard dans Administration / Tâches administratives / Modifications. Cochez la case devant le profil et cliquez sur le bouton « *Rouvrir* ». Achevez la configuration et cliquez sur le bouton « *Autoriser* » quand le profil est complet (cf. processus d'<u>Autorisation dans l'écran "Détails de la Modification"</u>).
- Annuler : la création du nouveau profil d'autorisation sera annulée.
- <u>Si vous cliquez sur le bouton « *Suivant* » après avoir affecté les comptes</u>, l'écran "Créer Profil d'autorisation : Payment and collections ALL/Utilisateurs" s'affiche.

| L'è<br>con | cran contient la liste<br>tient. | des utilisateurs et leur affe | ctation au profil d'autorisatio       | n. Un utilisate | ur affecté au profil d'autorisation e | obtient toutes les autorisations qu'il 🗙 |
|------------|----------------------------------|-------------------------------|---------------------------------------|-----------------|---------------------------------------|------------------------------------------|
| Ð          | Données de base                  | Autorisations générales       | ) Autorisations sur compte            | Autorisatio     | ns sur catégorie 🖉 Comptes 🔊 U        | tilisateurs                              |
| Itilisa    | iteurs 7 Entrées                 |                               |                                       |                 |                                       |                                          |
| Vue :      | Tous les utilisateurs            |                               | <ul> <li>Gestion des vues:</li> </ul> | 0 ±             | 5 <b>T</b> C                          |                                          |
| ••         | Utilisateur                      |                               | ID utilisateur                        |                 | Röle utilisateur                      | Attribué -                               |
| 2          | Bern                             |                               | . Fr                                  |                 | Non spècifiée                         | ×                                        |
| 2          | Pierre                           |                               | FI                                    |                 | Non spècifiée                         | ×                                        |
|            | E                                |                               | HO                                    |                 | Non spécifiée                         | ×                                        |
| Sélect     | ionner : Tout   Pag              | ae 1 Aucune                   |                                       | 23 .            | £3.                                   | Entrées par page: B                      |
|            |                                  |                               |                                       |                 |                                       |                                          |
| A          | tribber Sup                      | primer l'attribution          |                                       |                 |                                       |                                          |

- Dans cet écran, vous pouvez affecter le profil d'autorisation aux utilisateurs qui doivent disposer des autorisations qui y sont contenues. Cochez les cases devant les utilisateurs concernés et cliquez sur le bouton « *Attribuer* ».
- Un message confirmant l'affectation des utilisateurs s'affiche et un V vert apparaît dans la colonne Attribué en regard des utilisateurs concernés.

| er profil d'autorisation: Payn                                | nents and collections ALL                      | / Utilisateurs                                   |                                        |
|---------------------------------------------------------------|------------------------------------------------|--------------------------------------------------|----------------------------------------|
|                                                               |                                                | <ul> <li>Les utilisateurs sélectionné</li> </ul> | s ont été affectés au profil d'autori  |
| L'écran contient la liste des utilisateurs et le<br>contient. | eur affectation au profil d'autorisation. Un u | utilisateur affecté au profil d'autorisation     | obtient toutes les autorisations qu'il |
|                                                               |                                                |                                                  |                                        |
|                                                               | érales Autorisations sur compte Auto           | orisations sur catégorie 🖉 Comptes 🔊 U           | Itilisateurs                           |
| Illesteurs 7 February                                         |                                                |                                                  |                                        |
| Insateurs 7 Enrees                                            | x Castlan das unas                             | 1 6 -                                            |                                        |
| Utilisateur                                                   | ID utilisateur                                 | Rôle utilisateur                                 | Attribué 🖛                             |
| Be                                                            | F/                                             | Non spécifiée                                    | ~                                      |
| Pierre                                                        | F                                              | Non spécifiée                                    | ~                                      |
| Em                                                            | HC                                             | Non spécifiée                                    | ×                                      |
| Hectionner: Tout   Page   Aucune                              | ≪ ∢ 123                                        | ь. њ                                             | Entrées par page:                      |
|                                                               |                                                |                                                  |                                        |

- Cliquez sur le bouton « *Enregistrer* » et le profil d'autorisation affecté aux utilisateurs sélectionnés sera créé.
- Vous revenez à l'écran "**Profils d'autorisation**" où le nouveau profil **Payment and collections ALL** s'affiche. Choisissez ensuite une des actions **Terminer**, **Enregistrer** ou **Annuler** décrites ci-dessus.

#### 1.2.3 Modèle de profil d'autorisation pour la gestion de trésorerie

Vous pouvez créer votre propre profil d'autorisation pour la gestion de trésorerie ou **copier le modèle** « Template – Reporting permissions » mis à disposition par la banque. Faire une copie du modèle vous permet de conserver l'original pour une utilisation ultérieure. **CBC vous recommande l'utilisation d'une copie du modèle**.

Le modèle vous permet de créer un profil d'autorisation contenant toutes les autorisations requises pour la consultation des infocomptes et les tâches connexes de reporting dans CBC-Reach.

Vous trouvez le modèle dans Administration / Configurer les objets client / Profils d'autorisation.

Pour créer un profil à partir du modèle, procédez comme suit : cochez la case devant « Template – Reporting permissions » et cliquez sur le bouton « *Copier* ». Donnez ensuite un nom significatif au profil (par exemple : **Reporting ALL)** et introduisez éventuellement une brève description de son contenu. Sélectionnez **client** dans le champ « Administré par », sinon vous ne pourrez pas gérer le profil créé par la suite.

Vous pouvez adapter la copie du modèle selon vos propres besoins spécifiques.

|                                                               |                                                          |                                 |                             | Quitte                 | r l'administration client 🗙 |
|---------------------------------------------------------------|----------------------------------------------------------|---------------------------------|-----------------------------|------------------------|-----------------------------|
| Créer profil d'autorisa                                       | ation / Données de base                                  |                                 |                             |                        | i Aide                      |
| Veuillez saisir des données<br>disponibles dans le profil d'a | générales pour le nouveau profil d'auto<br>autorisation. | orisation. Remarque : le type d | e profil a une influence co | nsidérable sur les typ | es d'autorisation 🗙         |
| Profils d'autorisation De                                     | Autorisations génér                                      | ales Autorisations sur comp     | te Comptes Utilisate        | urs 1                  |                             |
| Paramètres                                                    |                                                          |                                 |                             |                        |                             |
| Profil d'autorisation                                         | Reporting ALL                                            |                                 |                             |                        |                             |
| Description                                                   |                                                          |                                 |                             |                        |                             |
| Administre par                                                | Citra                                                    | *                               |                             |                        |                             |
| Ajouter par défaut                                            | Client                                                   |                                 |                             |                        |                             |
| Utilisation du profil d'autori                                | sation                                                   |                                 |                             |                        |                             |
| Autorisations générales                                       | ×                                                        |                                 |                             |                        |                             |
| Autorisations sur compte                                      | Modèle d'autorisation                                    | •                               |                             |                        |                             |
| Autorisations de signature                                    | Non                                                      | -                               |                             |                        |                             |
| Autorisations sur catégorie                                   |                                                          |                                 |                             |                        |                             |
|                                                               |                                                          |                                 |                             |                        |                             |
|                                                               |                                                          | Perc/99080                      |                             |                        | * Champs obligatoires       |
|                                                               |                                                          | Précédent                       | Suivant                     | Enregistrer            | Annuler                     |

Cliquez sur le bouton « *Suivant* ». L'écran "Créer Profil d'autorisation : Reporting ALL/Autorisations générales" s'affiche.

| Da<br>au | ns cel<br>iquels | t écran, vous pouvez affecter les autorisations générales au pro<br>le profil d'autorisation est attribué. | fil d'autorisation. Les autorisations affectées sont al | ors effectives pour les utilisateurs |
|----------|------------------|----------------------------------------------------------------------------------------------------|---------------------------------------------------------|--------------------------------------|
| Pr       | ofils d'         | autorisation Données de base Autorisations générales                                                       | Autorisations sur compte                                | )_1                                  |
| Autor    | isatio           | ons générales 91 Entrées                                                                                   |                                                         | 5                                    |
| €0       |                  | Objet                                                                                                    | Action                                                  | Attribué 👻                           |
|          | *                | Attributions société compte                                                                                | Afficher                                                | 2                                    |
|          |                  | Boîte aux lettres document                                                                                 | Afficher                                                | 2                                    |
|          |                  | Comptes                                                                                                    | Afficher                                                | 2                                    |
|          |                  | Conversions (communes)                                                                                     | Afficher                                                | 2                                    |
|          |                  | Conversions (communes)                                                                                     | Créer                                                   |                                      |
|          |                  | Conversions (communes)                                                                                     | Modifier                                                |                                      |
|          | ۰                | Conversions (communes)                                                                                     | Supprimer                                               |                                      |
|          | +                | Conversions (spécifiques à l'utilisateur)                                                                  | Modifier                                                | N                                    |
| -        |                  | r: Tout I Page I Augune                                                                                    |                                                         | Entries par page 100                 |

Dans la liste des autorisations générales affichées, un certain nombre sont déjà attribuées au profil. Aucune modification n'est nécessaire ici.

Cliquez sur le bouton « *Suivant* ». L'écran "Créer Profil d'autorisation : Reporting ALL/Modèle d'Autorisations sur compte" s'affiche.

|                                              |                                                 |                                                               |                                           |                         | Counter rauministration c | NCIN A |
|----------------------------------------------|-------------------------------------------------|---------------------------------------------------------------|-------------------------------------------|-------------------------|---------------------------|--------|
| Créer profil d'auto                          | risation: Repo                                  | orting ALL2 / Mod                                             | èle d'autorisations sur com               | pte                     |                           | Aide   |
| Cet écran contient le<br>dispose des mêmes a | s détails du modèle o<br>utorisations, comme co | l'autorisation sur compte. L<br>ela est représenté à l'écran) | e modèle s'applique à tous les comptes at | flectés au profil d'aut | orisation (chaque compte  | ×      |
| Profils d'autorisation                       | Données de base                                 | Autorisations générales                                       | Autorisations sur compte                  | Utilisateurs            |                           |        |
| Sestion de trésorerie                        |                                                 |                                                               | Palements                                 |                         |                           |        |
| flicher les soldes                           |                                                 |                                                               | Afficher les palements                    |                         |                           |        |
| fficher les relevés                          |                                                 |                                                               | Créer palements                           |                         |                           |        |
| fficher les rapports                         | N                                               |                                                               | Modifier des paiements                    |                         |                           |        |
| Afficher les transactions                    | N                                               |                                                               | Supprimer des palements                   |                         |                           |        |
|                                              |                                                 |                                                               |                                           |                         |                           |        |
|                                              |                                                 |                                                               |                                           |                         |                           |        |
|                                              |                                                 |                                                               |                                           |                         |                           |        |
|                                              |                                                 |                                                               |                                           |                         |                           |        |
|                                              |                                                 |                                                               |                                           |                         |                           |        |
|                                              |                                                 |                                                               |                                           | _                       |                           | _      |

Toutes les autorisations sur compte pour la gestion de trésorerie (afficher les soldes, les relevés, les rapports intrajournaliers et les transactions) s'appliqueront à tous les comptes affectés au profil (et ce parce que dans l'écran "**Créer profil d'autorisation : Données de base**", le champ « Autorisations sur compte » contient l'option **Modèle d'autorisation**).

Les autorisations sur compte pour les paiements peuvent être ajoutées et les autorisations sur compte pour la gestion de la trésorerie peuvent être décochées. Tous les changements doivent être enregistrés et seront applicables à tous les comptes affectés au profil.

Cliquez sur le bouton « Suivant ». L'écran "Créer Profil d'autorisation : Reporting ALL/Comptes" s'affiche.

| réer profil                    | d'autorisation: I                                      | Reporting ALL / Comptes                                                                                    |                                         | 1.                         |
|--------------------------------|--------------------------------------------------------|----------------------------------------------------------------------------------------------------|-----------------------------------------|----------------------------|
| L'écran conti<br>dans le profi | ent la liste des comptes r<br>s'appliquent sur les com | elative au profil d'autorisation. Le format des autorisations su<br>tes affectés au profil d'autorisation. | r compte et/ou des autorisations de sig | nature sur compte définies |
| > Profils d'auto               | risation Données de                                    | base )) Autorisations générales )) Autorisations sur compte                                                | Comptes Utilisateurs                    |                            |
| Vue : Tous les                 | comptes                                                | 🔹 Gestion des vues: 🏮 🚊 🗇                                                                                  | <b>T</b>                                |                            |
| Com<br>Com                     | pte                                                    | -1791 - FLIR                                                                                               | Numero de compte                        | Attribue •                 |
| ✓ C8                           |                                                        | 1791 - GBP                                                                                                 | 030                                     | ×                          |
| a a                            |                                                        | 303 - EUR                                                                                                  |                                         | ×                          |
| Sélectionner :                 | Tout   Page   Aucune                                   | ··· 12 + **                                                                                                |                                         | Entrées par page: [3       |
| Attribuer                      | Supprimer l'attri                                      | bution                                                                                                    |                                         |                            |
|                                |                                                        |                                                                                                    |                                         |                            |
|                                |                                                        |                                                                                                    |                                         |                            |
|                                |                                                        | Précédent                                                                                                  | Sulvant Enreg                           | istrer Annuler             |

Dans cet écran, vous affectez les comptes au nouveau profil. Cela signifie que vous définissez le ou les comptes auxquels les autorisations contenues dans le profil s'appliqueront. Cochez les comptes et cliquez sur le bouton « *Attribuer* ».

Un message confirmant l'affectation des comptes s'affiche et un V vert apparaît dans la colonne « Attribué » en regard des comptes affectés au nouveau profil.

|                    |                                                                            |                                                                                                    | Les comptes selectionnes ont ete an      | ectes au prom o autorisa |
|--------------------|----------------------------------------------------------------------------|----------------------------------------------------------------------------------------------------|------------------------------------------|--------------------------|
| L'écran<br>dans le | contient la liste des comptes relat<br>profil s'appliquent sur les comptes | ive au profit d'autorisation. Le format des autorisations sur<br>affectés au profit d'autorisation. | compte et/ou des autorisations de signat | ure sur compte définies  |
| > Profils          | d'autorisation Données de bas                                              | e )) Autorisations générales )) Autorisations sur compte                                            | Comptes Utilisateurs                     |                          |
| omptes             | 6 Entrões                                                                  | • Gestion des vues: 0 🔹 为                                                                           | •                                        |                          |
| •                  | Compte                                                                     |                                                                                                    | Numéro de compte                         | Attribué -               |
| - E                | ] CI                                                                       | 791 - EUR                                                                                           | 03061791                                 | ~                        |
|                    | 1 ca                                                                       | 791 - GBP                                                                                           | 03061791                                 | ~                        |
|                    | CB                                                                         | 303 - EUR                                                                                           |                                          | ×                        |
| Sélection          | ner: Tout   Page   Aucune                                                  |                                                                                                    |                                          | Entrées par page: 3      |

 <u>Si, après avoir affecté les comptes, vous cliquez sur le bouton « *Enregistrer* », le nouveau profil d'autorisation est enregistré sans être attribué à un utilisateur. (Vous pouvez attribuer un profil à un utilisateur à tout moment.) Vous retournez à l'écran "Profils d'autorisation" où le nouveau profil Reporting ALL s'affiche.
</u>

|                                                                                                    | Quitter l'administration client                   |
|----------------------------------------------------------------------------------------------------|---------------------------------------------------|
| Profils d'autorisation                                                                                                    | 🖯 🏔* i Aste                                       |
|                                                                                                    | Le profil d'autorisation a été créé.              |
| Cet affichage permet d'administer les profils d'autorisation existants. Appuyet sur le bouton « Créer » pour créer un n<br>ditaits d'un profit d'autorisation, cliquet sur le nom de celui-c. | rouveau profil d'autorisation. Pour accèder aux 🗙 |
| *** Regroupement des palements Paramètres des tâches Sociétés Accès banque Comptes Conversion                                                                                                 | Profils d'autorisation                            |
| Profils d'autorisation 13 Embers                                                                                                    | <b>7</b> C                                        |
| Co Profil d'autorisation - Description                                                                                                    |                                                   |
| E Reporting ALL                                                                                                    |                                                   |
| Selectionner: Toxi   Page   Aucune                                                                                                    | Entrées par page: 1                               |
| Creer Copier Supprimer                                                                                                    |                                                   |
|                                                                                                    |                                                   |

Terminer. Enropistrer Annuler

Lorsque la configuration d'un nouveau profil d'autorisation est terminée, les actions suivantes sont possibles :

- Terminer : cliquez sur le bouton « Terminer » pour enregistrer les données du nouveau profil d'autorisation. Cette action vous mène à l'écran "Détails de la Modification" où vous devez autoriser la configuration (cf. Processus d'autorisation dans l'écran "Détails de la Modification").
- Enregistrer : une version incomplète du nouveau profil d'autorisation sera enregistrée. Vous pouvez reprendre le processus plus tard dans Administration / Tâches administratives / Modifications. Cochez la case devant le profil et cliquez sur le bouton « *Rouvrir* ». Achevez la configuration et cliquez sur le bouton « *Autoriser* » quand le profil est complet (cf. processus d'<u>Autorisation dans l'écran "Détails de la Modification"</u>).
- Annuler : la création du nouveau Profil d'autorisation sera annulée.
- <u>Si vous cliquez sur le bouton « Suivant » après avoir affecté les comptes</u>, l'écran "Créer Profil d'autorisation : Reporting ALL/Utilisateurs" s'affiche.

| L'écran contient.         | ontient la liste des | utilisateurs et leur affectati | on au prof | , unou       | lou        |        |           |                        |                            |                           |      |
|---------------------------|----------------------|--------------------------------|------------|--------------|------------|--------|-----------|------------------------|----------------------------|---------------------------|------|
|                           |                      |                                |            | fil d'autori | isatio     | n. Un  | utilisate | ur affecté au profil c | l'autorisation obtient tou | tes les autorisations qu' | ni 🕽 |
| Profils d'a               | autorisation Do      | nnées de base 📎 Autorisat      | ions génér | ales 🔪 A     | lutori     | sation | s sur co  | mpte Comptes           | Utilisateurs               |                           |      |
| tilisateurs<br>/ue : Tous | 7 Entrées            | -                              | Gestion    | n des vue    | <b>s</b> ; | 0      | <u>+</u>  | 5 <b>T</b>             |                            |                           |      |
| ο υ                       | Itilisateur          |                                | ID ut      | ilisateur    |            |        |           | Rôle utilisateur       |                            | Attribué 👻                |      |
| и в                       | er                   |                                | F)         |              |            |        |           | Non spécifiée          |                            | ×                         |      |
| J P                       | ten:                 |                                | FF         |              |            |        |           | Non spécifiée          |                            | ×                         |      |
| E                         | mil iN               |                                | HK         |              |            |        |           | Non spécifiée          |                            | ×                         |      |
| électionne                | : Tout   Page        | Aucune                         |            | 10.10        | 1          | 2 3    |           | 8. j                   |                            | Entrées par page:         | 3    |
| Attribue                  | r Supprir            | ner l'attribution              |            |              |            |        |           |                        |                            |                           |      |

- Dans cet écran, vous pouvez affecter le profil d'autorisations aux utilisateurs qui doivent disposer des autorisations qui y sont contenues. Cochez les cases devant les utilisateurs concernés et cliquez sur le bouton « *Attribuer* ».
- Un message confirmant l'attribution du profil aux utilisateurs s'affiche et un V vert apparaît dans la colonne « Attribué » en regard des utilisateurs concernés.

|              |                                                        |                                           | ~                     | Les utilisateurs sélectionné:                              | s ont été affectés au profil d'autorisat |
|--------------|--------------------------------------------------------|-------------------------------------------|-----------------------|------------------------------------------------------------|------------------------------------------|
| L'éc<br>cont | ran contient la liste des utilisateurs<br>tient.       | et leur affectation au profil d'autorisat | ion. Un utilisateur a | ffecté au profil d'autorisation                            | obtient toutes les autorisations qu'il   |
| Prof         | fils d'autorisation )                                  |                                           |                       |                                                            | 1                                        |
| -            | Données de ba                                          | se )) Autorisations générales )) Auto     | risations sur compte  | Comptes Utilisateurs                                       |                                          |
| Hillent      | Aure 7 Entrièse                                        |                                           |                       |                                                            |                                          |
|              |                                                        |                                           |                       | -                                                          |                                          |
|              | Lous les utilisateurs                                  | <ul> <li>Gestion des vues:</li> </ul>     | • ± p                 | •                                                          |                                          |
| Vuer         |                                                        |                                           |                       |                                                            |                                          |
| Vue :        | Utilisateur                                            | ID utilisateur                            |                       | Rôle utilisateur                                           | Attribué •                               |
| Co           | Utilisateur                                            | ID utilisateur<br>F.                      |                       | Rôle utilisateur<br>Non spécifiée                          | Attribué •                               |
| Vue :        | Utilisateur  Ber  Veile                                | ID utilisateur<br>Fr<br>Fi                |                       | Rôle utilisateur<br>Non spécifiée<br>Non spécifiée         | Attribus -                               |
|              | Utilisateur<br>Ber<br>Pier<br>Em                       | ID utilisateur<br>F.<br>FI<br>HO          |                       | Rôle utilisateur Non spécifiée Non spécifiée Non spécifiée | Attribué •                               |
| Vue :<br>\$  | Utilissteur  Ber  Pier Em  onner: Loui   Page   Ausure | 10 utilisateur<br>Fr<br>HO<br>++ < 1      | 23 • ••               | Rôle utilisateur<br>Non spécifiée<br>Non spécifiée         | Attribus •                               |

- Cliquez sur le bouton « *Enregistrer* » et le profil d'autorisation affecté aux utilisateurs sélectionnés sera créé.
- Vous revenez à l'écran "Profils d'autorisation" où le nouveau profil Reporting ALL s'affiche.
   Choisissez ensuite une des actions Terminer, Enregistrer ou Annuler décrites ci-dessus.

#### 1.2.4 Modèle de Profil d'autorisation pour les contreparties

Le modèle « Template – Counterparties », fourni par la banque, contient les autorisations requises pour gérer (créer, modifier, supprimer, etc.) les contreparties autres que les contreparties INTC. Contrairement aux modèles « Payments and collections » et « Reporting », ce modèle peut être attribué tel quel aux utilisateurs qui doivent pouvoir gérer les contreparties.

Vous trouvez le modèle dans Administration / Configurer les objets client / Profils d'autorisation.

Cliquez sur **Template – Counterparties**. L'écran "**Profil d'Autorisation : Modèle – Counterparties/Données de base**" s'affiche.

|                                                                         |                        |                                |                         |                       | Quitter                      | l'administration | client 🗙 |
|-------------------------------------------------------------------------|------------------------|--------------------------------|-------------------------|-----------------------|------------------------------|------------------|----------|
| Profil d'autorisation                                                   | n: Template - C        | ounterparties / D              | onnées de bas           | e                     |                              | -                | Aide     |
| <ul> <li>L'écran contient les don<br/>éliminés de ce profil.</li> </ul> | nées générales du prof | il d'autorisation. Si vous cho | isissez une autre optio | n dans le champ "Type | ° certains types d'autorisat | on peuvent être  | ×        |
| Profils d'autorisation                                                  |                        |                                |                         |                       |                              |                  |          |
| •=                                                                      | Données de base        | Autorisations générales        | Autorisations sur ca    | tégorie Utilisateurs  |                              |                  |          |
| Statut de la modification                                               | Non modifié            |                                |                         |                       |                              |                  |          |
| Paramètres                                                              |                        |                                |                         |                       |                              |                  |          |
| Profil d'autorisation                                                   | Template - C           | ounterparties                  |                         |                       |                              |                  |          |
| Description                                                             | Manage cour            | nterparties                    |                         |                       |                              |                  |          |
| Administré par                                                          | Modèle client          | t                              |                         |                       |                              |                  |          |
| Ajouter par défaut                                                      |                        |                                |                         |                       |                              |                  |          |
| Utilisation du profil d'aut                                             | orisation              |                                |                         |                       |                              |                  |          |
| Autorisations générales                                                 | N                      |                                |                         |                       |                              |                  |          |
| Autorisations sur compte                                                | Non                    |                                |                         |                       |                              |                  |          |
| Autorisations de signature                                              | Non                    |                                |                         |                       |                              |                  |          |
| Autorisations sur catégorie                                             | ×                      |                                |                         |                       |                              |                  |          |
| Naviguer dans la liste des prof                                         | ils d'autorisation:    | **                             | к. н. н.                |                       |                              |                  |          |
|                                                                         |                        |                                |                         |                       | Copier                       | Annule           | e -      |

Les autorisations générales et les autorisations sur catégorie requises sont configurées par défaut. Vous pouvez les consulter en cliquant sur l'onglet correspondant.

Cliquez sur l'onglet Utilisateurs. L'écran "Profil d'Autorisation : Template – Counterparties / Utilisateurs" s'affiche.

|                  |                                |                          |                                     |                         |                                      | Quitter l'administration client       |
|------------------|--------------------------------|--------------------------|-------------------------------------|-------------------------|--------------------------------------|---------------------------------------|
| ofil d           | autorisation                   | n: Template -            | Counterparties /                    | Utilisateurs            |                                      | 🖯 🚔 i Ad                              |
| L'ècra<br>contie | an contient la liste c<br>ent. | des utilisateurs et leur | r affectation au profil d'autor     | isation. Un utilisateur | affecté au profil d'autorisation obt | ient toutes les autorisations qu'il 🗙 |
| Profils          | d'autorisation                 |                          |                                     |                         |                                      |                                       |
|                  |                                | Données de base          | Autorisations générales             | Autorisations sur e     | atégorie Utilisateurs                |                                       |
| Itilisate        | urs 7 Entrées                  |                          |                                     |                         |                                      |                                       |
| Vue : 1          | l'ous les utilisateurs         |                          | <ul> <li>Gestion des vue</li> </ul> | n: 0 ± 5                | <b>T</b>                             |                                       |
| 0                | Utilisateur                    |                          | ID utilisateur                      |                         | Rôle utilisateur                     | Attribue •                            |
| 2                | Be                             |                          | F.c.                                |                         | Non spécifiée                        | ×                                     |
| •                | Pie                            | . DN                     | F :                                 |                         | Non spècifiée                        | ×                                     |
| 2                | Emi                            |                          | н                                   |                         | Non spécifiée                        | ×                                     |
| Sélection        | nner: <u>Tout</u>   Pag        | e I Aucune               | 44 4                                | 123 * **                |                                      | Entrées par page: 3                   |
|                  |                                |                          |                                     |                         |                                      |                                       |
| Attri            | buer Supp                      | primer l'attribution     |                                     |                         |                                      |                                       |
|                  |                                |                          |                                     |                         |                                      |                                       |
| 10000            | and in lists day profil        | a d'autorication         | 144                                 | 1 A 1 A 1 A             |                                      |                                       |

Dans cet écran, vous pouvez attribuer le profil d'autorisation aux utilisateurs qui doivent disposer des autorisations qui y sont contenues. Cochez les cases devant les utilisateurs concernés puis cliquez sur « *Attribuer* ».

Un message confirmant l'affectation du profil aux utilisateurs s'affiche et un V vert apparaît dans la colonne « Attribué » en regard des utilisateurs concernés.

|            |                                   |                          |                                     |        |        |                          |         |            |                      |                  | Quitter l'admin  | istratio | n clie | ent |
|------------|-----------------------------------|--------------------------|-------------------------------------|--------|--------|--------------------------|---------|------------|----------------------|------------------|------------------|----------|--------|-----|
| rofil      | d'autorisatio                     | n: Template - (          | Counterparties / L                  | Jtili  | sat    | eur                      | s       |            |                      |                  | 8                | -        | i      | Ais |
| L'é<br>cor | cran contient la liste<br>ntient. | des utilisateurs et leur | affectation au profil d'autori      | isatio | n. Un  | utilis                   | ateur a | affecté au | u profil d'autorisat | ion obtient tout | es les autorisat | ions qu  | zit    | ×   |
| Prof       | fils d'autorisation               | Données de base          | Autorisations générales             | Aut    | torisa | tions                    | sur ci  | ténorie    | Utilisateurs         |                  |                  |          |        |     |
| Utilisa    | teurs 7 Entrées                   |                          |                                     |        |        |                          |         |            |                      |                  |                  |          |        |     |
| Vue :      | Tous les utilisateurs             | i                        | <ul> <li>Gestion des vue</li> </ul> | IS:    | 0      | $\underline{\downarrow}$ | 5       | Υ.         |                      |                  |                  |          |        |     |
| ۰.         | Utilisateur                       |                          | ID utilisateur                      |        |        |                          |         | Rôle uti   | ilisateur            |                  | Attribué 👻       |          |        |     |
|            | Ber                               |                          | E.                                  |        |        |                          |         | Non spé    | cifiée               |                  | ~                |          |        |     |
|            | Pierre                            |                          | F                                   |        |        |                          |         | Non spé    | cifiée               |                  | <b>~</b>         |          |        |     |
|            | En                                |                          | H                                   |        |        |                          |         | Non spé    | cifiée               |                  | <b>~</b>         |          |        |     |
| Sélect     | tionner: <u>Tout</u>   Pag        | ge I Aucune              | તત ત                                | 1      | 2 3    |                          |         |            |                      |                  | Entrées par      | page:    | 3      |     |
|            |                                   | a day on Passalana ar    |                                     |        |        |                          |         |            |                      |                  |                  |          |        |     |
| ~ ~        | aup aup                           | primer ratariouson       |                                     |        |        |                          |         |            |                      |                  |                  |          |        |     |
| aviguer    | dans la liste des prof            | ils d'autorisation:      | **                                  |        | •      | н                        |         |            |                      |                  |                  |          |        |     |
|            |                                   |                          |                                     |        |        |                          |         |            |                      | E                |                  |          |        | ļ   |
|            |                                   |                          |                                     |        |        |                          |         |            |                      | Enregis          | uer              | Annu     | ner    |     |

Cliquez sur le bouton « *Enregistrer* » et le profil modifié sera enregistré. Vous revenez à l'écran "**Profils** d'autorisation".

|                 |                                                                         |                                                               |            |           |          |              |                    |                      | Quitter l'ad | ministratio | an cli | ent |
|-----------------|-------------------------------------------------------------------------|---------------------------------------------------------------|------------|-----------|----------|--------------|--------------------|----------------------|--------------|-------------|--------|-----|
| ofils o         | d'autorisation                                                          |                                                               |            |           |          |              |                    |                      | в            | A.          | i      | Aid |
| Cet a<br>détail | ffichage permet d'administrer l<br>Is d'un profil d'autorisation, cliqi | es profils d'autorisation exis<br>iez sur le nom de celui-ci. | tants Appu | yez sur l | e bouton | « Créer » po | our créer un nouv  | eau profil d'autoris | ation. Pour  | accèder a   | ux     | ×   |
| Re              | groupement des palements                                                | Paramètres des tâches                                         | Sociétés   | Accès     | banque   | Comptes      | Conversions        | Profils d'autoris    | ation        |             |        |     |
| Profils o       | d'autorisation 12 Entrée                                                |                                                               |            |           |          |              |                    |                      |              |             | 9      | ۲   |
| ••              | Profil d'autorisation •                                                 |                                                               |            |           | Des      | cription     |                    |                      |              |             |        |     |
|                 | Template - Counterparties                                               |                                                               |            |           | Man      | age counter; | parties            |                      |              |             |        |     |
|                 | Template - INTC Counterpa                                               | rties                                                         |            |           | Man      | age intra-co | mpany counterpa    | arties               |              |             |        |     |
|                 | Template - Payments and c                                               | ollections                                                    |            |           | Man      | age Paymer   | nts and collection | 5                    |              |             |        |     |
|                 | Template - Reporting permit                                             | isions                                                        |            |           | Gen      | eral paymen  | it and reporting p | rofile               |              |             |        |     |
| Sélectio        | nner : Tout   Page   Aucur                                              | e                                                             | -          | 1 2       | 3 +      |              |                    |                      | Entrées p    | ar page:    | 4      |     |
|                 | réer Copier                                                             | Supprimer                                                     |            |           |          |              |                    |                      |              |             |        |     |
| Cr              |                                                                         |                                                               |            |           |          |              |                    |                      |              |             |        |     |

Lorsque la configuration du profil d'autorisation est terminée, les actions suivantes sont possibles :

- Terminer : cliquez sur le bouton « Terminer » pour enregistrer les données du profil d'autorisation. Cette action vous mène à l'écran "Détails de la Modification" où vous devez Autoriser la configuration (cf. Processus d'autorisation dans l'écran "Détails de la Modification").
- Enregistrer : une version incomplète du profil d'autorisation est enregistrée. Vous pouvez reprendre le processus plus tard en rouvrant ce processus de modification, en achevant la configuration et en l'autorisant dans l'écran "Détails de la Modification" (cf. processus d'<u>Autorisation dans l'écran "Détails de la Modification"</u>).
- Annuler : l'attribution du profil aux utilisateurs sélectionnés sera annulée.

#### 1.2.5 Modèle de Profil d'autorisation pour les contreparties INTC

Le modèle « Template – INTC Counterparties », fourni par la banque, contient les autorisations requises pour gérer (créer, modifier, supprimer, etc.) les contreparties INTC. Contrairement aux modèles « Payments and collections » et « Reporting », ce modèle peut être attribué tel quel aux utilisateurs qui doivent pouvoir gérer les contreparties INTC.

Vous trouvez le modèle dans Administration / Configurer les objets client / Profils d'autorisation.

Cliquez sur **Template – INTC Counterparties**. L'écran "**Profil d'Autorisation : Modèle – INTC Counterparties /Données de base**" s'affiche.

|                                                    |                       |                               |                                  |                 | Quite                   | er l'administration cli | ent > |
|----------------------------------------------------|-----------------------|-------------------------------|----------------------------------|-----------------|-------------------------|-------------------------|-------|
| Profil d'autorisation                              | n: Template - I       | NTC Counterparti              | es / Données de bas              | se .            |                         | A 1                     | Aide  |
| L'écran contient les dons<br>éliminés de ce profil | ièes générales du pro | N d'autorisation. Si vous cho | isissez une autre option dans le | champ "Type" ce | rtains lypes d'autorisi | ation peuvent être      | ×     |
| Profils d'autorisation                             |                       |                               |                                  |                 |                         |                         |       |
| -                                                  | Données de base       | Autorisations générales       | Autorisations sur catégorie      | Utilisateurs    |                         |                         |       |
| Statut de la modification                          | Non modifié           |                               |                                  |                 |                         |                         |       |
| 2010/2010/2010                                     |                       |                               |                                  |                 |                         |                         |       |
| Paramètres                                         |                       |                               |                                  |                 |                         |                         |       |
| Profil d'autorisation                              | Template - I7         | NTC Counterparties            |                                  |                 |                         |                         |       |
| Description                                        | Manage intra          | -company counterparties       |                                  |                 |                         |                         |       |
| Administré par                                     | Modèle clien          |                               |                                  |                 |                         |                         |       |
| Ajouter par défaut                                 |                       |                               |                                  |                 |                         |                         |       |
| Utilisation du profil d'aut                        | orisation             |                               |                                  |                 |                         |                         |       |
| Autorisations générales                            | 8                     |                               |                                  |                 |                         |                         |       |
| Autorisations sur compte                           | Non                   |                               |                                  |                 |                         |                         |       |
| Autorisations de signature                         | Non                   |                               |                                  |                 |                         |                         |       |
| Autorisations sur catégorie                        | 52                    |                               |                                  |                 |                         |                         |       |
| Naviguer dans la liste des prof                    | is d'autorisation:    | **                            | 4.5.96                           |                 |                         |                         |       |
|                                                    |                       |                               |                                  |                 | -                       |                         |       |

Les autorisations générales et les autorisations sur catégorie requises sont configurées par défaut. Vous pouvez les consulter en cliquant sur l'onglet correspondant.

Cliquez sur l'onglet Utilisateurs. L'écran "**Profil d'Autorisation : Template – INTC Counterparties/Utilisateurs**" s'affiche.

| L'éc<br>cont          | ran contient la liste d<br>ient. | des utilisateurs et leur | affectation au profil d'autori | isatio | n. U | n utili  | lateur | affecté au | a profil d'autorisation | n obtient toutes les auto | prisations q | п |
|-----------------------|----------------------------------|--------------------------|--------------------------------|--------|------|----------|--------|------------|-------------------------|---------------------------|--------------|---|
| Profi                 | is d'autorisation                |                          |                                |        |      |          |        |            |                         |                           |              |   |
| tilisat               | teurs 7 Entrées                  | Données de base          | Autorisations generales        | Aut    | oris | ations   | surc   | atégorie   | Utilisateurs            |                           |              |   |
| /ue :                 | Tous les utilisateurs            |                          | Gestion des vue                | ns:    | 0    | <u>±</u> | Þ      | Ŧ          |                         |                           |              |   |
| <b>c</b> <sub>0</sub> | Utilisateur                      |                          | ID utilisateur                 |        |      |          |        | Rôle uti   | lisateur                | Attribué                  | •            |   |
| •                     | Be                               |                          | Fr                             |        |      |          |        | Non spé    | cilde                   | ×                         |              |   |
| •                     | Pie                              |                          | F                              |        |      |          |        | Non spè    | citièn                  | ×                         |              |   |
| 2                     | Emi                              |                          | н                              |        |      |          |        | Non spé    | cifée                   | ×                         |              |   |
| Sélecti               | onner: Tout   Pag                | e i <u>Aucune</u>        | 94. W                          | 1      | 2    | 3 •      | **     |            |                         | Entrées                   | par page:    | 3 |
| Att                   | nibuer Supp                      | primer l'attribution     |                                |        |      |          |        |            |                         |                           |              |   |

Dans cet écran, vous pouvez attribuer le profil d'autorisations aux utilisateurs qui doivent disposer des autorisations qui y sont contenues. Cochez les cases devant les utilisateurs concernés et cliquez sur le bouton « *Attribuer* ».

Un message confirmant l'attribution du profil aux utilisateurs s'affiche et un V vert apparaît dans la colonne Attribué en regard des utilisateurs concernés.

|            |                                     |                          |                                |       |       |         |        |                                   |               | Quitter l'admin  | istration | n client |
|------------|-------------------------------------|--------------------------|--------------------------------|-------|-------|---------|--------|-----------------------------------|---------------|------------------|-----------|----------|
| Profil     | d'autorisation                      | n: Template - I          | NTC Counterpartie              | es /  | Do    | nné     | es (   | le base                           |               | H                | -         | i Aid    |
| L'é<br>cor | cran contient la liste o<br>ntient. | des utilisateurs et leur | affectation au profil d'autori | satio | n. Un | utilisa | teur a | ffecté au profil d'autorisation o | obtient toute | s les autorisati | ons qu    | ×        |
| Pro        | fils d'autorisation                 |                          |                                |       |       |         |        | -                                 |               |                  |           |          |
|            |                                     | - Données de base        | Autorisations générales        | Aut   | orisa | tions   | sur ca | tégorie Utilisateurs              |               |                  |           |          |
| Utilisa    | Terrs 7 Entrées                     |                          | a Castin day                   |       | ~     |         |        | -                                 |               |                  |           |          |
| vue:       | Tous les utilisateurs               |                          | Gestion des vue                | 3.    | •     | ±.      | D      | 1                                 |               |                  |           |          |
| -          | Utilisateur                         |                          | ID utilisateur                 |       |       |         |        | Rôle utilisateur                  |               | Attribué *       |           |          |
|            | Ber                                 |                          | F.                             |       |       |         |        | Non spécifiée                     |               | ~                |           |          |
|            | Pierre                              |                          | F                              |       |       |         |        | Non spécifiée                     |               | ~                |           |          |
|            | En                                  |                          | H                              |       |       |         |        | Non spécifiée                     |               | ~                |           |          |
| Sélect     | tionner: <u>Tout</u>   Pag          | ae   Aucune              | 11.4                           | 1     | 2 3   | ٠       |        |                                   |               | Entrées par      | sage:     | 3        |
| A          | nribuer Sup                         | primer Tattribution      |                                |       |       |         |        |                                   |               |                  |           |          |
|            |                                     |                          |                                |       |       |         |        |                                   |               |                  |           |          |
| laviguer   | dans la liste des profi             | is d'autorisation:       |                                |       |       | **      |        |                                   |               |                  |           |          |
|            |                                     |                          |                                |       |       |         |        |                                   | Enrealstr     |                  | Annu      |          |
|            |                                     |                          |                                |       |       |         |        |                                   |               | CALCULAR DATA    |           |          |

Cliquez sur le bouton « *Enregistrer* » et le profil modifié sera enregistré. Vous revenez à l'écran "**Profils** d'autorisation".

|             |                                                                            |                                                               |             |               |       |              |                    | 1                      | Quitter l'ac | Iministrat | ion cl | lient |
|-------------|----------------------------------------------------------------------------|---------------------------------------------------------------|-------------|---------------|-------|--------------|--------------------|------------------------|--------------|------------|--------|-------|
| ofils       | d'autorisation                                                             |                                                               |             |               |       |              |                    |                        | B            | <b>A</b> * | i      | Aid   |
| Cet<br>déta | affichage permet d'administrer k<br>ills d'un profil d'autorisation, cliqu | es profils d'autorisation exis<br>uez sur le nom de celui-ci. | tants. Appu | iyez sur le b | outon | « Créer » po | ur créer un nou    | veau profil d'autorisa | tion. Pour   | accéder    | aux    | ×     |
| _ R         | legroupement des palements                                                 | Paramètres des tâches                                         | Sociétés    | Accès ba      | nque  | Comptes      | Conversions        | Profils d'autorisa     | tion         |            |        |       |
| Profils     | d'autorisation 12 Entrée                                                   | s                                                             |             |               |       |              |                    |                        |              |            | 9      | T     |
| •           | Profil d'autorisation +                                                    |                                                               |             |               | Desc  | ription      |                    |                        |              |            |        |       |
|             | Template - Counterparties                                                  |                                                               |             |               | Mana  | age counterp | parties            |                        |              |            |        |       |
|             | Template - INTC Counterpa                                                  | rties                                                         |             |               | Mars  | intra-con    | mpany counterpa    | arties                 |              |            |        |       |
|             | Template - Payments and c                                                  | ollections                                                    |             |               | Man   | ige Paymen   | its and collection | 15                     |              |            |        |       |
|             | Template - Reporting permit                                                | ssions                                                        |             |               | Gene  | ral payment  | t and reporting p  | rofile                 |              |            |        |       |
| Sélectio    | onner: Tout   Page   Aucur                                                 | 2                                                             | 44.4        | 1 2 3         | (r. 1 | 9 C          |                    |                        | Entrées      | par page   |        | 6     |
|             | Tréer Copier                                                               | Supprimer                                                     |             |               |       |              |                    |                        |              |            |        |       |
|             |                                                                            | A CAROCONSCI                                                  |             |               |       |              |                    |                        |              |            |        |       |

Lorsque la configuration du profil d'autorisation est terminée, les actions suivantes sont possibles :

- Terminer : cliquez sur le bouton « Terminer » pour enregistrer les données du profil d'autorisation. Cette action vous mène à l'écran "Détails de la Modification" où vous devez Autoriser la configuration (cf. Processus d'autorisation dans l'écran "Détails de la Modification").
- Enregistrer : une version incomplète du profil d'autorisation est enregistrée. Vous pouvez reprendre le processus plus tard en rouvrant ce processus de modification, en achevant la configuration et en l'autorisant dans l'écran "Détails de la Modification" (cf. processus d'<u>Autorisation dans l'écran "Détails de la Modification"</u>).
- Annuler : l'attribution du profil aux utilisateurs sélectionnés sera annulée.

#### **1.3** Profil d'autorisation de signature

Afin que vos profils d'autorisation et autorisations de signature restent gérables, nous vous recommandons de configurer vos autorisations de signature dans **un ou plusieurs profils d'autorisation de signature séparés** et de ne pas les inclure dans vos profils d'autorisation pour les paiements ou la gestion de trésorerie.

Dans cette section, nous nous limitons à un exemple de profil de signature applicable aux catégories de paiements (Standard, Intra\_Company, Salary) et à un autre applicable à un groupe donné de comptes.

Dans Administration / Configurer les objets client / Profils d'autorisation, cliquez sur le bouton « *Créer* ». L'écran "Créer Profil d'autorisation/Données de base" s'affiche.

| Créer profil d'autorisation                                                               | on / Données de base                                  |                             |                            |                                        | Aide    |
|-------------------------------------------------------------------------------------------|-------------------------------------------------------|-----------------------------|----------------------------|----------------------------------------|---------|
| <ul> <li>Veuillez saisir des données gér<br/>disponibles dans le profit d'auto</li> </ul> | vérales pour le nouveau profil d'autorisa<br>isation. | tion. Remarque : le type de | profil a une influence con | sidérable sur les types d'autorisation | ×       |
| Profils d'autorisation                                                                    | es de base                                            | re))Utilisateurs)–Ĵ         |                            |                                        |         |
| Paramètres                                                                                |                                                       |                             |                            |                                        |         |
| Profil d'autorisation                                                                     | Salaires/Single S/Unlimited/EUR                       |                             |                            |                                        |         |
| Description                                                                               |                                                       |                             |                            |                                        |         |
| Administré par                                                                            | Client                                                |                             |                            |                                        |         |
| Ajouter par défaut                                                                        |                                                       |                             |                            |                                        |         |
| Utilisation du profil d'autorisati                                                        | on                                                    |                             |                            |                                        |         |
| Autorisations générales                                                                   |                                                       |                             |                            |                                        |         |
| Autorisations sur compte                                                                  | Non                                                   |                             |                            |                                        |         |
| Autorisations de signature                                                                | Autorisations individuelles                           |                             |                            |                                        |         |
| Autorisations de signature<br>générales                                                   |                                                       |                             |                            |                                        |         |
| Autorisations de signature<br>spécifiques au produit                                      |                                                       |                             |                            |                                        |         |
| Autorisations de signature<br>spécifiques au compte du donneur<br>d'ordre                 |                                                       |                             |                            |                                        |         |
|                                                                                           |                                                       |                             |                            | * Champs oblig                         | atoires |
|                                                                                           |                                                       | Precedent                   | Sulvant                    | Enregistrer Annule                     | -       |

# **<u>1.3.1. Configurer un profil d'autorisation de signature applicable aux catégories de paiements (</u>Standard, Intra\_Company, Salary).**

Si, par exemple, un utilisateur peut signer seul et pour un montant illimité les ordres de paiement des salaires, cette autorisation doit être reprise dans un profil de signature. En l'occurrence, complétez l'écran comme suit :

- Donnez un nom significatif à votre profil d'autorisation de signature dans le champ « Profil d'autorisation ». Nous vous recommandons de choisir un nom qui reflète son contenu (par exemple : Salaires/Single S/Unlimited/EUR).
- Sélectionnez l'option Client dans le champ « Administré par ».
- Décochez la case « Autorisations générales ».
- Sélectionnez l'option « Non » dans le champ « Autorisations sur compte ».
- Dans le champ « Autorisations de signature », l'option « non » n'est pas autorisée.
- Décochez les cases « Autorisations de signature générales » et « Autorisations de signature spécifiques au compte du donneur d'ordre ».
- Cochez la case « Autorisations de signature sur catégorie »
- Décochez la case « Autorisations sur catégorie ».

<u>Remarque</u> : un profil d'autorisation de signature qui concerne les catégories de paiements s'applique à **tous les comptes** du client.

Quand vous avez complété les données, cliquez sur le bouton « *Suivant* » pour continuer. L'écran "Créer Profil d'autorisation : Salaires/Single S/Unlimited/EUR/Autorisations de signature" s'affiche.

| exist    | an contient les autorisations de si<br>ante. | gnature du profil d'autorisation. Vous pouvez o | réer une nouvelle autorisation | ou passer aux détails d'une autorisation |
|----------|----------------------------------------------|-------------------------------------------------|--------------------------------|------------------------------------------|
| > Profi  | Is d'autorisation                            | Autorisations de signature Utilisateu           | 1_(a                           |                                          |
| utoris   | Toutes les autorisations de signature        | por le o Entrees                                | 5 <b>T</b>                     |                                          |
| e.,      | Catégorie 🔺                                  | Classe de signature                             | Limite                         | Devise                                   |
|          |                                              | Pas de données disp                             | onibles                        |                                          |
|          | onner: Tout   Page   Aucune                  | 44 4 F F                                        |                                | Entrées par page:                        |
| Sélectio |                                              |                                                 |                                |                                          |

Cliquez sur le bouton « *Créer Autorisation de signature* ». L'écran "Créer Profil d'autorisation : Salaires/Single S/Unlimited/EUR → Créer Autorisation de signature" s'affiche.

|                                 |                                         |                       |         |          |              |                | Quitter l'adminis | tration client 🗙 |
|---------------------------------|-----------------------------------------|-----------------------|---------|----------|--------------|----------------|-------------------|------------------|
| Créer profil d'autorisa         | tion: Salaires                          | /Single S/Unli        | mited/E | UR → Cré | éer autorisa | tion de signat | ture              | * Aide           |
| i Entrez les détails d'une nouv | elle autorisation de si                 | gnature.              |         |          |              |                |                   | ×                |
| Туре                            | Autorisation de                         | signature par catégor | e       |          |              |                |                   |                  |
| Condition                       |                                         |                       |         |          |              |                |                   |                  |
| Catégorie                       | Salary                                  |                       |         |          |              |                |                   |                  |
| nstrument de paiement           | Virement                                |                       |         |          |              |                |                   |                  |
| Niveau de palement              |                                         |                       |         |          |              |                |                   |                  |
| Type d'activité                 |                                         |                       |         |          |              |                |                   |                  |
| Catégorie d'activité            | SALA (Viremen                           | tDeSalaire)           |         |          |              |                |                   |                  |
| Autorisation de signature       |                                         |                       |         |          |              |                |                   |                  |
| Classe de signature             | Simple (S)                              |                       | *       |          |              |                |                   |                  |
| Limite / Devise                 | 200000000000000000000000000000000000000 | EUR (Euro)            |         |          |              |                |                   |                  |
|                                 |                                         |                       |         |          |              |                |                   |                  |
|                                 |                                         |                       |         |          |              |                | *Cham             | ps obligatoires  |
|                                 |                                         |                       |         |          |              | Enregi         | strer /           | knnuler          |

Sélectionnez les options **Salary** dans le champ « Catégorie » et **Single (S)** dans le champ « Classe de signature ». Pour définir ensuite que le montant est illimité, introduisez **99999999999999999999999** (12 x le chiffre 9) dans le champ « Limite ». Sélectionnez **EUR** dans le champ « Devise ».

Cliquez sur le bouton « *Enregistrer* ». L'autorisation de signature est créée et s'affiche dans l'écran "Créer Profil d'autorisation : Salaires/Single S/Unlimited/EUR -> Autorisations de signature".

|                        |                                                                                                |                                                                                      |                                       |                   |                    | L'autorisat               | tion de signature a é              | té créée |
|------------------------|------------------------------------------------------------------------------------------------|--------------------------------------------------------------------------------------|---------------------------------------|-------------------|--------------------|---------------------------|------------------------------------|----------|
| L'écrar<br>existar     | an contient les autorisa<br>inte.                                                              | tions de signature du pro                                                            | ofil d'autorisation. Vou              | s pouvez crée     | une nouvelle autor | isation ou passer aux dét | tails d'une autorisatio            | n 🗙      |
| Profils                | s d'autorisation                                                                               |                                                                                      |                                       |                   | Ŷ                  |                           |                                    |          |
|                        | Don                                                                                            | nees de base // Autorisa                                                             | tions de signature                    | Utilisateurs      |                    |                           |                                    |          |
|                        |                                                                                                |                                                                                      |                                       |                   |                    |                           |                                    |          |
|                        |                                                                                                |                                                                                      |                                       |                   |                    |                           |                                    |          |
|                        |                                                                                                |                                                                                      |                                       |                   |                    |                           |                                    |          |
| itorisa                | ations de signature                                                                            | par catégorie 1 Ent                                                                  | rée                                   |                   |                    |                           |                                    |          |
| itorisa<br>ue: T       | ations de signature                                                                            | par catégorie 1 Ent                                                                  | rée<br>Gestion des vues:              | 0 *               | 5 <b>T</b>         |                           |                                    |          |
| itorisa<br>ue: T       | ations de signature<br>Foutes les autorisations<br>Catégorie •                                 | par catégorie 1 Ent<br>de signature par catég 👻<br>Classe de                         | rée<br>Gestion des vues:<br>signature | <b>0</b> <u>*</u> | T Limite           |                           | Devise                             |          |
| ntorisa<br>ue: Tr      | ations de signature<br>Foutes les autorisations<br>Catégorie •<br>Salary                       | par catégorie 1 Ent<br>de signature par catég v<br>Classe de<br>Simple (S)           | rée<br>Gestion des vues:<br>signature | <b>0</b> ±        | T<br>Limite        | 999 999 999 999,00        | Devise                             |          |
| Itorisa<br>Je: Ti<br>b | ations de signature<br>Foutes les autorisations<br>Catégorie •<br>Salary<br>nner : Tout   Page | par catégorie 1 Ent<br>de signature par catég *<br>Classe de<br>Simple (S)<br>Aucune | réc<br>Gestion des vues:<br>signature | 0 ₹               | 5 T<br>Limite      | 999 999 999 999 00        | Devise<br>EUR<br>Entrées par page: | 15       |

• <u>Si vous cliquez sur le bouton « Enregistrer »</u>, le nouveau profil d'autorisation est créé sans qu'il ne soit attribué à aucun utilisateur. (Vous pouvez attribuer un profil d'autorisation à un utilisateur à tout moment.) Vous retournez à l'écran "Profils d'autorisation", où s'affichent un message confirmant la création du profil d'autorisation et le nouveau profil Salaires/Single S/Unlimited/EUR.

Précédent Suivant Enregistrer

|                                                                                                    |                                    |                   |              |                  | 🖌 Le profil d'au              | utorisation a | été cr |
|----------------------------------------------------------------------------------------------------|------------------------------------|-------------------|--------------|------------------|-------------------------------|---------------|--------|
| Cet affichage permet d'administrer les profils d'autoris,<br>détails d'un profil d'autorisation, cliquez sur le nom de | ation existants. Appu<br>celui-ci. | yez sur le bouton | « Créer » po | ur créer un nouv | eau profil d'autorisation. Po | ur accéder ai | их )   |
| Regroupement des paiements Paramètres des                                                                              | táches Sociétés                    | Accès banque      | Comptes      | Conversions      | Profils d'autorisation        |               |        |
| rofils d'autorisation 13 Entrées                                                                                       |                                    |                   |              |                  |                               |               |        |
| /ue : Tous les profils d'autorisation                                                                                  | Gestion des vue                    | ns: 🟮 🛓           | 5 T          |                  |                               |               |        |
| Profil d'autorisation 🔺                                                                                                |                                    |                   |              | Description      | on                            |               |        |
| Salaires/Single S/Unlimited/EUR                                                                                        |                                    |                   |              |                  |                               |               |        |
| Sélectionner : Tout   Page   Aucune                                                                                    | •• • 1 2                           | 3 4 <u>5 6 7</u>  |              |                  | Entrée                        | s par page:   | 1      |
| Créer Copier Suppr                                                                                                    | mer                                |                   |              |                  |                               |               |        |
|                                                                                                    |                                    |                   |              |                  |                               |               |        |

Lorsque la configuration du nouveau profil d'autorisation est terminée, les actions suivantes sont possibles :

Terminer : cliquez sur le bouton « Terminer » pour enregistrer les données du profil d'autorisation.
 Cette action vous mène à l'écran "Détails de la Modification" où vous devez Autoriser la configuration (cf. processus d'Autorisation dans l'écran "Détails de la Modification").

Enregistrer

Annuler

- Enregistrer : une version incomplète du profil d'autorisation est enregistrée. Vous pouvez reprendre le processus plus tard en rouvrant ce processus de modification, en achevant la configuration et en l'autorisant dans l'écran "Détails de la Modification" (cf. processus d'Autorisation dans l'écran "Détails de la Modification").
- Annuler : la création du profil d'autorisation sera annulée.

• <u>Si vous cliquez sur le bouton « *Suivant* »</u>, l'écran "Créer Profil d'autorisation : Salaires/Single S/Unlimited/EUR/Utilisateurs" s'affiche.

| cont     | ran contient<br>tient. | la liste des u | tilisateurs et leur | affectation au profil d'autoris      | ation. Ur | n utilisate | ar affecté au profil d'autorisati | ion obtient toutes les autorisations qu'i | il |
|----------|------------------------|----------------|---------------------|--------------------------------------|-----------|-------------|-----------------------------------|-------------------------------------------|----|
| Prof     | fils d'autorisa        | tion           | ées de base         | Autorisations de signature           | Utilisate | urs         |                                   |                                           |    |
| Jtilisat | teurs 7 F              | intrées        |                     |                                      |           |             |                                   |                                           |    |
| Vue :    | Tous les utili         | isateurs       |                     | <ul> <li>Gestion des vues</li> </ul> | e 📫       | <u>+</u>    | 5 7                               |                                           |    |
| €₀       | Utilisate              | ur             |                     | ID utilisateur                       |           |             | Rôle utilisateur                  | Attribué 🕶                                |    |
|          | Be                     |                |                     | F                                    |           |             | Non spécifiée                     | ×                                         |    |
|          | Ρ                      |                | Ν                   | F                                    |           |             | Non spécifiée                     | ×                                         |    |
|          | E                      |                |                     | F                                    |           |             | Non spécifiée                     | ×                                         |    |
|          | F                      |                |                     | •                                    |           |             | Non spécifiée                     | ×                                         |    |
|          | Α                      |                |                     | c                                    |           |             | Non spécifiée                     | ×                                         |    |
|          | Е                      |                |                     | V                                    |           |             | Non spécifiée                     | ×                                         |    |
| Π.       | A                      |                | _                   | v                                    |           |             | Non spécifiée                     | ×                                         | _  |
|          |                        |                |                     |                                      |           |             |                                   |                                           | E  |

Dans cet écran, vous pouvez assigner le profil d'autorisation à un ou plusieurs utilisateurs. Cela signifie que vous définissez les utilisateurs qui doivent recevoir les autorisations contenues dans ce profil. Sélectionnez les utilisateurs et cliquer sur le bouton « **Attribuer** ».

Un message de confirmation s'affiche à l'écran et un V vert apparaît dans la colonne « Attribué » en regard des utilisateurs concernés.

| L'éc   | cran contient la liste de | utilisateurs et leur a | ffectation au profil d'autorisa       | tion. Un utilisateur | Les utilisateurs sélectionnés<br>affecté au profil d'autorisation | obtient toutes les autorisations qu'il                                                                                                    |
|--------|---------------------------|------------------------|---------------------------------------|----------------------|-------------------------------------------------------------------|----------------------------------------------------------------------------------------------------|
| con    | ntient.                   |                        |                                       |                      |                                                                   | , , , , , , , , , , , , , , , , , , , ,                                                                                                    |
|        |                           |                        |                                       |                      |                                                                   |                                                                                                    |
| Pro    | ofils d'autorisation      | antos do baso A        | torications de cignature              | Hilicotours          |                                                                   |                                                                                                    |
|        |                           | nnees de base // Al    | nonsations de signature // d          | unsateurs            |                                                                   |                                                                                                    |
| tilisa | ateurs 7 Entrées          |                        |                                       |                      |                                                                   |                                                                                                    |
|        |                           |                        |                                       |                      | -                                                                 |                                                                                                    |
| ue :   | Lous les utilisateurs     |                        | <ul> <li>Gestion des vues:</li> </ul> | • ± D                | T                                                                 |                                                                                                    |
| Ro.    | Utilisateur               |                        | ID utilisateur                        |                      | Rôle utilisateur                                                  | Attribué 🔫                                                                                                    |
|        | жB                        |                        | F                                     |                      | Non spécifiée                                                     | <b>~</b>                                                                                                    |
|        | ₩ F                       | N                      | F                                     |                      | Non spécifiée                                                     | <ul> <li>Image: A set of the set of the</li></ul> |
| _      | E                         |                        | F E                                   |                      | Non spécifiée                                                     | ×                                                                                                    |
|        | F                         |                        | N                                     |                      | Non spécifiée                                                     | ×                                                                                                    |
|        |                           |                        | c                                     |                      | Non spécifiée                                                     | ×                                                                                                    |
|        | 1                         |                        |                                       |                      | Non spécifiée                                                     | ×                                                                                                    |
|        | 1                         |                        | ~                                     |                      |                                                                   |                                                                                                    |
|        | J<br>E                    |                        | v                                     |                      | Holl Specifice                                                    |                                                                                                    |

Cliquez sur le bouton « *Enregistrer* » et le profil d'autorisation attribué aux utilisateurs sélectionnés est créé. Le nouveau profil Salaires/Single S/Unlimited/EUR s'affiche dans l'écran "Profils d'autorisation". Vous pouvez ensuite exécuter les actions Terminer, Enregistrer ou Annuler comme décrit ci-dessus.

1.3.2. Configurer un profil d'autorisation de signature applicable à un groupe donné de comptes.

Si, par exemple, un utilisateur peut signer seul pour un montant limité à 1 million d'euros pour un groupe donné de comptes, cette autorisation doit être reprise dans un profil de signature. En l'occurrence, complétez l'écran comme suit :

- Donnez un nom significatif à votre profil d'autorisation de signature dans le champ « Profil d'autorisation ». Nous vous recommandons de choisir un nom qui reflète son contenu (par exemple : Single S/1M/EUR).
- Sélectionnez l'option Client dans le champ « Administré par ».
- Décochez la case « Autorisations générales ».
- Sélectionnez l'option « Non » dans le champ « Autorisations sur compte ».
- Sélectionnez l'option « Modèle d'autorisation » dans le champ « Autorisations de signature ». Un onglet « Comptes » est ajouté aux onglets disponibles en haut de l'écran.
- Décochez les cases « Autorisations de signature générales » et « Autorisations de signature spécifiques au compte du donneur d'ordre » et « Autorisations de signature sur catégorie ».
- Décochez la case « Autorisations sur catégorie ».

| Profils d'autorisation Donne                                              | Autorisations de s    | ignature Com | ptes Utilisater | Ĺ (zi   |        |                   |
|---------------------------------------------------------------------------|-----------------------|--------------|-----------------|---------|--------|-------------------|
| Paramètres                                                                |                       |              |                 |         |        |                   |
| Profil d'autorisation                                                     | Single S/1M/EUR       |              |                 |         |        |                   |
| Description                                                               |                       |              |                 |         |        |                   |
| Administré par                                                            | Client                | *            |                 |         |        |                   |
| Ajouter par défaut                                                        |                       |              |                 |         |        |                   |
| Utilisation du profil d'autorisat                                         | ion                   |              |                 |         |        |                   |
| Autorisations générales                                                   |                       |              |                 |         |        |                   |
| Autorisations sur compte                                                  | Non                   | *            |                 |         |        |                   |
| Autorisations de signature                                                | Modèle d'autorisation |              |                 |         |        |                   |
| Autorisations de signature<br>générales                                   |                       |              |                 |         |        |                   |
| Autorisations de signature<br>spécifiques au produit                      |                       |              |                 |         |        |                   |
| Autorisations de signature<br>spécifiques au compte du donneur<br>d'ordre |                       |              |                 |         |        |                   |
| Autorisations de signature par<br>catégorie                               |                       |              |                 |         |        |                   |
| Autorisations sur catégorie                                               |                       |              |                 |         |        |                   |
|                                                                           |                       |              |                 |         |        | * Champs obligato |
|                                                                           |                       |              | Précédent       | Sulvant | Enregi | strer Annuler     |

Quand vous avez complété les données, cliquez sur le bouton « *Suivant* ». L'écran "Créer Profil d'autorisation : Single S/1M/EUR / Autorisations de signature" s'affiche.

|                 |                                                                 |                                       |                              |             |             |                       | Quitter l'administr                 | ration clien |
|-----------------|-----------------------------------------------------------------|---------------------------------------|------------------------------|-------------|-------------|-----------------------|-------------------------------------|--------------|
| éer p           | rofil d'autorisatio                                             | n: Single S/1M/EU                     | IR / Autorisa                | tions d     | ə sign      | ature                 |                                     | i Ai         |
| L'écr<br>aux d  | an contient les autorisations<br>détails d'une autorisation exi | de signature concernant to<br>stante. | us les comptes affe          | ctés au pro | il d'autori | sation. Vous pouvez c | réer une nouvelle autorisation ou p | asser 🗙      |
| Profi           | ls d'autorisation                                               | s de base Autorisations               | de signature                 | Comptes     | Utilisate   | urs                   |                                     |              |
| Nodèle<br>Vue : | pour autorisations de<br>Préréglage                             | signature sur compte                  | 0 Entrées<br>stion des vues: | 0 ±         | 5           | •                     |                                     |              |
| ۰.              | Compte                                                          | Classe de signature -                 |                              |             |             | Limite                | Devise                              |              |
|                 |                                                                 |                                       | Pas de don                   | nèes dispon | bles        |                       |                                     |              |
| Sélectio        | onner: Tout I Page I Au                                         | cune                                  |                              | 26.66       |             |                       | Entrées par pa                      | ge: 15       |
| Créer as        | utorisation de signature                                        | Supprimer                             |                              |             |             |                       |                                     |              |
| Autoris         | ations de signature pa                                          | r catégorie 0 Entrées                 | stion des vues:              | • •         | •           |                       |                                     |              |
| C.              | Catigorie .                                                     | Classe de sig                         | nature                       |             | 4           | Limite                | Devise                              |              |
|                 |                                                                 |                                       | Pas de don                   | nèes dispon | bles        |                       |                                     |              |
|                 |                                                                 |                                       |                              |             | _           |                       |                                     | _            |
|                 |                                                                 |                                       |                              | Précés      | ient        | Sulvant               | Enregistrer A                       | nnuler       |

Cliquez sur le bouton "*Créer Autorisation de signature*" dans la section Modèle pour autorisations de signature sur compte. L'écran "Créer Profil d'autorisation : Single S/1M/EUR → Créer Autorisation de signature" s'affiche.

| Entrez les détails d'une r | ouvelle autorisation de | signature.              |        |  | × |
|----------------------------|-------------------------|-------------------------|--------|--|---|
| Туре                       | Modèle pour a<br>compte | utorisations de signatu | re sur |  |   |
| Condition                  |                         |                         |        |  |   |
| nstrument de palement      |                         |                         |        |  |   |
| liveau de palement         |                         |                         |        |  |   |
| Type d'activité            |                         |                         |        |  |   |
| Catégorie d'activité       |                         |                         |        |  |   |
| Compte                     | Tous les comp           | tes affectés            |        |  |   |
| Autorisation de signature  |                         |                         |        |  |   |
| Classe de signature        | Simple (5)              |                         |        |  |   |
|                            | anonono oni             | EUR (Euro)              |        |  |   |

Choisissez **Single (S)** dans le champ « Classe de signature ». Introduisez ensuite **1000000** dans le champ « Limite » et sélectionnez **EUR** dans le champ « Devise ».

Cliquez sur le bouton « *Enregistrer* ». L'autorisation de signature est créée et vous retournez à l'écran "Créer Profil d'autorisation : Single S/1M/EUR/Autorisations de signature".

|                                                                                                    |                           |                    |                   |                    | Quitter l'administrat      | ion client |
|----------------------------------------------------------------------------------------------------|---------------------------|--------------------|-------------------|--------------------|----------------------------|------------|
| Créer profil d'autorisation: Single S/1M/                                                                                   | EUR / Autorisat           | ions de sig        | nature            |                    |                            | Aide       |
|                                                                                                    |                           |                    |                   | 🖌 L'aut            | orisation de signature a   | été créée  |
| <ul> <li>L'écran contient les autorisations de signature concernan<br/>aux détails d'une autorisation existante.</li> </ul> | t tous les comptes affect | és au profil d'aut | orisation. Vous p | ouvez créer une no | uvelle autorisation ou pas | iser 🗙     |
| Profils d'autorisation<br>Données de base Autorisati                                                                        | ons de signature          | omptes Utilisa     | teurs             |                    |                            |            |
| Modèle pour autorisations de signature sur comp                                                                             | te 1 Entrée               |                    | _                 |                    |                            |            |
| Vue: Préréglage *                                                                                                    | Classe de signatur        | • • D              |                   | Limite             | Devise                     |            |
| Tous les comptes affectés                                                                                                   | Simple (S)                |                    |                   | 1.000.0            | 000,00 EUR                 |            |
| Sélectionner : Tout   Page   Aucune                                                                                         | ++ 4                      |                    |                   |                    | Entrées par page           | : 15       |
| Créer autorisation de signature                                                                                             |                           |                    |                   |                    |                            |            |
| Autorisations de signature par catégorie 0 Entré                                                                            | es                        |                    |                   |                    |                            |            |
| Vue : Toules les autorisations de signature par catèg *                                                                     | Gestion des vues:         | 0 1 0              | <b>T</b>          |                    |                            |            |
| Catégorie • Classe de                                                                                                    | signature                 |                    | Limite            |                    | Devise                     |            |
|                                                                                                    |                           | Dracadant          | Suite             | et Eor             | anternar An                | u dar      |

Cliquez sur le bouton « *Suivant* » pour continuer. L'écran "Créer Profil d'autorisation : Single S /1M/EUR / Comptes" s'affiche.

Dans cet écran, vous devez affecter les comptes au nouveau profil d'autorisation. Cela signifie que vous définissez le(s) compte(s) auxquels les autorisations contenues dans ce profil s'appliquent. Sélectionnez les comptes et cliquez sur le bouton « **Attribuer** ».

| L'écra<br>dans | an contient la liste<br>le profil s'applique | des comptes relativ<br>ent sur les comptes a | e au profil d'autorisation. Le format des autorisations sur<br>affectés au profil d'autorisation. | compte et/ou des autorisations d | e signature sur compte définies 🎽 |
|----------------|----------------------------------------------|----------------------------------------------|---------------------------------------------------------------------------------------------------|----------------------------------|-----------------------------------|
| Profile        | is d'autorisation                            | Données de base                              | Autorisations de signature Comptes                                                                | urs) 1                           |                                   |
| Vue : 1        | Tous les comptes                             |                                              | 🔹 Gestion des vues: 🏮 🛓 🖒                                                                         | Y<br>Numéro de compte            | Attribue 👻                        |
|                | CE                                           |                                              | 1791 - EUR                                                                                        | 030                              | ×                                 |
| •              | CI                                           |                                              | 91 - GBP                                                                                          | 03                               | ×                                 |
|                | с                                            |                                              | 303 - EUR                                                                                         |                                  | ×                                 |
| Sélection      | nner: Tout   Pa                              | age   <u>Aucune</u>                          |                                                                                                   |                                  | Entrées par page: 3               |
| Attri          | ibuer Su                                     | pprimer l'attributio                         | n                                                                                                 |                                  |                                   |

Un message de confirmation s'affiche dans l'écran "Créer Profil d'autorisation : Single S/1M/EUR/Comptes" et un V vert apparaît en regard des comptes attribués.

|              |                                    |                                                                     |                                                                                        | Les comptes sélectionnés ont été afi       | ectés au profil d'autorisat |
|--------------|------------------------------------|---------------------------------------------------------------------|----------------------------------------------------------------------------------------|--------------------------------------------|-----------------------------|
| L'é<br>dar   | cran contient<br>ns le profil s'aj | la liste des comptes relative au<br>opliquent sur les comptes affec | profil d'autorisation. Le format des autorisations su<br>tés au profil d'autorisation. | ur compte et/ou des autorisations de signa | ture sur compte définies    |
| Pro          | ofils d'autorisa                   | Données de base                                                     | Autorisations de signature Comptes Utilisat                                            | eurs)_Ĵ                                    |                             |
| omp<br>/ue : | tes 6 Entr                         | èes<br>mateir                                                       | 🔹 Gestion des vues: 🏮 🛓 🖄                                                              | •                                          |                             |
| Po.          | Comp                               | te                                                                  |                                                                                        | Numèro de compte                           | Attribué 👻                  |
|              | E CE                               |                                                                     | 1791 - EUR                                                                             | 030                                        | ~                           |
|              | E CE                               |                                                                     | 791 - GBP                                                                              | 03                                         | ~                           |
|              | CE                                 |                                                                     | 03 - EUR                                                                               |                                            | ×                           |
| élect        | tionner : <u>Tou</u>               | t I Page 1 Aucune                                                   | 46 4 <b>1 2 &gt; &gt;&gt;</b>                                                          |                                            | Entrées par page: 3         |
|              |                                    | Supprimer l'attribution                                             |                                                                                        |                                            |                             |

 <u>Si vous cliquez sur le bouton « Enregistrer » après avoir affecté les comptes</u>, le nouveau profil d'autorisation est créé sans qu'il ne soit attribué à aucun utilisateur. (Vous pouvez attribuer un profil d'autorisation à un utilisateur à tout moment.) Vous retournez à l'écran "Profils d'autorisation", où s'affichent un message confirmant la création du profil d'autorisation et le nouveau profil Single S/1M/EUR.

| Profils d'autorisation  Le profil d'autorisation activitation activitation existants. Appuyez sur le bouton « Créer » pour créer un nouveau profil d'autorisation. Pour accéder au détails d'un profil d'autorisation, cliquez sur le nom de celui-c.  Cet affichage permet des palements Paramètres des tâches Sociétés Accès banque Comptes Conversions Profils d'autorisation  Profils d'autorisation 13 Entrées  Profil d'autorisation - Description  Single St/MEUR                                                                                                    | i calent |
|----------------------------------------------------------------------------------------------------|----------|
| Cet affichage permet d'administer les profils d'autorisation existants. Appuyez sur le bouton « Créer » pour créer un nouveau profil d'autorisation. Pour accéder a détails d'un profil d'autorisation, cliquez sur le nom de celui-ci.    Regroupement des paiements Paramètres des tàches Sociétés Accès banque Comptes Conversions Profils d'autorisation Tofils d'autorisation 13 Entrées Profil d'autorisation - Description Single SHMEUR                                                                                                    | i A      |
| Cet affichage permet d'administer les profils d'autorisation existants. Appuyez sur le bouton « Créer » pour créer un nouveau profil d'autorisation. Pour accèder a<br>détails d'un profil d'autorisation, cliquez sur le nom de celui-ct.  Regroupement des palements Paramètres des tâches Sociétés Accès banque Comptes Conversions Profils d'autorisation                                                                                                    | itë cr   |
| Regroupement des palements     Paramètres des tâches     Sociétés     Accès banque     Comptes     Comptes     Conversions     Profils d'autorisation       Profil d'autorisation     Single S/IMEUR                                                                                                    | x X      |
| Profile d'autorisation     13 Entrées     1                                                                                                    |          |
| Profil d'autorisation -         Description           I Single SHMEUR         Image: Second Second Seco | > 1      |
| E Single S/1MEUR                                                                                                    |          |
|                                                                                                    |          |
| Sélectionner : Tout   Page   Aucung 📢 4 4 5 5 7 8 8 10 > >> Entrées par page:                                                                                                    | 1        |
| Créer Copier Supprimer                                                                                                    |          |

- Lorsque la configuration du nouveau profil d'autorisation est terminée, les actions suivantes sont possibles :
  - Terminer : cliquez sur le bouton « Terminer » pour enregistrer les données du profil d'autorisation. Cette action vous mène à l'écran "Détails de la Modification" où vous devez Autoriser la configuration (cf. processus d'Autorisation dans l'écran "Détails de la Modification").

Terminer Enregistrer Annuler

- Enregistrer : une version incomplète du profil d'autorisation est enregistrée. Vous pouvez reprendre le processus plus tard en rouvrant la modification, en en achevant la configuration et en l'autorisant dans l'écran "Détails de la Modification" (cf. processus d'Autorisation dans l'écran "Détails de la Modification").
- **Annuler** : la création du profil d'autorisation sera annulée.
- <u>Si vous cliquez sur le bouton « Suivant » après avoir affecté les comptes</u>, l'écran "Créer Profil d'autorisation : Single S/1M/EUR / Utilisateurs" s'affiche.

|                   |                                                           |                                       |         |          |          |                                  | Quitter l'administration o             | clier |
|-------------------|-----------------------------------------------------------|---------------------------------------|---------|----------|----------|----------------------------------|----------------------------------------|-------|
| réer              | profil d'autorisation: Singl                              | e S/1M/EUR / Utilisat                 | teurs   | 5        |          |                                  | 1                                      | A     |
| i L'éc<br>con     | cran contient la liste des utilisateurs et leu<br>ttient. | r affectation au profil d'autorisa    | tion. U | n utilis | ateur    | affecté au profil d'autorisation | obtient toutes les autorisations qu'il | >     |
| Pro               | Données de base                                           | Autorisations de signature C          | ompte   | s>u      | tilisati | eurs                             |                                        |       |
| Utilisa<br>Vue :  | teurs 7 Entrées<br>Tous les utilisateurs                  | <ul> <li>Gestion des vues:</li> </ul> | 0       | *        | þ        | T                                |                                        |       |
| •                 | Utilisateur                                               | ID utilisateur                        |         |          |          | Rôle utilisateur                 | Attribué 👻                             |       |
|                   | 1. A A A A A A A A A A A A A A A A A A A                  | Ex                                    |         |          |          | Non spécifiée                    | ×                                      |       |
|                   | Be                                                        |                                       |         |          |          |                                  |                                        |       |
| <b>Y</b>          | Ри                                                        | FI                                    |         |          |          | Non spécifiée                    | ×                                      |       |
| 2                 | Be<br>Pu<br>Em                                            | FI                                    |         |          |          | Non spécifiée<br>Non spécifiée   | ×××                                    |       |
| ☑<br>☑<br>Sélecti | Be<br>Pie<br>Em<br>ionner: <u>Tout</u>   Page   Aucune    | FI<br>HK                              | 2       | 3 •      | *        | Non spècifiée<br>Non spècifiée   | ×<br>×<br>Entrées par page:            | 3     |

Dans cet écran, vous pouvez attribuer le nouveau profil d'autorisation aux utilisateurs. Cela signifie que vous définissez les utilisateurs qui doivent disposer des autorisations contenues dans ce profil. Sélectionnez les utilisateurs et cliquez sur le bouton « *Attribuer* ».

Un message de confirmation s'affiche dans l'écran "Créer Profil d'autorisation : Single S/1M/EUR / Utilisateurs" et un V vert apparaît en regard des utilisateurs affectés.

|                                 |                                                                                                    |                                                                    |                      |                                                                              | Quitter Fadministration client                                              |
|---------------------------------|----------------------------------------------------------------------------------------------------|--------------------------------------------------------------------|----------------------|------------------------------------------------------------------------------|-----------------------------------------------------------------------------|
| réer                            | profil d'autorisation: Single S                                                                                                    | /1M/EUR / Utilisate                                                | urs                  |                                                                              | i Aid                                                                       |
|                                 |                                                                                                    |                                                                    | ~                    | Les utilisateurs sélectionné                                                 | s ont été affectés au profil d'autorisation                                 |
| L'é<br>cor                      | cran contient la liste des utilisateurs et leur af<br>tient.                                                                                                    | fectation au profil d'autorisatio                                  | on. Un utilisateur a | affecté au profil d'autorisation                                             | obtient toutes les autorisations qu'il 🗙                                    |
| Pre                             | Mis d'autorisation                                                                                                    | torisations de signature )) Cor                                    | mptes Utilisate      | PUTS                                                                         |                                                                             |
|                                 |                                                                                                    |                                                                    |                      |                                                                              |                                                                             |
| Jtilisa                         | teurs 7 Entrées                                                                                                    |                                                                    |                      |                                                                              |                                                                             |
|                                 | have been a service and the service of the service of the service |                                                                    |                      | -                                                                            |                                                                             |
| Vue :                           | Tous les utilisateurs                                                                                                    | <ul> <li>Gestion des vues:</li> </ul>                              | 0 1 9                | •                                                                            |                                                                             |
| Vue :                           | Tous les utilisateurs<br>Utilisateur                                                                                                    | Gestion des vues:     ID utilisateur                               | 0 1 1                | <b>T</b><br>Rôle utilisateur                                                 | Attribué 👻                                                                  |
| Vue :                           | Tous les utilisateurs<br>Utilisateur<br>Be                                                                                                    | Gestion des vues:     ID utilisateur     F/                        | <b>0</b> <u>*</u> 5  | Rôle utilisateur<br>Non spécifiée                                            | Attribué 💌                                                                  |
| Vue :                           | Tous les utilisateurs<br>Utilisateur<br>Be<br>Pio                                                                                                    | Gestion des vues:     ID utilisateur     F/     FR                 | 0 <u>*</u> 9         | Rôle utilisateur<br>Non spécifiée<br>Non spécifiée                           | Attribué -                                                                  |
| Vue :<br>©                      | Tous les utilisateurs<br>Utilisateur<br>Be<br>Pie<br>Er                                                                                                    | Gestion des vues:     ID utilisateur     F/     FR     HC          | <b>0</b> ≛ 13        | Rôle utilisateur       Non spécifiée       Non spécifiée       Non spécifiée | Attribué -                                                                  |
| Vue :<br>C<br>Sélect            | Tous les utilisateurs<br>Utilisateur<br>3 Be<br>3 Pie<br>5 Er<br>60nner : Tout   Page   Ausune                                                                                                    | ✓ Gestion des vues:     ID utilisateur     F/     FR     HC     << | 2 3 ► ₩              | Rôle utilisateur<br>Non spécifiée<br>Non spécifiée<br>Non spécifiée          | Attribué -<br>-<br>-<br>-<br>-<br>-<br>-<br>-<br>-<br>-<br>-<br>-<br>-<br>- |
| Vue :<br>Contractions<br>Sélect | Tous les utilisateurs Utilisateur Be Pio Fio Fio Fio Fio Fio Fio Fio Fio Fio F                                                                                                    | ✓ Gestion des vues:<br>ID utilisateur<br>Fℓ<br>FR<br>Hζ<br>←    ←  | O ≜ №                | Rôle utilisateur<br>Non spécifiée<br>Non spécifiée<br>Non spécifiée          | Attribué -<br>-<br>-<br>-<br>-<br>-<br>-<br>-<br>-<br>-<br>-<br>-<br>-<br>- |

Cliquez sur le bouton « *Enregistrer* » et le profil d'autorisation attribué aux utilisateurs sélectionnés est créé. Le nouveau profil Single S/1M/EUR s'affiche dans l'écran "Profils d'autorisation". Vous pouvez ensuite exécuter les actions Terminer, Enregistrer ou Annuler comme décrit ci-dessus.

#### 1.4 Modifier les profils d'autorisation

Rendez-vous dans Administration/Configurer les objets client/Profils d'autorisation.

Cliquez sur la ligne correspondant au profil d'autorisation à modifier et l'écran "**Profil d'Autorisation/Données de base**" s'affiche. De cet écran, vous avez accès aux différents onglets.

Apporter les modifications nécessaires et poursuivez le processus en cliquant sur le bouton « *Enregistrer* ». Lorsque la modification du profil d'autorisation est terminée, vous pouvez **Terminer**, **Enregistrer** ou **Annuler** cette mise à jour.

#### **1.5** Supprimer les profils d'autorisation

Rendez-vous dans Administration/Configurer les objets client/Profils d'autorisation. Cliquez sur la ligne correspondant au profil d'autorisation à supprimer et l'écran "Profil d'Autorisation/Données de base" s'affiche. Cliquez sur le bouton « *Supprimer* » pour supprimer le profil d'autorisation.

Vous pouvez ensuite Terminer, Enregistrer ou Annuler la suppression du profil d'autorisation.

## 2 Gestion des utilisateurs de l'entreprise

#### 2.1 Généralités

CBC-Reach vous permet une gestion des utilisateurs conforme à votre structure organisationnelle. Cela signifie que les utilisateurs peuvent avoir dans CBC-Reach les mêmes droits et pouvoirs de signature que ceux dont ils disposent au sein de votre organisation.

Il y a différents "types" d'utilisateurs :

- Le **Super User :** une personne physique dûment identifiée et autorisée qui utilise tout ou partie des services de CBC-Reach au nom et pour le compte du Client. Un Super User est responsable de la configuration des utilisateurs et de leur attribution d' "Autorisations". Un Super User peut agir en tant qu'utilisateur.
- L' **Utilisateur :** une personne physique dûment identifiée par le Super User ou un Département de l'entreprise, autorisé par le Super User à utiliser tout ou partie des services de CBC-Reach au nom du Client.

Pour pouvoir effectuer certaines actions, l'utilisateur doit disposer des Autorisations qui le lui permettent.

#### 2.2 Création d'utilisateurs

Rendez-vous dans Administration/Configurer les objets client/Utilisateurs.

| tilisateurs                                                                                     |                                                                                                    | 😫 🏯 🖬 🔒                                                   |
|-------------------------------------------------------------------------------------------------|----------------------------------------------------------------------------------------------------|-----------------------------------------------------------|
| L'écran affiche les utilisateurs enregistrés d<br>utilisateurs existants. Pour accéder aux déta | ans le contexte actuel du client. Vous pouvez ajouter d'autres<br>is d'un utilisateur, cliquez sur le nom correspondant. | utilisateurs complets ou copier les données de l'un des 🗙 |
| Paramètres des tâches Sociétés Ac                                                               | cès banque Comptes Conversions Profils d'autorisat                                                                       | ion Utilisateurs                                          |
| Jtilisateurs 7 Entrées                                                                          |                                                                                                    |                                                           |
| Vue : Tous les utilisateurs                                                                     | 🗸 Gestion des vues: 🏮 🛓 🐀 🍸                                                                                              |                                                           |
| 🎭 Utilisateur 🔺                                                                                 | ID utilisateur                                                                                                    | Statut                                                    |
| □ A                                                                                             | A                                                                                                    | Activé                                                    |
| Sélectionner : Tout   Page   Aucune                                                             | ≪ < 1 2 3 4 ▶ ₩                                                                                                    | Entrées par page: 1                                       |
|                                                                                                 |                                                                                                    |                                                           |

| Terminer | Annuler |
|----------|---------|

Cliquez sur le bouton « *Créer* ». L'écran "Créer Utilisateur/Données de base" s'affiche. Cet écran vous permet d'introduire les données de base de l'utilisateur.

L'utilisateur peut être soit une personne physique soit un département de l'entreprise.

- L' utilisateur est une personne physique
  - <u>Statut</u>: vous pouvez activer ou désactiver un utilisateur à l'aide des boutons « *Activé* » ou « *Désactivé* ».

<u>Remarque</u> : un utilisateur désactivé ne peut pas se connecter au système.

- ID Utilisateur : introduisez le nom de l'utilisateur comme suit :
  - Utilisez des majuscules.
  - Introduisez le nom de l'utilisateur suivi sans espace de l'initiale de son prénom (par exemple : Anna Dimara devient DIMARAA). Le nombre de caractères est limité à 30. Si le nom est trop long, coupez le nom de famille afin que le 30e caractère (= le dernier) soit la première lettre du prénom.
- Utilisateur : introduisez le nom de l'utilisateur comme suit :
  - Introduisez le prénom, un espace et le nom de famille.

- Utilisez une majuscule pour la première lettre du prénom.
- Saisissez le nom de famille en lettres majuscules.
- Exemple : Anna DIMARA.
- <u>Société</u>: sélectionnez la société à laquelle l'utilisateur est lié.
- Informations sur le support de sécurité : sélectionnez l'option correspondant au mode de sécurisation choisi, soit « Carte à puce + Lecteur de carte » si l'utilisateur dispose d'une carte Isabel ou eBusiness ou « Signature mobile » si l'utilisateur souhaite utiliser CBC Sign.
- Adresse e-mail : saisissez l'adresse e-mail privée de l'utilisateur.
- Pays/Adresse/Code postal/Ville : remplacez les informations par défaut par celles de l'utilisateur.

**Exemple** de l'écran "Créer Utilisateur/Données de base" pour un utilisateur personne physique.

|                                                                                                    |                                                                                                    |            |                                                                         |                                                     | Guitter radministration client |
|----------------------------------------------------------------------------------------------------|----------------------------------------------------------------------------------------------------|------------|-------------------------------------------------------------------------|-----------------------------------------------------|--------------------------------|
| Créer utilisateur / Donn                                                                                                    | nées de base                                                                                        |            |                                                                         |                                                     | i Ak                           |
| Entrez les détails relatifs à l'ut                                                                                                    | ilisateur                                                                                           |            |                                                                         |                                                     | ×                              |
| Utilisateur<br>Données de b                                                                                                    | ase Accès banque Profils d'autoris                                                                  | ation )) \ | Vue d'ensemble des autorisations ) 🗍                                    |                                                     |                                |
| Statut                                                                                                    | Activé     O Désactivé                                                                              |            |                                                                         |                                                     |                                |
| informations utilisateur                                                                                                    |                                                                                                    |            | Données de contact                                                      |                                                     |                                |
|                                                                                                    |                                                                                                    |            |                                                                         |                                                     |                                |
| D utilisateur                                                                                                    | DIMARAA                                                                                             |            | Téléphone                                                               |                                                     |                                |
| D utilisateur <sup>*</sup><br>Utilisateur <sup>*</sup>                                                                                              | DIMARAA<br>Anna DIMARA                                                                              |            | Téléphone<br>Téléphone mobile                                           |                                                     |                                |
| D utilisateur<br>Utilisateur<br>Description                                                                                                    | DIMARAA<br>Anna DIMARA                                                                              |            | Téléphone<br>Téléphone mobile<br>Télécopie                              |                                                     |                                |
| D utilisateur<br>Utilisateur<br>Description<br>Date de naissance                                                                                    | DIMARAA<br>Anna DIMARA                                                                              |            | Teléphone<br>Teléphone mobile<br>Télécopie<br>E-mail                    | a dimara@gn                                         | nail com                       |
| ID utilisateur<br>Utilisateur<br>Description<br>Date de naissance<br>Société                                                                        | DIMARAA<br>Aona DIMARA<br>gittundaa<br>CBC BANQUE-CASHMANAGEMENT                                    |            | Teléphone mobile<br>Telépopie<br>E-mail<br>Pays                         | a dimara@gn<br>Belgique (BE                         | nal.com                        |
| ID utilisateur<br>Utilisateur<br>Description<br>Date de naissance<br>Société <sup>*</sup><br>Informations sur le support de                         | DIMARAA<br>Anna DIMARA<br>pttorv(sa<br>CBC BANQUE-CASHMANAGEMENT<br>Carte à puce + Lecteur de carte |            | Téléphone<br>Téléphone mobile<br>Télécopie<br>E-mail<br>Pays<br>Adresse | a dimara@gn<br>Belgique (BE<br>CBC                  | nal.com                        |
| D villisateur<br>Utilisateur<br>Description<br>Date de naissance<br>Sociéte <sup>®</sup><br>Informations sur le support de<br>sécurité <sup>®</sup> | DIMARAA<br>Anna DIMARA<br>piturulua<br>CBC BANQUE CASHMANAGEMENT<br>Carte à puce + Lecteur de carte |            | Téléphone<br>Téléphone mobile<br>Télécopie<br>E-mail<br>Pays<br>Adresse | a dimara(8gn<br>Belgique (BE<br>CBC<br>Grand' Place | nal.com<br>) .                 |

Cliquez sur le bouton « *Enregistrer* » pour retourner à l'écran "Utilisateurs". Un message confirme la création de l'utilisateur et son nom apparaît dans la liste.

|                                                                                           |                                                                        |                                    |                                         |                     | Quitter l'admin         | istration cl | lient |
|-------------------------------------------------------------------------------------------|------------------------------------------------------------------------|------------------------------------|-----------------------------------------|---------------------|-------------------------|--------------|-------|
| tilisateurs                                                                               |                                                                        |                                    |                                         |                     | н.                      | <b>A</b> ≠ i | Aid   |
|                                                                                           |                                                                        |                                    |                                         |                     | V L'utilisa             | teur a été   | créé  |
| L'écran affiche les utilisateurs enregistré<br>utilisateurs existants. Pour accéder aux d | s dans le contexte actuel du cl<br>étails d'un utilisateur, cliquez si | lient. Vous pou<br>ur le nom corre | vez ajouter d'autres utile<br>spondant. | sateurs complets or | u copier les données de | run des      | ×     |
| - Paramètres des tâches Sociétés                                                          | Accès banque Comptes                                                   | Conversions                        | Profils d'autorisation                  | Utilisateurs        |                         |              |       |
| Utilisateurs 8 Entrées                                                                    |                                                                        |                                    |                                         |                     |                         |              |       |
| Vue : Tous les utilisateurs                                                               | - Gestion des                                                          | vues: 🔅                            | ± 5 T                                   |                     |                         |              |       |
| 🗞 Utilisateur 🔺                                                                           | ID utili                                                               | isateur                            |                                         | St                  | atut                    |              |       |
| Anna DIMARA                                                                               | DIMAF                                                                  | RAA                                |                                         | Ac                  | tivé                    |              |       |
| Selectionner: Tout   Page   Aucune                                                        | 86.36                                                                  | 1234                               | - 1.10                                  |                     | Entrées par j           | page: 1      |       |
| Créer Cooler                                                                              | Plus d'actions -                                                       |                                    |                                         |                     |                         |              |       |
|                                                                                           |                                                                        |                                    |                                         |                     |                         |              |       |

| Terminer | Enregistrer | Annuler |
|----------|-------------|---------|

Lorsque la configuration du nouvel utilisateur est terminée, les actions suivantes sont possibles :

- Terminer : cliquez sur le bouton « Terminer » pour enregistrer les données de l' utilisateur. Cette action vous mène à l'écran "Détails de la Modification" où vous devez Autoriser la configuration (cf. processus d'<u>Autorisation dans l'écran "Détails de la Modification"</u>).
- **Enregistrer** : une version incomplète de l'utilisateur est enregistrée. Vous pouvez reprendre le processus plus tard en rouvrant la modification, en en achevant la configuration et en l'autorisant

dans l'écran "Détails de la Modification" (cf. processus d'Autorisation dans l'écran "Détails de la Modification").

- Annuler : la création de l'Utilisateur sera annulée.
- L' utilisateur est un département de l'entreprise.
  - <u>Statut</u>: Vous pouvez activer ou désactiver un utilisateur à l'aide des boutons « *Activé* » ou « *Désactivé* ».
     <u>Remarque</u>: un utilisateur désactivé ne peut pas se connecter au système.
  - ID Utilisateur : introduisez le nom du département, en majuscules (par exemple : COMPTABILITE)
  - <u>Utilisateur</u> : introduisez toujours « DEPARTMENT CARD » suivi du nom du département introduit dans l'ID Utilisateur en majuscules (par exemple : DEPARTMENT CARD COMPTABILITE).
  - <u>Société</u> : sélectionnez la société à laquelle l'utilisateur est lié.
  - Informations de support de sécurité : sélectionnez l'option qui correspond au mode de sécurisation choisi, soit « Carte à puce + Lecteur de carte » si l'utilisateur dispose d'une carte Isabel ou eBusiness ou « Signature mobile » si l'utilisateur souhaite utiliser CBC Sign.
  - <u>Adresse e-mail</u>: saisissez l'adresse e-mail du département ou, à défaut, du représentant du département.
  - <u>Pays/Adresse/Code postal/Ville</u> : remplacez les informations par défaut par celles du département au sein de l'entreprise.

**Exemple** de configuration de l'écran "**Créer Utilisateur/Données de base**" pour un utilisateur département de l'entreprise.

|                                                                                              |                  |                     |                       |     |                                                   |                   | Quitter Fadministration client |
|----------------------------------------------------------------------------------------------|------------------|---------------------|-----------------------|-----|---------------------------------------------------|-------------------|--------------------------------|
| Créer utilisateur                                                                            | Donné            | es de base          |                       |     |                                                   |                   | i Aide                         |
| Entrez les détails rel                                                                       | tifs à l'utilisa | iteur               |                       |     |                                                   |                   | ×                              |
| Utilisateur                                                                                  | es de base       | Accès banque        | Profils d'autorisatio | n)) | Vue d'ensemble des autorisations $ angle \hat{-}$ |                   |                                |
| tatut                                                                                        |                  | Activé              | O Désactivé           |     |                                                   |                   |                                |
| formations utilisated                                                                        | r                |                     |                       |     | Données de contact                                |                   |                                |
| utilisateur                                                                                  |                  | ACCOUNTANCY         |                       |     | Téléphone                                         |                   |                                |
| tilisateur                                                                                   |                  | DEPARTMENT CA       | RD ACCOUNTANCY        |     | Téléphone mobile                                  |                   |                                |
| escription                                                                                   |                  |                     |                       |     | Télécopie                                         |                   |                                |
|                                                                                              |                  | ji/mvv/aa           |                       |     | E-mail                                            | represtants       | k@gmail.com                    |
| ate de naissance                                                                             |                  |                     | SHMANAGEMENT          |     | Pava                                              | Belgique (8       | 3E) •                          |
| ate de naissance<br>ociété                                                                   |                  | CBC BANQUE-CAS      |                       |     | . eje                                             |                   |                                |
| ate de naissance<br>ociété <sup>°</sup><br>formations sur le suppo                           | rt de            | Carte à puce + Lect | eur de carte          |     | Adresse                                           | CBC               |                                |
| late de naissance<br>lociésé <sup>*</sup><br>Mormations sur le suppo<br>écurité <sup>*</sup> | rt de            | Carte à puce + Lect | teur de carte         |     | Adresse                                           | CBC<br>Grand' Pla | ce 5                           |

Les étapes suivantes sont identiques à celles de l'utilisateur personne physique.

#### 2.3 Modifier des utilisateurs

- Rendez-vous dans Administration/Configurer les objets client/Utilisateurs.
- Cliquez sur la ligne correspondant à l'utilisateur à modifier pour accéder aux informations détaillées qui le concerne dans l'écran "Utilisateurs/Données de base".
- Apportez les modifications nécessaires (par exemple : changez les « informations sur le support de sécurité » de Carte à puce + Lecteur de carte à Mobile sign) et poursuivez le processus en cliquant sur le bouton « *Enregistrer* ».
- Lorsque la modification de l'utilisateur est terminée, vous pouvez Terminer, Enregistrer ou Annuler cette mise à jour. Les conséquences de ces actions sont les mêmes que celles de la configuration d'un nouvel utilisateur.

#### 2.4 Supprimer des utilisateurs

- Rendez-vous dans Administration/Configurer les objets client/Utilisateurs.
- Cochez la case qui figure devant le nom de l'utilisateur qui doit être supprimé puis cliquez sur le bouton « *Autres actions – Supprimer* ».
- Vous pouvez ensuite **Terminer**, **Enregistrer** ou **Annuler** la suppression de l'utilisateur. Les conséquences de ces actions sont les mêmes que celles de la configuration d'un nouvel utilisateur.

#### 2.5 Copier des utilisateurs

Lors de la création d'un nouvel utilisateur, vous pouvez réutiliser les données provenant d'un utilisateur existant en copiant celui-ci.

- Rendez-vous dans Administration/Configurer les objets client/Utilisateurs.
- Cochez la case qui figure devant le nom de l'utilisateur que vous souhaitez copier.
- Cliquez sur le bouton « *Copier* » et introduisez les données du nouvel utilisateur, puis continuez le processus en cliquant sur le bouton « *Enregistrer* ».
- Vous pouvez ensuite **Terminer, Enregistrer** ou **Annuler** la copie de l'utilisateur. Les conséquences de ces actions sont les mêmes que celles de la configuration d'un nouvel utilisateur.

#### 2.6 Aperçu des Profils d'autorisation et des Autorisations

Si vous souhaitez afficher les profils d'autorisation et/ou les autorisations d'un utilisateur :

- Rendez-vous dans Administration/Configurer les objets client/Utilisateurs.
- Cliquez sur le nom de l'utilisateur.
- Cliquez sur l'onglet « Profils d'autorisation » pour afficher tous les profils qui lui sont attribués.
- Cliquez sur l'onglet « Vue d'ensemble des autorisations » pour afficher toutes les autorisations qui lui sont attribuées.

### 3 Attribuer/retirer un profil d'autorisation à un utilisateur

# 3.1 Attribuer/supprimer l'attribution de un/plusieurs profil(s) d'autorisation à un/plusieurs utilisateur(s)

Vous pouvez attribuer ou supprimer l'attribution de un ou plusieurs profils d'autorisation à un ou plusieurs utilisateurs à tout moment.

- Rendez-vous dans Administration/Configurer les objets client/Utilisateurs
- Cliquez sur le nom de l'utilisateur.
- Cliquez sur l'onglet « Profils d'autorisation ».
- Cochez le(s) profil(s) concerné(s) et cliquez ensuite sur les boutons « Attribuer » ou « Supprimer l'attribution » en fonction de l'action souhaitée.
- **3.2** Attribuer/supprimer l'attribution de un ou plusieurs utilisateurs à un ou plusieurs profils d'autorisation.

Vous pouvez attribuer ou supprimer l'attribution de un ou plusieurs utilisateurs à un ou plusieurs profils d'autorisation à tout moment.

- Rendez-vous dans Administration/Configurer les objets client/Profils d'autorisation
- Cliquez sur le nom du Profil d'autorisation.
- Cliquez sur l'onglet « Utilisateur ».
- Cochez l'utilisateur/les utilisateurs concerné(s) et cliquez ensuite sur les boutons « attribuer » ou « supprimer l'attribution » en fonction de l'action souhaitée.

# 4 Combinaisons Utilisateur(s)/Profil(s) d'autorisation – Exemples pratiques

#### 4.1 Liste d'exemples

Exemple 1. Configuration d'un utilisateur autorisé, pour tous les comptes, à créer des paiements et recouvrements, à les signer sans limite de montant et à visualiser les rapports d'infocomptes.

<u>Exemple 2</u>. Configuration de 2 utilisateurs. L'utilisateur 1 est autorisé, pour les comptes A, B, et C, à créer des paiements et recouvrements, à consulter les rapports d'infocomptes et à signer les paiements. L'utilisateur 2 est autorisé, pour les comptes D, E et F, à créer des paiements et recouvrements, à afficher les rapports d'infocomptes et à signer les paiements.

<u>Exemple 3</u>. Configuration de 2 utilisateurs. L'utilisateur 1 est autorisé, pour tous les comptes, à créer des paiements et recouvrements et à visualiser les rapports d'infocomptes. L'utilisateur 2 est uniquement autorisé à signer des paiements sans limite de montant sur tous les comptes.

<u>Exemple 4</u>. Configuration de 3 utilisateurs. L'utilisateur 1 est autorisé pour tous les comptes à créer des paiements et recouvrements et à visualiser les rapports d'infocomptes. Les utilisateurs 2 et 3 sont uniquement autorisés à signer les paiements ensemble, sans limite de montant et pour tous les comptes.

Exemple 5. Configuration de 3 utilisateurs. L'utilisateur 1 est autorisé, pour tous les comptes, à créer des paiements et recouvrements et à visualiser les rapports d'infocomptes. L'utilisateur 2 est autorisé, pour tous les comptes, à créer des paiements et recouvrements (à l'exception des paiements de salaires) et à visualiser les rapports d'infocomptes. Les utilisateurs 1 et 2 n'ont pas d'autorisation de signature ; l'utilisateur 3 est autorisé à visualiser les rapports d'infocomptes de tous les comptes et dispose d'une autorisation de signature sans limite de montant.

- 4.2 Exemple 1. Configuration d'un utilisateur autorisé, pour tous les comptes, à créer des paiements et recouvrements, à signer sans limite de montant et à visualiser les rapports d'infocomptes.
  - 4.2.1 Configuration de l'Utilisateur

cf. Création d'utilisateurs

- 4.2.2 Configuration du profil d'autorisation pour les paiements et recouvrements et liaison à l'utilisateur
- Rendez-vous dans Administration/Configurer les objets client/Profils d'autorisation.
- Cochez la case devant la ligne **Template Payments and collections**.
- Cliquez sur le bouton « Copier ». Vous gardez ainsi la version originale du modèle pour un usage ultérieur.

| F        | Regroupement des palements      | Paramètres des tâches | Sociétés    | Accès | banque   | Comptes       | Conversions       | Profils d'autorisatio | n                |  |
|----------|---------------------------------|-----------------------|-------------|-------|----------|---------------|-------------------|-----------------------|------------------|--|
| rofils   | s d'autorisation 12 Entrées     |                       |             |       |          |               |                   |                       |                  |  |
| /ue :    | Tous les profils d'autorisation | ∵ Ges                 | tion des vu | es: 🔅 | <u>+</u> | 5 <b>T</b>    |                   |                       |                  |  |
| <b>6</b> | Profil d'autorisation -         |                       |             |       | Des      | cription      |                   |                       |                  |  |
|          | Template - INTC Counterpar      | ties                  |             |       | Man      | age intra-cor | npany counterpa   | arties                |                  |  |
| ✓        | Template - Payments and co      | llections             |             |       | Man      | age Paymen    | ts and collection | 5                     |                  |  |
|          | Template - Reporting permis     | sions                 |             |       | Gen      | eral payment  | and reporting p   | rofile                |                  |  |
| élect    | donner: Tout   Page   Aucun     | 2                     | 44 4        | 1 2 3 | 4 ->     | bb            |                   | E                     | ntrées par page: |  |
|          | Outur Outlin                    | <b>O</b> ursednuss    |             |       |          |               |                   |                       |                  |  |

- Attribuez un nom significatif au profil d'autorisation (par exemple : Payment and collections ALL).

Annule

| Créer profil d'autoris                                                             | ation / Données de base                                 |                |                      |                          |                         | 1                | Aide   |
|------------------------------------------------------------------------------------|---------------------------------------------------------|----------------|----------------------|--------------------------|-------------------------|------------------|--------|
| <ul> <li>Veuillez saisir des données<br/>disponibles dans le profil d'a</li> </ul> | générales pour le nouveau profil d'aut<br>sutorisation. | orisation. Rem | arque : le type de p | rofil a une influence co | nsidérable sur les type | s d'autorisation | ×      |
| Profils d'autorisation Do                                                          | Autorisations génér                                     | rales Autori   | sations sur compte   | Autorisations sur cat    | égorie Comptes          |                  |        |
| Paramètres                                                                         |                                                         |                |                      |                          |                         |                  |        |
| Profil d'autorisation                                                              | Payment and collections ALL                             |                |                      |                          |                         |                  |        |
| Description                                                                        |                                                         |                |                      |                          |                         |                  |        |
| Administré par                                                                     | Client                                                  | -              |                      |                          |                         |                  |        |
| Ajouter par défaut                                                                 |                                                         |                |                      |                          |                         |                  |        |
| Utilisation du profil d'autori                                                     | sation                                                  |                |                      |                          |                         |                  |        |
| Autorisations générales                                                            | N                                                       |                |                      |                          |                         |                  |        |
| Autorisations sur compte                                                           | Modèle d'autorisation                                   | •              |                      |                          |                         |                  |        |
| Autorisations de signature                                                         | Non                                                     | •              |                      |                          |                         |                  |        |
| Autorisations sur catégorie                                                        | ×                                                       |                |                      |                          |                         |                  |        |
|                                                                                    |                                                         |                |                      |                          |                         |                  |        |
|                                                                                    |                                                         |                | The statement        | Colorest                 | Environment of the      | *Champs obliga   | noires |
|                                                                                    |                                                         |                | on the metering      | aurvant                  | CutaBistiat             | Annuler          |        |

- Cliquez plusieurs fois sur le bouton « *Suivant »* pour arriver à l'écran "Créer Profil d'autorisation : Payment and collections ALL/Comptes".
- Cliquez sur « *Sélectionner : Tout* » et cliquez ensuite sur le bouton « *Attribuer* ». Tous les comptes sont sélectionnés et affectés au profil d'autorisation **Payments and collections ALL** .

| dans     | ran contient la liste des comptes relative<br>s le profil s'appliquent sur les comptes a | e au profil d'autorisation. Le forma<br>ffectés au profil d'autorisation. | it des autorisations sur compt | e et/ou des autorisations de signa | ture sur compte définies |
|----------|------------------------------------------------------------------------------------------|---------------------------------------------------------------------------|--------------------------------|------------------------------------|--------------------------|
| Prof     | ils d'autorisation<br>Données de base                                                    | Autorisations générales                                                   | torisations sur compte         | orisations sur catégorie Comp      | tes                      |
| ompt     | es 6 Entrées                                                                             |                                                                           |                                |                                    |                          |
| Vue :    | Tous les comptes                                                                         | <ul> <li>Gestion des vues</li> </ul>                                      | : 🗘 ± 🕉 🕇                      |                                    |                          |
| <b>%</b> | Compte                                                                                   |                                                                           |                                | Numéro de compte                   | Attribué 👻               |
| •        | СВ                                                                                       |                                                                           | UR                             | 0:                                 | ×                        |
| •        | CB                                                                                       |                                                                           | BP                             | 0                                  | ×                        |
| •        | c                                                                                        |                                                                           |                                |                                    | ×                        |
| ✓        | С                                                                                        |                                                                           |                                |                                    | ×                        |
| ✓        | C                                                                                        |                                                                           |                                |                                    | ×                        |
| •        | с                                                                                        |                                                                           |                                | 0                                  | ×                        |
|          |                                                                                          |                                                                           |                                |                                    |                          |

- Cliquez sur le bouton « *Suivant* ». L'écran "Créer Profil d'autorisation : Payment and collections ALL/Utilisateurs" s'affiche.

| con                | cran contient la liste des utilisateu<br>tient. | irs et leur affectation au profil d'autorisation | <ul> <li>Un utilisateur affecté au profil d'autoris</li> </ul> | ation obtient toutes les autorisations qu'il |
|--------------------|-------------------------------------------------|--------------------------------------------------|----------------------------------------------------------------|----------------------------------------------|
|                    | Données de base Autorisation                    | ns générales Autorisations sur compte            | Autorisations sur catégorie Comptes                            | Utilisateurs                                 |
|                    | teurs 8 Entrées                                 |                                                  |                                                                |                                              |
| unsa               |                                                 |                                                  |                                                                |                                              |
| /ue:               | Tous les utilisateurs                           | <ul> <li>Gestion des vues:</li> </ul>            | 0 ± 5 T                                                        |                                              |
| /ue :              | Tous les utilisateurs<br>Utilisateur            | Gestion des vues:  ID utilisateur                | 🗘 🛓 🗊 🝸<br>Rôle utilisateur                                    | Attribué 🝷                                   |
| /unsa<br>/ue:<br>© | Tous les utilisateurs Utilisateur Bc            | Gestion des vues:  ID utilisateur  F             | C ± 5 Y<br>Rôle utilisateur<br>Non spécifiée                   | Attribué 🕶                                   |

- Cochez la case devant l'utilisateur et cliquez ensuite sur le bouton « *Attribuer* ». Le profil **Payments and** collections ALL est attribué à l'utilisateur sélectionné.

Précédent Suivant Enregistrer Annuler

- Cliquez sur le bouton « *Enregistrer* ». Vous retournez à l'écran "**Profils d'autorisation**" où un message confirmant la création du profil s'affiche.

| Cet affichage permet d'administrer les profils d'autorisation existants. Appuyez sur le bouton « Créer » pour créer un nouveau profil d'autorisation. Pour accèder aux  Cet affichage permet d'administrer les profils d'autorisation existants. Appuyez sur le bouton « Créer » pour créer un nouveau profil d'autorisation. Pour accèder aux  Cet affichage permet des palements Paramètres des tâches Sociétés Accès banque Comptes Conversions Profils d'autorisation  Regroupement des palements Paramètres des tâches Sociétés Accès banque Comptes Conversions Profils d'autorisation  Profils d'autorisation 13 Entrées Profil d'autorisation ALL  Vectionner : Iout   Page   Aucune  44 4 1 2 3 4 5 6 - >>> Entrées par page: 1  Créer Copier Supprimer |            |                                                                                |                                                               |             |                   |              |                 | 0                         | uitter l'ad | ministratio | a client   |
|----------------------------------------------------------------------------------------------------|------------|--------------------------------------------------------------------------------|---------------------------------------------------------------|-------------|-------------------|--------------|-----------------|---------------------------|-------------|-------------|------------|
|                                                                                                    | ofile      | s d'autorisation                                                               |                                                               |             |                   |              |                 |                           | H           | <b>A</b> *  | i Aide     |
| Cet atlichage permet d'administer les profils d'autorisation existants. Appuyez sur le bouton « Créer » pour créer un nouveau profil d'autorisation. Pour accéder aux X<br>d'étais d'un profil d'autorisation, cliquez sur le nom de celui-ci.<br>Regroupement des palements Paramètres des tàches Sociétés Accès banque Comptes Conversions Profils d'autorisation                                                                                                    |            |                                                                                |                                                               |             |                   |              |                 | ✓ Le prot                 | il d'autor  | risation a  | été créé   |
|                                                                                                    | Cel<br>dét | t affichage permet d'administrer le<br>tails d'un profil d'autorisation, cliqu | es profils d'autorisation exis<br>Jez sur le nom de celui-ci. | tants. Appu | yez sur le bouton | « Créer » po | ur créer un nou | veau profil d'autorisatio | on. Pour a  | accèder au  | ok 🗙       |
| rofils d'autorisation     13 Entrées       Profil d'autorisation -     Description       Payments and collections ALL       electionner:     Totil I Page   Auxune       electionner:     Totil I Page   Auxune       Créer     Copier                                                                                                    | 1          | Regroupement des palements                                                     | Paramètres des tâches                                         | Sociétés    | Accès banque      | Comptes      | Conversions     | Profils d'autorisati      | on          |             |            |
| Profil d'autorisation •     Description       Image: Payments and collections ALL.       électionner: Iout   Page   Aucune     ** < 1 2 3 4 5 6 - >>>       Créer     Copier       Supprimer                                                                                                    | Profile    | s d'autorisation 13 Entrée                                                     |                                                               |             |                   |              |                 |                           |             | 3           | 5 <b>T</b> |
| Payments and collections ALL                                                                                                    | ¢.         | Profil d'autorisation +                                                        |                                                               |             |                   |              | Description     |                           |             |             |            |
| efectionner: Iout   Page   Auzune ef ef a 1 2 3 4 5 6 Entrées par page: 1<br>Créer Copier Supprimer                                                                                                    |            | Payments and collections                                                       | ALL.                                                          |             |                   |              |                 |                           |             |             |            |
| Créer Copier Supprimer                                                                                                    | Sélect     | tionner : Tout   Page   Aucun                                                  | e 44                                                          | 4 1 2       | 3456              | <b>b</b> 34  |                 |                           | Intrées p   | ar page:    | 1          |
| Creer Copier Supprimer                                                                                                    |            |                                                                                |                                                               |             |                   |              |                 |                           |             |             |            |
|                                                                                                    |            | Copier                                                                         | Supprimer                                                     | <           |                   |              |                 |                           |             |             |            |
|                                                                                                    |            |                                                                                |                                                               |             |                   |              |                 |                           |             |             |            |
|                                                                                                    |            |                                                                                |                                                               |             |                   |              |                 |                           |             |             |            |
|                                                                                                    |            |                                                                                |                                                               |             |                   |              |                 |                           |             |             |            |
|                                                                                                    |            |                                                                                |                                                               |             |                   |              |                 |                           |             |             | _          |
|                                                                                                    |            |                                                                                |                                                               |             |                   |              | Terminer        | Enregistre                | 1           | Annul       | er:        |

- Cliquez sur le bouton « *Terminer* » pour enregistrer les données du Profil d'autorisation. Cette action vous mène à l'écran "Détails de la Modification" où vous devez Autoriser la configuration (cf. <u>Processus</u> d'autorisation dans l'écran "Détails de la Modification").
  - 4.2.3 Configuration du profil d'autorisation pour la consultation des rapports d'infocomptes et liaison à l'utilisateur
- Rendez-vous dans Administration/Configurer les objets client/Profils d'autorisation.
- Cochez la case devant la ligne Template Reporting permissions.
- Cliquez sur le bouton « Copier ». Vous gardez ainsi la version originale du modèle pour un usage ultérieur.

| Profile     | s d'autorisation                                                               |                                                               |             |              |          |             |                   |                           | 8          | <b>≜</b> ▼ | ł  | Aide |
|-------------|--------------------------------------------------------------------------------|---------------------------------------------------------------|-------------|--------------|----------|-------------|-------------------|---------------------------|------------|------------|----|------|
| i Ce<br>dét | t affichage permet d'administrer le<br>tails d'un profil d'autorisation, cliqu | es profils d'autorisation exis<br>sez sur le nom de celui-ci. | tants. Appu | yez sur le b | outon    | Créer » po  | ur créer un nouv  | veau profil d'autorisatio | on. Pour a | iccéder a  | ux | ×    |
| -= 1        | Regroupement des palements                                                     | Paramètres des tâches                                         | Sociétés    | Accès ba     | nque     | Comptes     | Conversions       | Profils d'autorisati      | on         |            |    |      |
| Vue :       | Tous les profils d'autorisation                                                | ∝ Gest                                                        | ion des vue | HS: 🟮        | <u>+</u> | 5 <b>T</b>  |                   |                           |            |            |    |      |
| •           | Profil d'autorisation •                                                        |                                                               |             |              | Desc     | ription     |                   |                           |            |            |    |      |
|             | Template - Payments and co                                                     | ollections                                                    |             |              | Man      | ige Payment | ts and collection | 6                         |            |            |    |      |
|             | Template - Reporting permis                                                    | ssions                                                        |             |              | Gene     | ral payment | and reporting p   | rofile                    |            |            |    |      |
| Sélect      | tionner: Tout   Page   Aucun                                                   | 2                                                             |             | 1 2 3        |          | ÷           |                   | E                         | intrées p  | ar page:   | 5  |      |
|             | Créer Copier                                                                   | Supprimer                                                     |             |              |          |             |                   |                           |            |            |    |      |

Terminer Annuler

- Attribuez un nom significatif au profil (par exemple : **Reporting ALL**).

| Créer profil d'autorisa                                      | tion / Données de base                                |                 |                      |                           |                         | i                 | Aide   |
|--------------------------------------------------------------|-------------------------------------------------------|-----------------|----------------------|---------------------------|-------------------------|-------------------|--------|
| Veuilez saisir des données<br>disponibles dans le profil d'a | générales pour le nouveau profil d'au<br>utorisation. | torisation. Rem | arque : le type de j | profil a une influence co | onsidérable sur les typ | es d'autorisation | ×      |
| Profils d'autorisation Do                                    | nnées de base                                         | érales Autori   | sations sur compte   | Comptes                   | eurs                    |                   |        |
| Paramètres                                                   |                                                       |                 |                      |                           |                         |                   |        |
| Profil d'autorisation                                        | Reporting ALL                                         |                 |                      |                           |                         |                   |        |
| Description                                                  |                                                       |                 |                      |                           |                         |                   |        |
| Administre par                                               | Clern                                                 | *               |                      |                           |                         |                   |        |
| Ajouter par défaut                                           | Client                                                |                 |                      |                           |                         |                   |        |
| Utilisation du profil d'autoris                              | sation                                                |                 |                      |                           |                         |                   |        |
| Autorisations générales                                      | 2                                                     |                 |                      |                           |                         |                   |        |
| Autorisations sur compte                                     | Modèle d'autorisation                                 | •               |                      |                           |                         |                   |        |
| Autorisations de signature                                   | Non                                                   | -               |                      |                           |                         |                   |        |
| Autorisations sur catégorie                                  |                                                       |                 |                      |                           |                         |                   |        |
|                                                              |                                                       |                 |                      |                           |                         |                   |        |
|                                                              |                                                       |                 | Sector Sector        |                           |                         | *Champs obliga    | toires |
|                                                              |                                                       |                 | precedent            | auivant                   | Chrégistrer             | Annuler           |        |

 Cliquez plusieurs fois sur le bouton « *Suivant* » pour arriver à l'écran "Créer Profil d'autorisation : Reporting ALL /Comptes".

| Profile d'autorisation       Données de base       Autorisations générales       Comptes       Comptes       Outlisateurs         Comptes       6 Entrées         Vue :       Tous les comptes       • Gestion des vues:       • • • • • • • • • • • • • • • • • • • | L'écr<br>dans | ran contient la liste des com<br>s le profil s'appliquent sur les | ptes relative au profil d'autorisatio<br>s comptes affectés au profil d'autorisation | n. Le format des autorisations si<br>risation. | ur compte et/ou des autorisati | ions de signature sur compte définies |
|----------------------------------------------------------------------------------------------------|---------------|-------------------------------------------------------------------|--------------------------------------------------------------------------------------|------------------------------------------------|--------------------------------|---------------------------------------|
| Omptes     © Entroces       Yue:     Tous les comptes     Q Estion des vues:     Q I     Q I       Compte     Numéro de compte     Attribué ~       Q     Cé     1791 - EUR     03       Q     CB     1791 - GBP     034       Q     Cí     303 - EUR     X          | Profi         | ils d'autorisation                                                | es de base Autorisations géné                                                        | ales Autorisations sur compt                   | e Comptes Utilisateu           | 1_a                                   |
| Compte         Numéro de compte         Attribué •           C         Cf         1791 - EUR         03         X           CB         1791 - GBP         03         X           C         G         303 - EUR         X                                             | ue:           | Tous les comptes                                                  | - Gestio                                                                             | n des vues: 🏮 🛓 🝵                              | <b>T</b>                       |                                       |
| ☑     Cf     1791 - EUR     03     X       ☑     CB     1791 - GBP     03     X       ☑     CI     303 - EUR     X                                                                                                    | 6             | Compte                                                            |                                                                                      |                                                | Numéro de co                   | mpte Attribué 🕶                       |
| ✓         CB         1791-GBP         O3(         X           ✓         CI         303-EUR         X                                                                                                    | ~             | CE                                                                |                                                                                      | 1791 - EUR                                     | 03                             | ×                                     |
| ☑ CI 303-EUR ¥                                                                                                    | ✓             | CB                                                                |                                                                                      | 1791 - GBP                                     | 03(                            | ×                                     |
|                                                                                                    | ~             | CI                                                                | 303 - EUR                                                                            |                                                |                                | ×                                     |
| électionner : Tout   Page   Aucune 44 4 1 2 > >> Entrées par page:                                                                                                    | électio       | onner: Tout   Page   Au                                           | icune                                                                                | «« « 1 <u>2</u> » »»                           |                                | Entrées par page: B                   |
| Attribuer Supprimer l'attribution                                                                                                    | Att           | ribuer Supprimer                                                  | l'attribution                                                                        |                                                |                                |                                       |

- Cliquez sur « *Sélectionner : Tout* » et cliquez ensuite sur le bouton « *Attribuer* ». Tous les comptes sont sélectionnés et affectés au profil d'autorisation **Reporting ALL**.
- Cliquez sur le bouton « *Suivant* ». L'écran "Créer Profil d'autorisation/Utilisateurs" s'affiche.

| éer profil d'autorisatio                                                                                                    | on: Reporting ALL / Util                  | isateurs                                                | i Az                                           |
|----------------------------------------------------------------------------------------------------|-------------------------------------------|---------------------------------------------------------|------------------------------------------------|
| L'écran contient la liste des utilis<br>contient.                                                                                                    | sateurs et leur affectation au profil d'a | utorisation. Un utilisateur affecté au profil d'autoris | ation obtient toutes les autorisations qu'il 🗙 |
| Profils d'autorisation<br>Donnée                                                                                                    | es de base Autorisations générales        | Autorisations sur compte Comptes Utilisa                | iteurs                                         |
| /ue : Tous les utilisateurs                                                                                                    | <ul> <li>Gestion des</li> </ul>           | :vues: 😫 🛓 🗊 🍸                                          |                                                |
|                                                                                                    |                                           |                                                         |                                                |
| tilisateur                                                                                                    | ID utilisateur                            | Rôle utilisateur                                        | Attribué 🖛                                     |
| Utilisateur                                                                                                    | ID utilisateur<br>F                       | Rôle utilisateur<br>Non spécifiée                       | Attribué -                                     |
| <ul> <li>Utilisateur</li> <li>Ε</li> <li>E</li> <li>E</li>     &lt;</ul> | ID utilisateur<br>F                       | Rôle utilisateur Non spécifiée 1 2 3 4 > >>             | Attribué • X Entrées par page: 1               |
| Utilisateur Utilisateur E E E E E E E E E E E E E E E E E E E                                                                                                    | ID utilisateur                            | Non spécifiée                                           | Attribué •  Entrées par page: 1                |

 Cochez la case devant l'utilisateur et cliquez sur le bouton « Attribuer ». Le profil d'autorisation Reporting ALL est attribué à l'utilisateur sélectionné.

cédent Suivant Enregistrer Annule

- Cliquez sur le bouton « *Enregistrer* ». Vous retournez à l'écran" **Profils d'autorisation**" où un message confirmant la création du profil s'affiche.

|                                                                                                    | Quitter l'administra | tion client 🗙 |
|----------------------------------------------------------------------------------------------------|----------------------|---------------|
| Profils d'autorisation                                                                                                    | 8 🍝                  | Aide          |
| V Lep                                                                                                    | rofil d'autorisation | a été créé.   |
| Cet affichage permet d'administrer les profits d'autorisation existants. Appuyez sur le bouton « Créer » pour créer un nouveau profit d'autoris<br>détails d'un profit d'autorisation, cliquez sur le nom de celui-ci. | ation. Pour accéder  | aux 🗙         |
| 📲 🛄 Regroupement des palements Paramètres des tâches Sociétés Accés banque Comptes Conversions Profils d'autoris                                                                                                    | ation                |               |
| Profils d'autorisation 13 Entrées                                                                                                    |                      | 5 <b>T</b>    |
| Co Profil d'autorisation - Description                                                                                                    |                      |               |
| E Reporting ALL                                                                                                    |                      |               |
| Sélectionner: Iout   Page   Aucune 🗧 4 4 1 2 2 4 5 9 7 - 🕞 🍽                                                                                                    | Entrées par page     | <b>1</b>      |
| Créer Copier Supprimer                                                                                                    |                      |               |
|                                                                                                    |                      |               |
|                                                                                                    |                      |               |
|                                                                                                    |                      |               |

 Cliquez sur le bouton « *Terminer* » pour enregistrer les données du profil d'autorisation. Cette action vous mène à l'écran "Détails de la Modification" où vous devez Autoriser la configuration (cf. <u>Processus</u> <u>d'autorisation dans l'écran "Détails de la Modification"</u>).

Terminer Enregistrer Annuler

#### 4.2.4 Configuration du profil d'autorisation de signature et liaison à l'utilisateur

- Rendez-vous dans Administration/Configurer les objets client/Profils d'autorisation.

|               |                                                                             |                                                              |              |                   |               | v L                  | a création de profil d'au  | torisation a été a | innulér  |
|---------------|-----------------------------------------------------------------------------|--------------------------------------------------------------|--------------|-------------------|---------------|----------------------|----------------------------|--------------------|----------|
| i Cet<br>déti | affichage permet d'administrer le<br>alls d'un profil d'autorisation, cliqu | es profils d'autorisation exis<br>lez sur le nom de celui-ci | tants. Appuj | yez sur le boutor | « Créer » po  | ur créer un nou      | veau profil d'autorisation | Pour accèder au    | <b>×</b> |
| -             | Regroupement des palements                                                  | Paramètres des tâches                                        | Sociétès     | Accès banque      | Comptes       | Conversions          | Profils d'autorisation     |                    |          |
| Profils       | d'autorisation 13 Entrées                                                   |                                                              |              |                   |               |                      |                            |                    |          |
| Vue :         | Tous les profès d'autorisation                                              | - Gest                                                       | ion des vue  | HS: 0 ±           | 5 T           |                      |                            |                    |          |
| -             | Profil d'autorisation +                                                     |                                                              |              | De                | cription      |                      |                            |                    |          |
|               | Template - INTC Counterpar                                                  | ties                                                         |              | Ma                | vage intra-co | reparty counterparty | arties                     |                    |          |
|               | Template - Payments and co                                                  | ollections                                                   |              | Ma                | nage Paymer   | ts and collection    | 16                         |                    |          |
|               | Template - Reporting permis                                                 | sions                                                        |              | Ge                | veral payment | t and reporting p    | rofile                     |                    |          |
| Sélect        | ionner: Iout   Page   Aucum                                                 | e                                                            |              | 12 -              |               |                      | En                         | trées par page:    | 10       |
| _             |                                                                             | -                                                            |              |                   |               |                      |                            |                    |          |

Un profil d'autorisation de signature s'applique à un groupe donné de comptes (dans cet exemple, tous les comptes du client).

Terminer

- Cliquez sur le bouton « Créer ». L'écran "Créer Profil d'autorisation/Données de base" s'affiche.
- Attribuez un nom significatif à votre profil d'autorisation de signature. Nous vous recommandons de choisir un nom qui reflète son contenu (par exemple, **Single S/Unlimited/EUR/Tous les comptes**).
- Sélectionnez l'option Client dans le champ « Administré par ».
- Le champ « Autorisations générales » ne doit pas être coché.
- Sélectionnez l'option Non dans le champ « Autorisations sur compte ».
- Sélectionnez l'option Modèle d'autorisation dans le champ « Autorisations de signature ».
- Les cases des champs « Autorisations de signature générales », « Autorisations de signature spécifiques au compte du donneur d'ordre », « Autorisations de signature sur catégorie » et « Autorisations sur catégorie » ne doivent pas être cochées.

| Créer profil d'autorisatio                                                | n / Données de base                                         |                         |                           |                          | 1               | Aide    |
|---------------------------------------------------------------------------|-------------------------------------------------------------|-------------------------|---------------------------|--------------------------|-----------------|---------|
| Veuillez saisir des données gén<br>disponibles dans le profil d'autor     | érales pour le nouveau profil d'autorisation. R<br>isation. | lemarque : le type de j | profil a une influence co | nsidérable sur les types | d'autorisation  | ×       |
| Profils d'autorisation Donnée                                             | es de base                                                  | Comptes 📎 Utilisateu    | Ĺ.                        |                          |                 |         |
| Paramètres                                                                |                                                             |                         |                           |                          |                 |         |
| Profil d'autorisation                                                     | Single S/Unlimited/EUR/Tous les comptes                     |                         |                           |                          |                 |         |
| Description                                                               |                                                             |                         |                           |                          |                 |         |
| Administré par                                                            | Client                                                      | *                       |                           |                          |                 |         |
| Ajouter par défaut                                                        |                                                             |                         |                           |                          |                 |         |
| Utilisation du profil d'autorisation                                      | on                                                          |                         |                           |                          |                 |         |
| Autorisations générales                                                   |                                                             |                         |                           |                          |                 |         |
| Autorisations sur compte                                                  | Non                                                         | •                       |                           |                          |                 |         |
| Autorisations de signature                                                | Modèle d'autorisation                                       | ×                       |                           |                          |                 |         |
| Autorisations de signature<br>générales                                   |                                                             |                         |                           |                          |                 |         |
| Autorisations de signature<br>spécifiques au produit                      |                                                             |                         |                           |                          |                 |         |
| Autorisations de signature<br>spécifiques au compte du donneur<br>d'ordre |                                                             |                         |                           |                          |                 |         |
| Autorisations de signature par<br>catégorie                               |                                                             |                         |                           |                          |                 |         |
| Autorisations sur catégorie                                               |                                                             |                         |                           |                          |                 |         |
|                                                                           |                                                             |                         |                           |                          | * Champs obliga | atoires |
|                                                                           |                                                             | Précédent               | Suivant                   | Enregistrer              | Annuler         |         |

- Cliquez sur le bouton « *Suivant* ». L'écran "Créer Profil d'autorisation : Single S/Unlimited/EUR/Tous les comptes/Autorisations de signature" s'affiche.

| réer p          | rofil d'autorisat                                        | ion: Single                       | S/Unlimited/E         | UR/Tous les o                                | omptes          | / Autorisati        | ons de signature                 |           |   |
|-----------------|----------------------------------------------------------|-----------------------------------|-----------------------|----------------------------------------------|-----------------|---------------------|----------------------------------|-----------|---|
| L'écr<br>aux c  | an contient les autorisati<br>détails d'une autorisation | ons de signature co<br>existante. | oncernant tous les co | imptes affectés au pro                       | fil d'autorisat | tion. Vous pouvez o | réer une nouvelle autorisation o | ou passer |   |
| Profi           | Is d'autorisation                                        | nées de base 🔊 Ar                 | utorisations de sign  | ature Comptes                                | ) Utilisateurs  | )_î                 |                                  |           |   |
| Nodèle<br>Vue : | pour autorisations                                       | de signature su                   | Gestion de            | rées<br>es vues: 💠 🛓                         | 5 7             |                     |                                  |           |   |
| ۰.              | Compte                                                   | Classe de                         | signature 👻           |                                              |                 | Limite              | Devise                           |           |   |
|                 |                                                          |                                   | F                     | as de données dispor                         | ibles           |                     |                                  |           |   |
| Sélectio        | onner: Tout   Page                                       | Aucune                            |                       | $ \leftrightarrow  \circ  \mapsto  \mapsto $ |                 |                     | Entrées par                      | page:     | 1 |
| Créer ai        | utorisation de signature                                 | Supprime                          | er                    |                                              |                 |                     |                                  |           |   |
| lutoris         | ations de signature                                      | par catégorie                     | 0 Entrões             |                                              |                 |                     |                                  |           |   |
| Vue :           | Toutes les autorisations (                               | de signature par ca               | Nég - Gestion de      | es vues: 🏮 🎍                                 | 5 7             |                     |                                  |           |   |
| ¢.              | Catégorie 🔺                                              | c                                 | lasse de signature    |                                              |                 | Limite              | Devise                           |           |   |
|                 |                                                          |                                   | P                     | as de données dispor                         | ibles           |                     |                                  |           |   |
| Sélectio        | onner: Tout   Page                                       | Aucune                            |                       |                                              |                 |                     | Entrées par                      | page:     | 1 |
|                 |                                                          |                                   |                       |                                              |                 |                     |                                  |           |   |
| _               |                                                          |                                   |                       |                                              |                 |                     |                                  | _         | u |

- Cliquez sur le bouton « Créer Autorisation de signature » dans la section Modèle pour autorisations de signature sur compte. L'écran "Créer Profil d'autorisation : Single S/Unlimited/EUR/Tous les comptes → Créer Autorisation de signature" s'affiche.
- Sélectionnez Single (S) comme « classe de signature » car l'utilisateur est autorisé à signer seul.

| Entrez les détails d'une | nouvelle autorisation de signature.              |     |             | ×                   |
|--------------------------|--------------------------------------------------|-----|-------------|---------------------|
| Туре                     | Modèle pour autorisations de signature<br>compte | sur |             |                     |
| Condition                |                                                  |     |             |                     |
| nstrument de paiement    |                                                  |     |             |                     |
| liveau de paiement       |                                                  |     |             |                     |
| ype d'activité           |                                                  |     |             |                     |
| Catégorie d'activité     |                                                  |     |             |                     |
| compte                   | Tous les comptes affectés                        |     |             |                     |
| Autorisation de signatur | e                                                |     |             |                     |
| Classe de signature      | Simple (S)                                       | *   |             |                     |
| Limite / Devise          | 999999999999999 EUR (Euro)                       | *   |             |                     |
|                          |                                                  |     |             |                     |
|                          |                                                  |     |             | * Champs obligatoir |
|                          |                                                  |     | Enregistrer | Annuler             |

Cliquez sur le bouton « *Enregistrer* ». Vous retournez à l'écran "Créer Profil d'autorisation : Single
 S/Unlimited/EUR/Tous les comptes/Autorisations de signature" où un message confirme la création de l'autorisation de signature.

|                                 |                                                                                         |                                                                                                    | <ul> <li>L'autorisation de signature a été c</li> </ul> |
|---------------------------------|-----------------------------------------------------------------------------------------|----------------------------------------------------------------------------------------------------|---------------------------------------------------------|
| L'écran<br>aux dét              | contient les autorisations de signatu<br>tails d'une autorisation existante.            | re concernant tous les comptes affectés au profil d'autorisation. Vous pouvez c                                                            | réer une nouvelle autorisation ou passer                |
| ) Profils                       | d'autorisation Données de base                                                          | Autorisations de signature Comptes Utilisateurs                                                                                            |                                                         |
| odèle p                         | our autorisations de signature                                                          | sur compte 1 Entrée                                                                                                    |                                                         |
| ue: Pr                          | éréglage                                                                                | 👻 Gestion des vues: 🧔 🛓 🐀 🍸                                                                                                    |                                                         |
| Ro.                             | Compte                                                                                  | Classe de signature - Limite                                                                                                    | Devise                                                  |
|                                 | Tous les comptes affectés                                                               | Simple (S)                                                                                                    | 999.999.999.999,00 EUR                                  |
| électionr                       | ner: Tout   Page   Aucune                                                               | -++ -+ <b>1</b> ≻ >>>                                                                                                    | Entrées par page: 15                                    |
|                                 | cleation do clanatura                                                                   | rimer                                                                                                    |                                                         |
| réer auto                       | srisation de signature supp                                                             |                                                                                                    |                                                         |
| réer auto                       | supp                                                                                    |                                                                                                    |                                                         |
| utorisat                        | ions de signature par catégor                                                           | e 0 Entrées                                                                                                    |                                                         |
| utorisat<br>ue : To             | tions de signature par catégor<br>utes les autorisations de signature pa                | ie O Entrées<br>catég 🗸 Gestion des vues: 😮 🏦 🎓 🍸                                                                                          |                                                         |
| utorisat<br>ue : To             | ions de signature par catégor<br>utes les autorisations de signature pa<br>Catégorie •  | ie O Entrées<br>r catég - Gestion des vues: 😋 🏂 🎓 🔻<br>Classe de signature Limite                                                          | Devise                                                  |
| utorisat<br>/ue : To            | tions de signature par catégor<br>utes les autorisations de signature pa<br>Catégorie • | e 0 Entrées r catég - Gestion des vues: Q 🛓 🏂 🍸 Classe de signature Limite Pas de données disponibles                                      | Devise                                                  |
| utorisat<br>utorisat<br>ue : To | ions de signature par catégor<br>ules les autorisations de signature pu<br>Catégorie •  | e 0 Entrées r catég ← Gestion des vues: ♀ ≗ ☜ ▼ Classe de signature Limite Pas de données disponibles ++++++++++++++++++++++++++++++++++++ | Devise<br>Entrées par page: 11                          |

- Cliquez sur le bouton « Suivant ». L'écran "Créer Profil d'autorisation : Single S/Unlimited/EUR/Tous les comptes/Comptes" s'affiche.

| Creer        | profil d'autorisation: Single S/                                                                          | Unlimited/EUR/To                                            | ous les comptes /            | Comptes                        |                              | 85 |
|--------------|----------------------------------------------------------------------------------------------------|-------------------------------------------------------------|------------------------------|--------------------------------|------------------------------|----|
| i L'é<br>dar | ran contient la liste des comptes relative au prot<br>s le profil s'appliquent sur les comptes affectés a | Il d'autorisation. Le format d<br>lu profil d'autorisation. | les autorisations sur compti | e et/ou des autorisations de s | ignature sur compte définies | ×  |
| >Pro         | fils d'autorisation Données de base Autor                                                                 | isations de signature                                       | mptes Utilisateurs           | 1                              |                              |    |
| Comp         | tes 6 Entrées                                                                                             |                                                             |                              |                                |                              |    |
| Vue :        | Tous les comptes                                                                                          | <ul> <li>Gestion des vues:</li> </ul>                       | 🗘 ± 🧿 🕇                      |                                |                              |    |
| -            | Compte                                                                                                    |                                                             |                              | Numéro de compte               | Attribué 🕶                   |    |
| •            | c                                                                                                    |                                                             | R                            | 0                              | ×                            |    |
|              | c                                                                                                    |                                                             | Р                            | (                              | ×                            |    |
|              | c                                                                                                    |                                                             |                              |                                | ×                            |    |
| •            | ci                                                                                                    |                                                             |                              |                                | ×                            |    |
|              | c                                                                                                    |                                                             |                              |                                | ×                            |    |
| •            | С                                                                                                    |                                                             |                              | (                              | ×                            |    |
| Sélect       | ionner Tout Page   Aucune                                                                                 | 44 4                                                        | 1 → →                        |                                | Entrées par page: 1          | 00 |
| A            | tribuer Supprimer l'attribution                                                                           |                                                             |                              |                                |                              |    |
|              |                                                                                                    |                                                             | Précédent                    | Suivant Eng                    | oistrar Appular              | _  |

- Cliquez sur « *Sélectionner : Tout* » et cliquez ensuite sur le bouton « *Attribuer* ». Tous les comptes sont sélectionnés et affectés au profil d'autorisation "Single S/Unlimited/EUR/Tous les comptes".
- Cliquez sur le bouton « Suivant ». L'écran "Créer Profil d'autorisation/Utilisateurs" s'affiche.

|                                  |                                                                                       | . ongle oronnintearcord                        | rous ies compres/ ounsater                                | urs                                            |
|----------------------------------|---------------------------------------------------------------------------------------|------------------------------------------------|-----------------------------------------------------------|------------------------------------------------|
| L'écra<br>contie                 | an contient la liste des utilisi<br>ent.                                              | ateurs et leur affectation au profil d'autoris | ation. Un utilisateur affecté au profil d'autor           | isation obtient toutes les autorisations qu'il |
| Profil                           | Is d'autorisation                                                                     | da haca                                        | Complex Ibility statute                                   |                                                |
|                                  | Connecs                                                                               | de dese // Palarisabilis de segnalare //       | Comples / Consultors                                      |                                                |
| all a sta                        |                                                                                       |                                                |                                                           |                                                |
| Itilisate<br>/ue : [             | eurs 8 Entrées                                                                        | ✓ Gestion des vues                             | : <b>0</b> ± 5 <b>T</b>                                   |                                                |
| tilisate<br>/ue : [[             | Burs 8 Entrées                                                                        | Gestion des vuet ID utilisateur                | : 💁 🏦 🐄 🍸<br>Rôle utilisateur                             | Attribué 🖛                                     |
| tilisate<br>/ue : [              | EURS 8 Entrées<br>Front les Défentitions<br>Utilisateur                               | Gestion des vuer ID utilisateur F              | : O 🛓 🗇 🔻<br>Rôle utilisateur<br>Non spêcifiée            | Attribué -                                     |
| Itilisate<br>Vue : [<br>Sélectio | BUFS 8 Entrées<br>Tous les voltements<br>Utilisatéur<br>E<br>nner : Tout 1 Page   Auc | Gestion des vues ID utilisateur F unn          | c O ≜ D ▼<br>Rôle utilizateur<br>Non spicifiée 2 3 4 → PP | Attribué -<br>X<br>Entrées par page:           |

Cochez la case devant l'utilisateur et cliquez ensuite sur le bouton « Attribuer ». Le profil d'autorisation
 "Single S/Unlimited/EUR/Tous les comptes" sera attribué à l'utilisateur sélectionné.

Précèdent Suivant Enregistrer Annuler

 Cliquez sur le bouton « *Enregistrer* ». Vous revenez à l'écran" Profils d'autorisation" où un message confirme la création du profil d'autorisation.

| Profil     | s d'autorisation                                                             |                                                               |               |                   |              |                 |                                | H ≜v i              | Aide |
|------------|------------------------------------------------------------------------------|---------------------------------------------------------------|---------------|-------------------|--------------|-----------------|--------------------------------|---------------------|------|
|            |                                                                              |                                                               |               |                   |              |                 | V Le profil d'a                | utorisation a été c | réé  |
| i Ce<br>dé | t affichage permet d'administrer i<br>tails d'un profil d'autorisation, cliq | es profils d'autorisation exis<br>uez sur le nom de celui-ci. | itants, Appu; | vez sur le bouton | « Créer » po | ur crèer un nou | weau profil d'autorisation. Pr | our accèder aux     | ×    |
| - 8        | Regroupement des paiements                                                   | Paramètres des tâches                                         | Sociétés      | Accès banque      | Comptes      | Conversions     | Profils d'autorisation         |                     |      |
| Profil     | s d'autorisation 13 Entrèe                                                   | 5                                                             |               |                   |              |                 |                                |                     |      |
| Vue :      | Tous les profils d'autorisation                                              | - Gest                                                        | tion des vue  | s: 🟮 🛓            | 5 T          |                 |                                |                     |      |
| -          | Profil d'autorisation +                                                      |                                                               |               |                   |              |                 | Description                    |                     |      |
|            | Single S/Unlimited/EUR/T                                                     | ous les comptes                                               |               |                   |              |                 |                                |                     |      |
| Sélec      | tionner: <u>Tout</u>   <u>Page</u>   <u>Aucur</u>                            | 12 <b>44 4</b>                                                | 4 5           | 67891             | 2 •          | **              | Entré                          | es par page: 1      |      |
|            | Créer Copier                                                                 | Supprimer                                                     | l.            |                   |              |                 |                                |                     |      |
|            |                                                                              |                                                               |               |                   |              |                 |                                |                     |      |

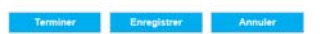

- Cliquez sur le bouton « *Terminer* » pour enregistrer les données du profil d'autorisation. Cette action vous mène à l'écran "Détails de la Modification" où vous devez autoriser la configuration (cf. <u>Processus</u> <u>d'autorisation dans l'écran "Détails de la Modification"</u>).
- 4.3 Exemple 2. Configuration de 2 utilisateurs. L'Utilisateur 1 est autorisé, pour les comptes A, B et C, à créer des paiements et recouvrements, à visualiser les rapports d'infocomptes et à signer les paiements. L'Utilisateur 2 a les mêmes autorisations mais pour les comptes D, E et F.
- 4.3.1 Configuration de 2 utilisateurs

#### cf. Création d'utilisateurs

- 4.3.2 Configuration du profil d'autorisation de paiements et d'encaissements pour les comptes A, B et C et liaison à l'utilisateur 1
- Rendez-vous dans Administration/Configurer les objets client/Profils d'autorisation.
- Cochez la case devant la ligne **Template Payments and collections**.
- Cliquez sur le bouton « *Copier* ». Vous conservez ainsi la version originale du modèle pour un usage ultérieur.

| Profile    | s d'autorisation                                                               |                                                               |             |              |          |              |                   |                            | ы        | <b>A</b> * | ł  | Aide |
|------------|--------------------------------------------------------------------------------|---------------------------------------------------------------|-------------|--------------|----------|--------------|-------------------|----------------------------|----------|------------|----|------|
| i Ce<br>dé | et affichage permet d'administrer k<br>Hails d'un profil d'autorisation, cliqu | es profils d'autorisation exis<br>jez sur le nom de celui-ci. | tants. Appu | yez sur le l | bouton   | « Créer » po | ur créer un nouv  | veau profil d'autorisation | . Pour a | iccéder ai | ж  | ×    |
| -=         | Regroupement des paiements                                                     | Paramètres des tâches                                         | Sociétés    | Accès b      | anque    | Comptes      | Conversions       | Profils d'autorisatio      | n        |            |    |      |
| Profil     | Is d'autorisation 12 Entrée                                                    | 5                                                             |             |              |          |              |                   |                            |          |            |    |      |
| Vue :      | Tous les profils d'autorisation                                                | - Gest                                                        | ion des vue | es: 🟮        | <u>+</u> | 5 <b>T</b>   |                   |                            |          |            |    |      |
| •          | Profil d'autorisation 🔺                                                        |                                                               |             |              | Des      | ription      |                   |                            |          |            |    |      |
| •          | Template - Payments and c                                                      | ollections                                                    |             |              | Man      | age Paymen   | ts and collection | 5                          |          |            |    |      |
|            | Template - Reporting permit                                                    | ssions                                                        |             |              | Gen      | eral payment | and reporting p   | rofile                     |          |            |    |      |
| Sélec      | tionner: Tout   Page   Aucun                                                   | e                                                             |             | 1 2          | $\vdash$ |              |                   | Er                         | trées p  | ar page:   | 10 |      |
|            | Créer Copier                                                                   | Supprimer                                                     |             |              |          |              |                   |                            |          |            |    |      |
|            |                                                                                |                                                               |             |              |          |              |                   |                            |          |            |    |      |
|            |                                                                                |                                                               |             |              |          |              |                   |                            |          |            |    |      |

 Attribuez un nom significatif au profil d'autorisation (par exemple : Payment and collections Limited) et introduisez des informations supplémentaires dans le champ « Description » pour faciliter l'identification du contenu du profil.

Terminer Annuler

| Créer profil d'autorisatio                                                                  | n / Données de base                                        |                        |                                        |                        | i                | Aide   |
|---------------------------------------------------------------------------------------------|------------------------------------------------------------|------------------------|----------------------------------------|------------------------|------------------|--------|
| <ul> <li>Veuillez saisir des données gén<br/>disponibles dans le profil d'autori</li> </ul> | érales pour le nouveau profil d'autorisation. R<br>sation. | emarque : le type de p | rofil a une influence cor              | sidérable sur les type | s d'autorisation | ×      |
| Profils d'autorisation Donnée                                                               | s de base Autorisations générales Aut                      | orisations sur compte  | >>>>>>>>>>>>>>>>>>>>>>>>>>>>>>>>>>>>>> | gorie Comptes          |                  |        |
| Paramètres                                                                                  |                                                            |                        |                                        |                        |                  |        |
| Profil d'autorisation                                                                       | Payments and collections limited                           |                        |                                        |                        |                  |        |
| Description                                                                                 | Name acct A, name acc B, name acc. C                       |                        |                                        |                        |                  |        |
| Administré par                                                                              | Client                                                     | •                      |                                        |                        |                  |        |
| Ajouter par défaut                                                                          |                                                            |                        |                                        |                        |                  |        |
| Utilisation du profil d'autorisation                                                        | on                                                         |                        |                                        |                        |                  |        |
| Autorisations générales                                                                     | V                                                          |                        |                                        |                        |                  |        |
| Autorisations sur compte                                                                    | Modèle d'autorisation                                      | •                      |                                        |                        |                  |        |
| Autorisations de signature                                                                  | Non                                                        | •                      |                                        |                        |                  |        |
| Autorisations sur catégorie                                                                 | ×                                                          |                        |                                        |                        |                  |        |
|                                                                                             |                                                            |                        |                                        |                        | Champs obliga    | Aoires |
|                                                                                             |                                                            | Précédent              | Suivant                                | Enregistrer            | Annuler          |        |

 Cliquez plusieurs fois sur le bouton « *Suivant* » pour atteindre l'écran "Créer Profil d'autorisation : Payment and collections Limited/Comptes"

| i L'é                 | cran contient la liste des comptes re<br>s le profil s'appliquent sur les comp | ayments and collections in<br>stative au profil d'autorisation. Le format de<br>tes affectés au profil d'autorisation. | s autorisations sur com | PS                         | ature sur compte définies 🕻 |
|-----------------------|--------------------------------------------------------------------------------|----------------------------------------------------------------------------------------------------|-------------------------|----------------------------|-----------------------------|
| Pr                    | ofils d'autorisation                                                           | usee )) Autorisations cénérales )) Autoris                                                                             | ations sur compte       | utorisations sur catégorie | ntes                        |
| omr                   | IAS & Entrières                                                                |                                                                                                    |                         |                            |                             |
| Vue :                 | Tous les comptes                                                               | <ul> <li>Gestion des vues:</li> </ul>                                                                                  | • ± • ▼                 |                            |                             |
| <b>e</b> <sub>6</sub> | Compte                                                                         |                                                                                                    |                         | Numéro de compte           | Attribué 🔻                  |
| •                     | CE                                                                             |                                                                                                    | R                       | C                          | ×                           |
|                       | с                                                                              |                                                                                                    | 3P                      | c                          | ×                           |
|                       | CE                                                                             |                                                                                                    |                         |                            | ×                           |
| •                     | С                                                                              |                                                                                                    |                         |                            | ×                           |
| •                     | c                                                                              |                                                                                                    |                         |                            | ×                           |
|                       | c                                                                              |                                                                                                    |                         | 0                          | ×                           |
| Sélec                 | donner: Tout   Page   Aucune                                                   | 44 4                                                                                                    | 1 → →                   |                            | Entrées par page: 100       |
| A                     | ttribuer Supprimer l'attrib                                                    | ution                                                                                                    |                         |                            |                             |
|                       |                                                                                |                                                                                                    |                         |                            |                             |

- Sélectionner les comptes A, B et C et cliquez ensuite sur le bouton « *Attribuer* ». Les comptes sélectionnés sont affectés au profil d'autorisation **Payments and collections Limited**.

- Cliquez sur le bouton « *Suivant* ». L'écran "Créer Profil d'autorisation : Payment and collections Limited/Utilisateurs" s'affiche.

| L'éc<br>cont | ran contient la liste des utilisateurs et leu<br>ient. | r affectation au profil d'autorisat   | ion. Un utilisa | teur affecté au profil d'autorisation | obtient toutes les autorisations qu'il |
|--------------|--------------------------------------------------------|---------------------------------------|-----------------|---------------------------------------|----------------------------------------|
|              | Densities de base                                      |                                       |                 |                                       |                                        |
| /2           | Donnees de base // Autonsations gener                  | ales // Autorisations sur compa       | Autorisati      | ons sur categorie // Comptes // O     | tinsateurs                             |
| Itilisat     | eurs 8 Entrées                                         |                                       |                 |                                       |                                        |
| /ue :        | Tous les utilisateurs                                  | <ul> <li>Gestion des vues:</li> </ul> | • •             | 5 7                                   |                                        |
| <b>C</b> _   | Utilisateur                                            | ICBC ID utilisateur                   |                 | Rôle utilisateur                      | Attribué 🔫                             |
| ~            | Bande Sole 1 - State 1 X 1000                          | Reaction of the local                 |                 | Non spécifiée                         | ×                                      |
|              | P <sup>lange Size</sup> ] -3 [See _x]ites for          | de trésorerie Finne   4 10 11         |                 | Non spécifiée                         | ×                                      |
| électio      | onner: Tout   Page   Aucune                            | ac a <b>1</b>                         | 234 •           | Derroe Size                           | Entrées par page:                      |
| _            |                                                        |                                       |                 |                                       |                                        |

| Précédent | Suivant | Enregistrer | Annuler |
|-----------|---------|-------------|---------|

- Cochez la case devant l'utilisateur 1 et cliquez ensuite sur le bouton « *Attribuer* ». Le profil **Payments and** collections Limited est attribué à l'utilisateur sélectionné.
- Cliquez sur le bouton « *Enregistrer* ». Vous retournez à l'écran" **Profils d'autorisation**" où un message confirme la création du profil.

| détai      | affichage permet d'administrer k<br>ils d'un profil d'autorisation, cliqu | es profils d'autorisation exis<br>uez sur le nom de celui-ci. | tants. Appuy | vez sur le bouton | « Créer » po | ur créer un nouv | eau profil d'autorisatio | on. Pour accéder a | ux |
|------------|---------------------------------------------------------------------------|---------------------------------------------------------------|--------------|-------------------|--------------|------------------|--------------------------|--------------------|----|
| R          | egroupement des paiements                                                 | Paramètres des tâches                                         | Sociétés     | Accès banque      | Comptes      | Conversions      | Profils d'autorisation   | on                 |    |
| rofils     | d'autorisation 13 Entrée                                                  | 5                                                             |              |                   |              |                  |                          |                    |    |
| /ue :      | Tous les profils d'autorisation                                           | - Gest                                                        | ion des vue  | s: 😫 🛓            | 5 <b>T</b>   |                  |                          |                    |    |
| <b>C</b> _ | Profil d'autorisation +                                                   |                                                               |              | Description       | 1            |                  |                          |                    |    |
|            | Mobile APPs                                                               |                                                               |              | Enable Mob        | ile APPs     |                  |                          |                    |    |
|            | Payments ALL                                                              |                                                               |              |                   |              |                  |                          |                    |    |
|            | Payments and collections                                                  | limited                                                       |              | name acc A        | , name acc B | B, name acc C    |                          |                    |    |
|            | Reporting ALL                                                             |                                                               |              |                   |              |                  |                          |                    |    |
|            | Signing Profile/Dual A                                                    |                                                               |              |                   |              |                  |                          |                    |    |
| _          | Signing Profile/ Dual B                                                   |                                                               |              |                   |              |                  |                          |                    |    |

- Cliquez sur le bouton « *Terminer* » pour enregistrer les données du profil d'autorisation. Cette action vous mène à l'écran "Détails de la Modification" où vous devez Autoriser la configuration (cf. <u>Processus</u> <u>d'autorisation dans l'écran "Détails de la Modification"</u>).
  - 4.3.3 Configuration du profil d'autorisation de paiements et d'encaissements pour les comptes D, E et F et liaison à l'utilisateur 2
- Rendez-vous dans Administration/Configurer les objets client/Profils d'autorisation.
- Cochez la case devant la ligne Template Payments and collections.
- Cliquez sur le bouton "*Copier*". Vous conservez ainsi la version originale du modèle pour un usage ultérieur.

| Profi    | ls          | d'autorisation                                                              |                                                              |             |         |           |              |                   |                           | H        | <b>A</b> * | ł  | Aide |
|----------|-------------|-----------------------------------------------------------------------------|--------------------------------------------------------------|-------------|---------|-----------|--------------|-------------------|---------------------------|----------|------------|----|------|
| i c<br>d | Det<br>Jéta | affichage permet d'administrer le<br>alls d'un profil d'autorisation, cliqu | es profils d'autorisation exis<br>ez sur le nom de celui-ci. | tants. Appu | yez sur | le bouton | « Créer » po | ur créer un nou   | veau profil d'autorisatio | n. Pour  | accéder a  | ж  | ×    |
| •=       | R           | Regroupement des palements                                                  | Paramètres des tâches                                        | Sociétés    | Accè    | s banque  | Comptes      | Conversions       | Profils d'autorisation    | an       |            |    |      |
| Prof     | fils        | d'autorisation 12 Entrées                                                   |                                                              |             |         |           |              |                   |                           |          |            |    |      |
| Vue      | :           | Tous les profils d'autorisation                                             | - Gest                                                       | ion des vue | es: 📢   | ÷ -       | 5 <b>T</b>   |                   |                           |          |            |    |      |
| -        |             | Profil d'autorisation +                                                     |                                                              |             |         | Des       | cription     |                   |                           |          |            |    |      |
|          |             | Template - Payments and co                                                  | ollections                                                   |             |         | Mar       | age Paymen   | ts and collection | is                        |          |            |    |      |
|          |             | Template - Reporting permis                                                 | sions                                                        |             |         | Ger       | eral paymen  | t and reporting p | rofile                    |          |            |    |      |
| Séle     | ecti        | ionner: Tout   Page   Aucun                                                 | 2                                                            |             | 1       | 2 >>>     |              |                   | E                         | ntrées p | oar page:  | 10 |      |
|          | C           | Créer Copier                                                                | Supprimer                                                    |             |         |           |              |                   |                           |          |            |    |      |
|          |             |                                                                             |                                                              |             |         |           |              |                   |                           |          |            |    |      |
|          |             |                                                                             |                                                              |             |         |           |              |                   |                           |          |            |    |      |

- Attribuez un nom significatif au profil (par exemple : **Payment and collections Limited**) et introduisez des informations supplémentaires dans le champ « Description » pour permettre l'identification du contenu du profil.

Terminer Annuler

| Créer profil d'autorisat                                                                 | ion / Données de base                                         |                         |                            |                                     | Aide                  |
|------------------------------------------------------------------------------------------|---------------------------------------------------------------|-------------------------|----------------------------|-------------------------------------|-----------------------|
| <ul> <li>Veuillez saisir des données gl<br/>disponibles dans le profil d'auto</li> </ul> | énérales pour le nouveau profil d'autorisation.<br>prisation. | Remarque : le type de   | profil a une influence cor | nsidérable sur les types d'autorisa | ition 🗙               |
| Profils d'autorisation Donn                                                              | ées de base Autorisations générales A                         | utorisations sur compte | Autorisations sur cate     | igorie Comptes                      |                       |
| Paramètres                                                                               |                                                               |                         |                            |                                     |                       |
| Profil d'autorisation                                                                    | Payment and collections limited                               |                         |                            |                                     |                       |
| Description                                                                              | name acc.D, name acc. E, name acc. F                          |                         |                            |                                     |                       |
| Administré par                                                                           | Client                                                        | -                       |                            |                                     |                       |
| Ajouter par défaut                                                                       |                                                               |                         |                            |                                     |                       |
| Utilisation du profil d'autorisa                                                         | tion                                                          |                         |                            |                                     |                       |
| Autorisations générales                                                                  | ×                                                             |                         |                            |                                     |                       |
| Autorisations sur compte                                                                 | Modèle d'autorisation                                         | *                       |                            |                                     |                       |
| Autorisations de signature                                                               | Non                                                           | *                       |                            |                                     |                       |
| Autorisations sur catégorie                                                              |                                                               |                         |                            |                                     |                       |
|                                                                                          |                                                               |                         |                            |                                     |                       |
|                                                                                          |                                                               | Précédent               | Suivant                    | *Champs<br>Enregistrer Ani          | obligatoires<br>nuler |
|                                                                                          |                                                               |                         |                            |                                     |                       |

 Cliquez plusieurs fois sur le bouton « *Suivant* » pour atteindre l'écran "Créer Profil d'autorisation : Payment and collections Limited/Comptes".

| dans l    | n contient la liste d<br>le profil s'appliquer | Jes comptes relative au prot<br>it sur les comptes affectés a | fil d'autorisation. Le forr<br>au profil d'autorisation. | mat des autoris  | ations sur cor | npte et/ou des autorisations | s de signature sur compte définies | \$  |
|-----------|------------------------------------------------|---------------------------------------------------------------|----------------------------------------------------------|------------------|----------------|------------------------------|------------------------------------|-----|
| > Profils | d'autorisation                                 | Données de base ) Autor                                       | risations générales                                      | Autorisations su | r compte       | Autorisations sur catégorie  | Comptes                            |     |
| omptes    | 6 Entrées                                      |                                                               | <ul> <li>Gestion des vue</li> </ul>                      | HS: 🚺 🎍          | 5 <b>T</b>     |                              |                                    |     |
| <b>b</b>  | Compte                                         |                                                               |                                                          |                  |                | Numéro de comp               | te 🍄 Attribué 🕶                    |     |
|           | CI                                             |                                                               |                                                          | R                |                | C                            | ×                                  |     |
| ~         | C                                              |                                                               |                                                          | 3P               |                |                              | ×                                  |     |
| ~         | C                                              |                                                               |                                                          |                  |                |                              | ×                                  |     |
| ~         | c                                              |                                                               |                                                          |                  |                |                              | ×                                  |     |
|           | с                                              |                                                               |                                                          |                  |                |                              | ×                                  |     |
|           | c                                              |                                                               |                                                          |                  |                | (                            | ×                                  |     |
|           |                                                |                                                               |                                                          |                  |                |                              |                                    | 100 |

- Sélectionnez les comptes D, E et F et cliquez ensuite sur le bouton « Attribuer ». Les comptes sélectionnés sont affectés au profil d'autorisation Payments and collections Limited.
- Cliquez sur le bouton « *Suivant »*. L'écran "Créer Profil d'autorisation : Payment and collections Limited/Utilisateurs" s'affiche.

| L'écr<br>cont | ran contient la liste des utilisate<br>ient. | urs et leur affectation | on au profil d'aut  | orisati | ion. Ur | n utilisa | teur  | affecté au profil d'autorisation ol    | btient toutes les autorisations qu'il |
|---------------|----------------------------------------------|-------------------------|---------------------|---------|---------|-----------|-------|----------------------------------------|---------------------------------------|
|               | Données de base )) Autorisati                | ons générales )) Ar     | utorisations sur cr | ompte   | A       | utorisati | ons : | sur catégorie )) Comptes <b>)) Uti</b> | lisateurs                             |
| tilisat       | leurs 8 Entrées                              |                         |                     |         |         |           |       |                                        |                                       |
| /ue :         | Tous les utilisateurs                        | •                       | Gestion des v       | ues:    | •       | +         | 5     | Y                                      |                                       |
| <b>r</b> .    | Utilisateur                                  |                         | ID utilisateu       | ır      |         |           |       | Rôle utilisateur                       | Attribué 👻                            |
|               | 1                                            |                         | F                   |         |         |           |       | Non spécifiée                          | ×                                     |
| ~             | F                                            |                         | F                   |         |         |           |       | Non spécifiée                          | ×                                     |
| iélectio      | onner: Tout   Page   Aucun                   | 2                       | ৰৰ ৰ                | 1       | 2 3     | 4 •       | -     |                                        | Entrées par page:                     |
| A11           | ribuer Supprimer l'att                       | ibution                 |                     |         |         |           |       |                                        |                                       |
| ~~~           | Supprime Fac                                 | 100001                  |                     |         |         |           |       |                                        |                                       |

 Cochez la case devant l'utilisateur 2 et cliquez ensuite sur le bouton « Attribuer ». Le profil Payments and collections Limited est attribué à l'utilisateur sélectionné.

Précédent Suivant Enregistrer Annuler

 Cliquez sur le bouton « *Enregistrer* ». Vous retournez à l'écran" Profils d'autorisation" où s'affiche un message de confirmation de la création du profil.

| Cet<br>déta | affich<br>ails d'i | hage permet d'administrer l<br>un profil d'autorisation, cliq | es profils d'autorisation exi<br>uez sur le nom de celui-ci. | stants. Appu | yez sı | r le bouton | « Créer » po | ur créer un nouv | veau profil d'autorisation | . Pour accéder au | ux 1 |
|-------------|--------------------|---------------------------------------------------------------|--------------------------------------------------------------|--------------|--------|-------------|--------------|------------------|----------------------------|-------------------|------|
| R           | legro              | upement des paiements                                         | Paramètres des tâches                                        | Sociétés     | Acc    | ès banque   | Comptes      | Conversions      | Profils d'autorisation     | n                 |      |
| rofils      | d'a                | utorisation 13 Entrée                                         | s                                                            |              |        |             |              |                  |                            |                   |      |
| /ue :       | Tou                | s les profils d'autorisation                                  | ~ Ges                                                        | tion des vue | es:    | <b>0</b> ±  | 5 <b>T</b>   |                  |                            |                   |      |
| <b>6</b> 0  |                    | Profil d'autorisation +                                       |                                                              |              |        | Descriptio  | n            |                  |                            |                   |      |
|             |                    | Mobile APPs                                                   |                                                              |              |        | Enable Mo   | bile APPs    |                  |                            |                   |      |
|             | *                  | Payment and collections I                                     | imited                                                       |              |        | name acc.   | D, name acc. | E, name acc. F   |                            |                   |      |
|             |                    | Payments ALL                                                  |                                                              |              |        |             |              |                  |                            |                   |      |
| Sélecti     | onne               | r: Tout   Page   Aucur                                        | 20                                                           |              | 2      | 4           | 6 - 66       |                  | En                         | trées par page:   | β    |
| _           |                    | Contex                                                        | Europeiner                                                   |              |        |             |              |                  |                            |                   |      |

 Cliquez sur le bouton « *Terminer* » pour enregistrer les données du profil d'autorisation. Cette action vous mène à l'écran "Détails de la Modification" où vous devez Autoriser la configuration (cf. <u>Processus</u> <u>d'autorisation dans l'écran "Détails de la Modification"</u>).

Terminer Enregistrer Annuler

- 4.3.4 Configuration du profil d'autorisation permettant la consultation des comptes A, B et C et liaison à l'utilisateur 1
- Rendez-vous dans Administration/Configurer les objets client/Profils d'autorisation.
- Cochez la case devant la ligne **Template Reporting permissions**.
- Cliquez sur le bouton « *Copier* ». Vous conservez ainsi la version originale du modèle pour un usage ultérieur.
- Attribuez un nom significatif au profil (par exemple : Reporting Limited) et introduisez des informations supplémentaires dans le champ « Description » pour permettre l'identification du contenu du profil. Par exemple : name acc. A, name acc. B, name acc. C.

| Créer profil d'autorisa                                       | tion / Données de base                                              |                       |                          |                        | i Ai                | de |
|---------------------------------------------------------------|---------------------------------------------------------------------|-----------------------|--------------------------|------------------------|---------------------|----|
| Veuillez saisir des données<br>disponibles dans le profil d'a | générales pour le nouveau profil d'autorisation. Re<br>utorisation. | marque : le type de p | rofil a une influence co | nsidérable sur les typ | es d'autorisation 🗙 | :  |
| Profils d'autorisation Do                                     | nnées de base Autorisations générales Autorisations                 | vrisations sur compte | Comptes Utilisate        | eurs                   |                     |    |
| Paramètres                                                    |                                                                     |                       |                          |                        |                     |    |
| Profil d'autorisation                                         | Reporting Limited                                                   |                       |                          |                        |                     |    |
| Description                                                   | name acc. A, name acc. B, name acc. Cl                              |                       |                          |                        |                     |    |
| Administré par                                                | Fournisseur de services                                             |                       |                          |                        |                     |    |
| Ajouter par défaut                                            |                                                                     |                       |                          |                        |                     |    |
| Utilisation du profil d'autoris                               | ation                                                               |                       |                          |                        |                     |    |
| Autorisations générales                                       |                                                                     |                       |                          |                        |                     |    |
| Autorisations sur compte                                      | Modèle d'autorisation                                               |                       |                          |                        |                     |    |
| Autorisations de signature                                    | Non                                                                 |                       |                          |                        |                     |    |
| Autorisations sur catégorie                                   |                                                                     |                       |                          |                        |                     |    |
|                                                               |                                                                     |                       |                          |                        | Champs obligator    | ne |
|                                                               |                                                                     | Précédent             | Suivant                  | Enregistrer            | Annuler             | ĩ  |

- Cliquez plusieurs fois sur le bouton « *Suivant* » pour atteindre l'écran "Créer Profil d'autorisation : Reporting Limited/Comptes".
- Sélectionnez les comptes A, B et C et cliquez ensuite sur le bouton « *Attribuer* ». Les comptes sélectionnés sont affectés au profil d'autorisation **Reporting Limited**.
- Cliquez sur le bouton « Suivant ». L'écran "Créer Profil d'autorisation : Reporting Reporting/Utilisateurs" s'affiche.
- Cochez la case devant l'utilisateur 1 et cliquez ensuite sur le bouton « Attribuer ». Le profil d'autorisation
   Reporting Limited est attribué à l'utilisateur sélectionné.
- Cliquez sur le bouton « *Enregistrer* ». Vous retournez à l'écran" **Profils d'autorisation**" où s'affichent le nouveau profil créé et un message confirmant la création du profil.

| Regroupement des palements       Paramètres des tâches       Sociétés       Accès banque       Comptes       Conversions       Profits d'autorisation                                                                                                    | Cet af<br>détails | fichage permet d'administrer l<br>s d'un profil d'autorisation, cliq | es profils d'autorisation exis<br>Jez sur le nom de celui-ci. | stants. Appu | yez sur le bouton | « Créer » po | ur créer un nouv | eau profil d'autorisation | Pour accéder au | а 🕽 |
|----------------------------------------------------------------------------------------------------|-------------------|----------------------------------------------------------------------|---------------------------------------------------------------|--------------|-------------------|--------------|------------------|---------------------------|-----------------|-----|
| Profile d'autorisation     3 Entrées       Vue:     Tous les profils d'autorisation <ul> <li>Gestion des vues:</li> <li>Profil d'autorisation</li> <li>Description</li> </ul> Mobile APPs     Enable Mobile APPs           Payments ALL <ul> <li>Reporting ALL</li> <li>B Reporting Limited</li> <li>name acc. A, name acc. B, name acc. C</li> <li>Signing Profile/Dual A</li> </ul>                                                                                                    | Reg               | proupement des paiements                                             | Paramètres des tâches                                         | Sociétés     | Accès banque      | Comptes      | Conversions      | Profils d'autorisation    | I               |     |
| Vue:     Tous les profils d'autorisation          Gestion des vues:          Mobile APPs            Mobile APPs         Enable Mobile APPs           Payments ALL         Reporting ALL           Image: Reporting Limited         name acc. A, name acc. B, name acc. C           Signing Profile/Dual A         Signing Profile/Dual A                                                                                                    | Profils d         | autorisation 13 Entrée                                               | 5                                                             |              |                   |              |                  |                           |                 |     |
| Profil d'autorisation •     Description       Mobile APPs     Enable Mobile APPs       Payments ALL     Payments ALL       Reporting ALL     Image: Comparison of the section of the sectio | Vue : T           | ous les profils d'autorisation                                       | ✓ Gest                                                        | tion des vu  | HS: 😫 🛓           | 5 7          |                  |                           |                 |     |
| Mobile APPs     Enable Mobile APPs       Payments ALL     Reporting ALL       Item Payments ALL     Item Payments ALL       Item Payments ALL     Item Payments ALL       Item Payments ALL     Item Payments ALL       Item Payments ALL     Item Payments ALL       Item Payments ALL     Item Payments ALL       Item Payments ALL     Item Payments ALL       Item Payments ALL     Item Payments ALL       Item Payments ALL     Item Payments ALL       Item Payments ALL     Item Payments ALL       Item Payments ALL     Item Payments ALL                                                                                                    | <b>e</b> _        | Profil d'autorisation •                                              |                                                               |              | Description       |              |                  |                           |                 |     |
| Payments ALL       Reporting ALL       It     Reporting Limited       Name acc. A, name acc. B, name acc. C       Signing Profile/Dual A                                                                                                    |                   | Mobile APPs                                                          |                                                               |              | Enable Mobile AP  | Ps           |                  |                           |                 |     |
| Reporting ALL     Beporting Limited name acc. A, name acc. B, name acc. C     Signing Profile/Dual A                                                                                                    |                   | Payments ALL                                                         |                                                               |              |                   |              |                  |                           |                 |     |
| Reporting Limited     name acc. A, name acc. C     Signing Profile/Dual A                                                                                                    |                   | Reporting ALL                                                        |                                                               |              |                   |              |                  |                           |                 |     |
| Signing Profile/Dual A                                                                                                    |                   | Reporting Limited                                                    |                                                               |              | name acc. A, nam  | e acc. B, na | me acc. C        |                           |                 |     |
|                                                                                                    |                   | Signing Profile/Dual A                                               |                                                               |              |                   |              |                  |                           |                 |     |
| Sélectionner : Tout   Page   Aucune 兴 < 1 2 3 🕨 🕨 Entrées par page :                                                                                                    | Sélection         | mer: Tout   Page   Aucu                                              | <u>e</u>                                                      |              | 123 🕨             | •            |                  | En                        | trées par page: | 5   |

 Cliquez sur le bouton « *Terminer* » pour enregistrer les données du profil d'autorisation. Cette action vous mène à l'écran "Détails de la Modification" où vous devez Autoriser la configuration (cf. <u>Processus</u> <u>d'autorisation dans l'écran "Détails de la Modification"</u>).

# 4.3.5 Configuration du profil d'autorisation permettant la consultation des comptes D, E et F et liaison à l'utilisateur 2

- Rendez-vous dans Administration/Configurer les objets client/Profils d'autorisation.
- Cochez la case devant la ligne **Template Reporting permissions**.
- Cliquez sur le bouton « *Copier* ». Vous conservez ainsi la version originale du modèle pour un usage ultérieur.
- Attribuez un nom significatif au profil (par exemple : Reporting Limited) et introduisez des informations supplémentaires dans le champ « Description » pour identifier le profil aisément. Par exemple : name acc.
   D, name acc. E, name acc. F.
- Cliquez plusieurs fois sur le bouton « *Suivant* » pour atteindre l'écran "Créer Profil d'autorisation : Reporting Limited/Comptes".

- Sélectionnez les comptes D, E et F et cliquez ensuite sur le bouton « *Attribuer* ». Les comptes sélectionnés sont affectés au profil d'autorisation **Reporting Limited**.
- Cliquez sur le bouton « Suivant ». L'écran "Créer Profil d'autorisation : Reporting Reporting/Utilisateurs" s'affiche.
- Cochez la case devant l'utilisateur 2 et cliquez ensuite sur le bouton « Attribuer ». Le profil d'autorisation Reporting Limited est attribué à l'utilisateur sélectionné.
- Cliquez sur le bouton « *Enregistrer* ». Vous retournez à l'écran" **Profils d'autorisation**" où s'affichent le nouveau profil créé et un message confirmant la création du profil d'autorisation.
- Cliquez sur le bouton « *Terminer* » pour enregistrer les données du profil d'autorisation. Cette action vous mène à l'écran "Détails de la Modification" où vous devez Autoriser la configuration (cf. <u>Processus</u> <u>d'autorisation dans l'écran "Détails de la Modification"</u>).
  - 4.3.6 Configuration du profil d'autorisation de signature lié aux comptes A, B, C et liaison à l'utilisateur 1
- Rendez-vous dans Administration/Configurer les objets client/Profils d'autorisation.
   Profils d'autorisation
   Profils d'autorisation

|            | Regroupement des paiements      | Paramètres des tâches | Sociétés     | Accès ba | anque Co | mptes   | Conversions     | Profils d'autor | isation |  |
|------------|---------------------------------|-----------------------|--------------|----------|----------|---------|-----------------|-----------------|---------|--|
| rofils     | s d'autorisation 12 Entrée      | 5                     |              |          |          |         |                 |                 |         |  |
| /ue :      | Tous les profils d'autorisation | - Ges                 | tion des vue | s: 🜼     | ± 5      | T       |                 |                 |         |  |
| <b>C</b> _ | Profil d'autorisation +         |                       |              |          | Descript | on      |                 |                 |         |  |
|            | Template - Payments and c       | ollections            |              |          | Manage i | ayments | and collection  | s               |         |  |
| -          | Template - Reporting permit     | ssions                |              |          | General  | mont    | and reporting n | rafile          |         |  |

Le profil d'autorisation de signature doit s'appliquer au groupe donné de comptes A, B et C.

- Cliquez sur le bouton « Créer ». L'écran "Créer Profil d'autorisation/Données de base" s'affiche.
- Introduisez un nom significatif pour votre profil d'autorisation de signature dans le champ « Profil d'autorisation ». Nous vous recommandons de choisir un nom qui reflète son contenu (par exemple Single S/Unlimited/EUR/Utilisateur 1) et d'introduire dans le champ « Description » des informations supplémentaires permettant de l'identifier aisément.
- Sélectionnez l'option Client dans le champ « Administré par ».
- La case à côté de « Autorisations générales » ne doit pas être cochée.
- Sélectionnez l'option Non dans le champ « Autorisations sur compte ».
- Sélectionnez l'option Modèle d'autorisation dans le champs « Autorisations de signature ».
- Les cases à côté de « Autorisations de signature générales », « Autorisations de signature spécifiques au compte du donneur d'ordre », « Autorisations de signature sur catégorie » et « Autorisations sur catégorie » ne doivent pas être cochées.

| Profils d'autorisation                                         | es de base                           | on | nptes Utilisateurs | nptes Utilisateurs | nptes Utilisateurs            |
|----------------------------------------------------------------|--------------------------------------|----|--------------------|--------------------|-------------------------------|
| Paramètres                                                     |                                      |    |                    |                    |                               |
| Profil d'autorisation                                          | Single S/Unlimited/EUR/Utilisateur 1 |    |                    |                    |                               |
| Description                                                    |                                      |    |                    |                    |                               |
| Administré par                                                 | Client +                             |    |                    |                    |                               |
| Ajouter par défaut                                             |                                      |    |                    |                    |                               |
| Utilisation du profil d'autorisati                             | on                                   |    |                    |                    |                               |
| Autorisations générales                                        |                                      |    |                    |                    |                               |
| Autorisations sur compte                                       | Non                                  |    |                    |                    |                               |
| Autorisations de signature                                     | Modèle d'autorisation                | 1  |                    |                    |                               |
| Autorisations de signature                                     |                                      |    |                    |                    |                               |
| générales<br>Autorisations de signature                        |                                      |    |                    |                    |                               |
| spécifiques au produit                                         | _                                    |    |                    |                    |                               |
| Autorisations de signature<br>spécifiques au compte du donneur |                                      |    |                    |                    |                               |
| d'ordre<br>Autorisations de signature par                      |                                      |    |                    |                    |                               |
| catégorie                                                      | _                                    |    |                    |                    |                               |
| Autorisations sur catégorie                                    |                                      |    |                    |                    |                               |
|                                                                |                                      |    |                    |                    |                               |
|                                                                |                                      |    | Précédent          | Précédent Suivant  | Précédent Suivant Enregistrer |

- Cliquez sur le bouton « *Suivant* » pour continuer. L'écran "Créer Profil d'autorisation : Single S/Unlimited EUR/Utilisateur 1/Autorisations de signature" s'affiche.

| fodèle pour autorisations de                                                                                                    | signature sur compte 0 Entrées                                                                                |            |                                |
|----------------------------------------------------------------------------------------------------|----------------------------------------------------------------------------------------------------|------------|--------------------------------|
| Vue : Préréglage                                                                                                    | - Gestion des vues: 😲 🎍                                                                                       | 5 <b>T</b> |                                |
| Compte                                                                                                    | Classe de signature 💌                                                                                         | Limite     | Devise                         |
|                                                                                                    | Pas de données disponib                                                                                       | les        |                                |
| Sélectionner : Tout   Page   Au                                                                                                    | cune « < > >>                                                                                                 |            | Entrées par page: 15           |
|                                                                                                    |                                                                                                    |            |                                |
| utorisations de signature pa                                                                                                    | ir catégorie 0 Entrées                                                                                        | 5 🔻        |                                |
| Autorisations de signature pa<br>Vue : Toutes les autorisations de s<br>Catégorie •                                                                      | r catégorie 0 Entrées<br>Signature par catég v Gestion des vues: 3 🛓<br>Classe de signature                   |            | Devise                         |
| utorisations de signature pa<br>Vue : Toutes les autorisations de s<br>Catégorie •                                                                       | r catégorie 0 Entrées<br>signature par catég v Gestion des vues:  Classe de signature Pas de données disponit | Limite     | Devise                         |
| Autorisations de signature pa           Vue :         Toutes les autorisations de signature           Catégorie =           Sélectionner :         Tout  | r catégorie 0 Entrées<br>signature par catég v Gestion des vues:                                              | D T        | Devise<br>Entrées par page: 11 |
| utorisations de signature pa<br>Vue : Toutes les autorisations de s<br>Catégorie -<br>Sélectionner : Tout   Page   Au<br>Préer autorisation de signature | r catégorie 0 Entrées<br>signature par catég                                                                  | Limite     | Devise<br>Entrées par page: 15 |

- Cliquez sur le bouton "Créer Autorisation de signature" dans la section Modèle pour les Autorisations de signature sur compte. L'écran "Créer Profil d'autorisation : Single S/Unlimited/EUR/Utilisateur 1 → Créer Autorisation de signature" s'affiche.
- Sélectionnez **Single (S)** dans le champ « classe de signature » étant donné que l'utilisateur 1 est autorisé à signer seul.

| gnature.<br>Iorisations de signature su | N.F.       | ×          |
|-----------------------------------------|------------|------------|
| torisations de signature su             | NF -       |            |
|                                         |            |            |
|                                         |            |            |
|                                         |            |            |
|                                         |            |            |
|                                         |            |            |
|                                         |            |            |
| es affectés                             |            |            |
|                                         |            |            |
|                                         | •          |            |
| EUR (Euro)                              | *          |            |
| ŧ                                       | EUR (Euro) | EUR (Euro) |

En cliquant sur le bouton « *Enregistrer* », l'autorisation de signature est créée et vous retournez à l'écran "Créer Profil d'autorisation : Single S/Unlimited/EUR/Utilisateur 1/Autorisations de signature".

|                                                                                              |                                |                             |              |                 | L'autorisation de sig         | nature a été c |
|----------------------------------------------------------------------------------------------|--------------------------------|-----------------------------|--------------|-----------------|-------------------------------|----------------|
| L'écran contient les autorisations de signature<br>aux détails d'une autorisation existante. | concernant tous les comptes af | fectés au profil            | d'autorisati | on. Vous pouvez | créer une nouvelle autorisati | on ou passer   |
| Profils d'autorisation<br>Données de base                                                    | Autorisations de signature     | Comptes                     | Utilisateurs | Ĺ.              |                               |                |
| odèle pour autorisations de signature :<br>ue : Préréglage                                   | Gestion des vues:              | <b>0</b> ±                  | 5 <b>T</b>   |                 |                               |                |
| Compte                                                                                       | Classe de signatur             | • •                         |              | Limite          | Devis                         | •              |
| Tous les comptes affectés                                                                    | Simple (S)                     |                             |              |                 | 999.999.999.999,00 EUR        |                |
| electionner : Tout   Page   Aucune                                                           | 44 4                           | $1 \rightarrow \rightarrow$ |              |                 | Entrées                       | par page: 15   |
| réer autorisation de signature Suppris                                                       | ner                            |                             |              |                 |                               |                |
| utorisations de signature par catégorie                                                      | 0 Entrões                      |                             |              |                 |                               |                |
|                                                                                              |                                | <b>A</b> 4                  | ÷. 🔻         |                 |                               |                |
| ue : Toutes les autorisations de signature par                                               | categ v Gestion des vues:      | ✓ ⊥                         |              |                 |                               |                |

- Cliquez sur le bouton « Suivant » pour continuer. L'écran "Créer Profil d'autorisation : Single S/Unlimited/EUR/Utilisateur 1/Comptes" s'affiche.
- Sélectionner les comptes A, B et C et cliquez ensuite sur le bouton « *Attribuer* ». Les comptes sélectionnés sont affectés au profil d'autorisation **Single S/Unlimited/EUR/Utilisateur 1**".
- Cliquez sur le bouton « Suivant ». L'écran "Créer Profil d'autorisation : Single S/Unlimited/EUR/ Utilisateur 1/Utilisateurs" s'affiche.
- Cochez la case devant l'utilisateur 1 et cliquez sur le bouton « Attribuer » pour lui affecter le profil.
- Cliquez sur le bouton « *Enregistrer* ». Vous retournez à l'écran" **Profils d'autorisation**" où s'affiche un message de confirmation de la création du profil.
- Cliquez sur le bouton « *Terminer* » pour enregistrer les données du profil d'autorisation. Cette action vous mène à l'écran "Détails de la Modification" où vous devez Autoriser la configuration (cf. <u>Processus</u> <u>d'autorisation dans l'écran "Détails de la Modification"</u>).

## 4.3.7 Configuration du profil d'autorisation de signature sur les comptes D, E et F et liaison à l'utilisateur 2

- Rendez-vous dans Administration/Configurer les objets client/Profils d'autorisation.
   Le profil d'autorisation de signature doit s'appliquer au groupe donné de comptes D, E et F.
- Cliquez sur le bouton « Créer ». L'écran "Créer Profil d'autorisation/Données de base" s'affiche.
- Donnez un nom significatif à votre profil d'autorisation de signature dans le champ « Profil d'autorisation ». Nous vous recommandons de choisir un nom qui reflète son contenu (par exemple Single

**S/Unlimited/EUR/Utilisateur 2**) et d'introduire dans le champ « Description » des informations supplémentaires permettant de l'identifier aisément.

- Sélectionnez l'option **Client** dans le champ « Administré par ».
- Décochez la case « Autorisations générales ».
- Sélectionnez l'option Non dans le champ « Autorisations sur compte ».
- Sélectionnez l'option Modèle d'autorisation dans le champ « Autorisations de signature ».
- Décochez les cases « Autorisations de signature générales », « Autorisations de signature spécifiques au compte du donneur d'ordre », « Autorisations de signature sur catégorie » et « Autorisations sur catégorie ».
- Cliquez sur le bouton « *Suivant* » pour continuer. L'écran "Créer Profil d'autorisation : Single S/Unlimited EUR/Utilisateur 2/Autorisations de signature" s'affiche.

|                                                                                        | le signature sur compte                                                                   | U Entrees                                                                                                    |                      |             |                             |          |
|----------------------------------------------------------------------------------------|-------------------------------------------------------------------------------------------|----------------------------------------------------------------------------------------------------|----------------------|-------------|-----------------------------|----------|
| iréglage                                                                               | ~ G                                                                                       | estion des vues: 🛛 🧧                                                                                            | ± 5                  | <b>T</b>    |                             |          |
| Compte                                                                                 | Classe de signature                                                                       |                                                                                                    |                      | Limite      | Devise                      |          |
|                                                                                        |                                                                                           | Pas de donnée                                                                                                   | s disponibles        |             |                             |          |
| wer: Tout   Page   A                                                                   | Aucune                                                                                    | 44 4                                                                                                    | b - 14               |             | Entrées par page:           | 1        |
| ions de signature p                                                                    | par catégorie 0 Entrées                                                                   |                                                                                                    |                      |             |                             |          |
| ions de signature p                                                                    | par catégorie 0 Entrées<br>le signature par catég v G                                     | estion des vues: 🛛 🧯                                                                                            | ± 5                  | Ŧ           |                             |          |
| ions de signature p<br>utes les autorisations d<br>Catégorie •                         | par catégorie 0 Entrées<br>le signature par catég v G<br>Classe de sig                    | estion des vues: 🧧<br>gnature                                                                                   | ÷ 5                  | ▼<br>Limite | Devise                      |          |
| ions de signature p<br>utes les autorisations d<br>Catégorie •                         | par catégorie 0 Entrées<br>le signature par catég * G<br>Classe de sig                    | estion des vues: 🚦<br>gnature<br>Pas de donnée                                                                  | ± ⊅<br>s disponibles | Limite      | Devise                      |          |
| ions de signature p<br>utes les autorisations d<br>Catégorie •<br>er : Iout   Page   / | Dar catégorie 0 Entrées<br>le signature par catég * G<br>Classe de signature              | estion des vues:<br>gnature<br>Pas de donnée<br>« «                                                             | s disponibles        | Limite      | Devise<br>Entrées par page: |          |
|                                                                                        | irèglage<br>Compte<br>ler : <u>Tout</u>   <u>Page</u>   <i>i</i><br>risation de signature | vréglage · · G<br>Compte Classe de signature ·<br>er : Iout   Page   Aucune<br>vrization de signature Supprimer | Irréglage            | tréglage    | tréglage                    | tréglage |

- Cliquez sur le bouton « *Créer Autorisation de signature* » dans la section Modèle pour les Autorisations de signature sur compte. L'écran "Créer Profil d'autorisation : Single S/Unlimited/EUR/Utilisateur 2 → Créer Autorisation de signature" s'affiche.
- Choisissez l'option **Single (S)** dans le champ « Classe de signature » étant donné que l'utilisateur 2 est autorisé à signer seul.
- En cliquant sur le bouton « *Enregistrer* », l'autorisation de signature est créée et vous retournez à l'écran "Créer Profil d'autorisation : Single S/Unlimited/EUR/ Utilisateur 2/Autorisations de signature".
- Cliquez sur le bouton « Suivant » pour continuer. L'écran "Créer Profil d'autorisation : Single S/Unlimited/EUR/Utilisateur 2/Comptes" s'affiche.
- Sélectionnez les comptes D, E et F et cliquez ensuite sur le bouton « Attribuer » pour les affecter au profil.
- Cliquez sur le bouton « Suivant » pour atteindre l'écran "Créer Profil d'autorisation : Single S/Unlimited/EUR/Nom Utilisateur 2/Utilisateurs".
- Cochez la case devant l'utilisateur 2 et cliquez sur le bouton « Attribuer ». Le profil d'autorisation Single
   S/Unlimited/EUR/Utilisateur 2 lui est attribué.
- Cliquez sur le bouton « *Enregistrer* ». Vous retournez à l'écran" **Profils d'autorisation**" où un message confirme la création du profil.
- Cliquez sur le bouton « *Terminer* » pour enregistrer les données du profil d'autorisation. Cette action vous mène à l'écran "Détails de la Modification" où vous devez Autoriser la configuration (cf. <u>Processus</u> <u>d'autorisation dans l'écran "Détails de la Modification"</u>).
- 4.4 Exemple 3. Configuration de 2 utilisateurs. L'Utilisateur 1 est autorisé, pour tous les comptes, à créer des paiements et recouvrements et à consulter les rapports d'infocomptes. L'utilisateur 2 est uniquement autorisé à signer les ordres pour tous les comptes et sans limite de montant.
  - 4.4.1 Configuration de 2 utilisateurs
- cf. Création d'utilisateurs

## 4.4.2 Configuration du profil d'autorisation pour les paiements et encaissements et liaison à l'utilisateur 1

cf. Configuration du profil d'autorisation pour les paiements et recouvrements et liaison à l'utilisateur

**4.4.3 Configuration du profil d'autorisation pour les rapports d'infocomptes et liaison à l'utilisateur 1 cf.** <u>Configuration du profil d'autorisation pour les rapports d'infocomptes et liaison à l'utilisateur</u>

#### 4.4.4 Configuration du profil d'autorisation de signature et liaison à l'utilisateur 2

L'utilisateur 2 ne peut pas signer de paiements sans les visualiser. Par conséquent, vous devez d'abord créer une copie du **Template – Payments and collections**, limiter les autorisations sur compte à l'affichage des paiements, ajouter les autorisations de signature nécessaires et lui donner un nom en lien avec un **profil** d'autorisation de signature.

- Rendez-vous dans Administration/Configurer les objets client/Profils d'autorisation.
- Cochez la case devant Template Payments and collections.
- Cliquez sur le bouton « Copier ». Vous conservez ainsi la version originale du modèle pour un usage ultérieur.

| ofils o          | d'autorisation                                                          |                                                    |                              |         |           |              |                   |               |                | 8,         | à.     | i A |
|------------------|-------------------------------------------------------------------------|----------------------------------------------------|------------------------------|---------|-----------|--------------|-------------------|---------------|----------------|------------|--------|-----|
| Cet al<br>détail | ffichage permet d'administrer k<br>is d'un profil d'autorisation, cliqu | es profils d'autorisation<br>lez sur le nom de cel | on existants. App<br>lui-ci. | uyez su | le bouton | « Créer » po | our créer un nou  | veau profil o | fautorisation. | Pour accé  | der au | x X |
| Re               | groupement des paiements                                                | Paramètres des tá                                  | ches Société                 | Acci    | s banque  | Comptes      | Conversions       | Profils d     | autorisation   |            |        |     |
| rofils d         | d'autorisation 12 Entrée                                                |                                                    |                              |         |           |              |                   |               |                |            |        |     |
| /ue : 1          | l'ous les profils d'autorisation                                        | *                                                  | Gestion des v                | ues:    | • ÷       | 5 <b>T</b>   |                   |               |                |            |        |     |
| <b>0</b> 0       | Profil d'autorisation +                                                 |                                                    |                              |         | Des       | cription     |                   |               |                |            |        |     |
| ~                | Template - Payments and co                                              | ollections                                         |                              |         | Man       | age Paymen   | ts and collection | ns            |                |            |        |     |
|                  | Template - Reporting permis                                             | sions                                              |                              |         | Gen       | eral paymen  | t and reporting p | profile       |                |            |        |     |
| élection         | nner: <u>Tout</u>   <u>Page</u>   <u>Aucun</u>                          | e                                                  | **                           | • 1     | 2 > >>    |              |                   |               | Ent            | rées par p | age:   | 10  |
| Cr               | éer Copier                                                              | Supprim                                            | or                           |         |           |              |                   |               |                |            |        |     |
|                  |                                                                         |                                                    |                              |         |           |              |                   |               |                |            |        |     |

- L'écran "Créer Profil d'autorisation/Données de base" s'affiche.
- Donnez un nom significatif à votre profil d'autorisation de signature dans le champ « Profil d'autorisation ». Nous vous recommandons de choisir un nom qui reflète son contenu (par exemple, Single S/Unlimited/EUR/Uniq. signature).
- Sélectionnez l'option Client dans le champ « Administré par ».
- Cochez la case « Autorisations générales » si elle ne l'est pas.
- Sélectionnez l'option **Modèle d'autorisation** dans le champ « Autorisations sur compte ». Cette option est nécessaire pour limiter les autorisations sur compte à la visualisation des paiements.
- Sélectionnez l'option Modèle d'autorisation dans le champs « Autorisations de signature ».
- Les cases en regard de « Autorisations de signature générales », « Autorisations de signature spécifiques au compte du donneur d'ordre » et « Autorisations de signature sur catégorie » ne doivent pas être cochées.
- Par contre la case « Autorisations sur catégorie » doit être cochée.

| *B Don                                                                   | nées de base      | torisations générales | Autorisations sur compte | Autorisations de signature | 2_2                 |                 |
|--------------------------------------------------------------------------|-------------------|-----------------------|--------------------------|----------------------------|---------------------|-----------------|
| Paramètres                                                               |                   |                       |                          |                            |                     |                 |
| Profil d'autorisation                                                    | Single S/Unlimite | d/EUR/Uniq signature  |                          |                            |                     |                 |
| Description                                                              |                   |                       |                          |                            |                     |                 |
| Administre par                                                           | Client            |                       | •                        |                            |                     |                 |
| Ajouter par défaut                                                       |                   |                       |                          |                            |                     |                 |
| Utilisation du profil d'autoris                                          | ation             |                       |                          |                            |                     |                 |
| Autorisations générales                                                  | 2                 |                       |                          |                            |                     |                 |
| Autorisations sur compte                                                 | Modèle d'autorisa | ation                 | *                        |                            |                     |                 |
| Autorisations de signature                                               | Modèle d'autorisa | ation                 | -                        |                            |                     |                 |
| Autorisations de signature<br>générales                                  |                   |                       |                          |                            |                     |                 |
| Autorisations de signature<br>spécifiques au produit                     |                   |                       |                          |                            |                     |                 |
| Autorisations de signature<br>spécifiques au compte du donneu<br>d'ordre | "                 |                       |                          |                            |                     |                 |
| Autorisations de signature par<br>catégorie                              |                   |                       |                          |                            |                     |                 |
| Autorisations sur catégorie                                              | $\mathbf{Z}$      |                       |                          |                            |                     |                 |
|                                                                          |                   |                       |                          |                            |                     | "Chamos obioato |
|                                                                          |                   |                       | Descendant               | Culurant                   | Received and stores | and the second  |

- Cliquez deux fois sur le bouton « Suivant » pour arriver à l'écran "Créer Profil d'autorisation : Single S/Unlimited/EUR/Uniq. signature/Modèle d'autorisations sur comptes".
- Décochez les cases Créer paiements, Modifier des paiements et Supprimer des paiements. Seule la case Afficher les paiements doit rester cochée.

| Créer profil d'autorisation: Sing | e S/Unlimited/EUR/Uniq. | signature / Modèle d'autorisations sur compte | i Aide |
|-----------------------------------|-------------------------|-----------------------------------------------|--------|
|-----------------------------------|-------------------------|-----------------------------------------------|--------|

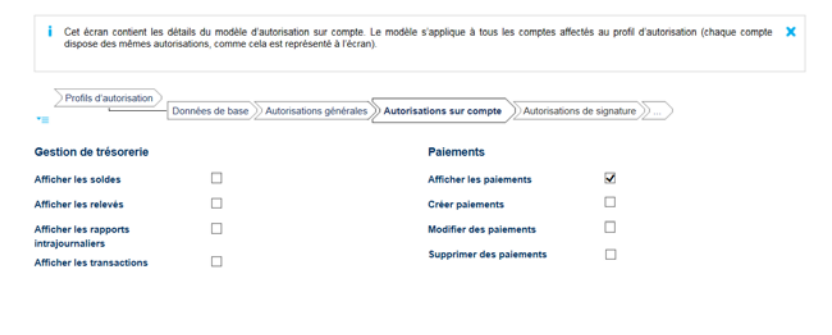

| Précédent | Sulvant | Enregistrer | Annuler |
|-----------|---------|-------------|---------|
|           |         |             |         |

 Cliquez sur le bouton « Suivant ». L'écran "Créer Profil d'autorisation : Single S/Unlimited/EUR/Uniq. signature/Autorisation de signature" s'affiche.

| > Profi         | ils d'autorisation Donné             | es de base Autorisations générales Autoris  | ations sur compte                     | Autorisations de sig | nature            |     |
|-----------------|--------------------------------------|---------------------------------------------|---------------------------------------|----------------------|-------------------|-----|
| Modèle<br>Vue : | Préréglage<br>Compte                 | Gestion des vues: 1     Classe de signature | ¢ ± 0                                 | Limite               | Devise            |     |
|                 |                                      | Pas de donne                                | tes disponibles                       |                      |                   |     |
| Sélectio        | onner: <u>Tout</u>   <u>Page</u>   A | ucune « «                                   | $\rightarrow \rightarrow \rightarrow$ |                      | Entrées par page: | 15  |
| Créer a         | utorisation de signature             | Supprimer                                   |                                       |                      |                   |     |
| Vue :           | Toutes les autorisations de          | signature par catég * Gestion des vues: 1   | ¢ ± 0                                 | <b>▼</b>             | Devise            |     |
| -0              | outryone -                           | Das de dese                                 | has disconibles                       | Lanne.               | 24134             |     |
| Sélectio        | onner: <u>Tout   Page   A</u>        | ucune «< «                                  | > >>                                  |                      | Entrées par page: | 1   |
|                 |                                      |                                             | Précédent                             | Sulvant              | Enregistrer Annu  | ler |

- Cliquez sur le bouton « Créer Autorisation de signature » dans la section Modèle pour autorisations de signature sur compte. L'écran "Créer Profil d'autorisation : Single S/Unlimited/EUR/Uniq. signature → Créer Autorisation de signature" s'affiche.
- Sélectionnez Single (S) dans le champ « Classe de signature ».

| Entrez les détails d'une nouv | elle autorisation de si  | gnature.              |         |  | 3 |
|-------------------------------|--------------------------|-----------------------|---------|--|---|
| Туре                          | Modèle pour au<br>compte | torisations de signat | ure sur |  |   |
| Condition                     |                          |                       |         |  |   |
| Instrument de paiement        |                          |                       |         |  |   |
| Niveau de paiement            |                          |                       |         |  |   |
| Type d'activité               |                          |                       |         |  |   |
| Catégorie d'activité          |                          |                       |         |  |   |
| Compte                        | Tous les compte          | es affectés           |         |  |   |
| Autorisation de signature     |                          |                       |         |  |   |
| Classe de signature           | Simple (S)               |                       | *       |  |   |
|                               | E                        | mum in                | _       |  |   |

 Cliquez sur le bouton « *Enregistrer* ». Vous retournez à l'écran "Créer Profil d'autorisation : Single S/Unlimited/EUR/Uniq. signature/Autorisations de signature" où un message confirmant la création de l'autorisation de signature s'affiche. Créer profil d'autorisation: Single S/Unlimited/EUR/Uniq. signature / Autorisations de signature

|                 |                                                                                             |                            |          |          |          |          |                | <ul> <li>L'autorisation de signature a</li> </ul> | été créé |
|-----------------|---------------------------------------------------------------------------------------------|----------------------------|----------|----------|----------|----------|----------------|---------------------------------------------------|----------|
| L'é<br>aux      | cran contient les autorisations de signature con<br>: détails d'une autorisation existante. | emant tous les comptes aff | ectés a  | iu profi | il d'aut | orisatio | n. Vous pouve  | z créer une nouvelle autorisation ou pa           | sser 🗙   |
| Pro             | fils d'autorisation                                                                         | risations générales 》Autor | risation | s sur c  | ompte    | Au       | torisations de | e signature                                       |          |
| flodèl<br>Vue : | e pour autorisations de signature sur<br>Préréglage                                         | Gestion des vues:          | 0        | <u>+</u> | 5        | Ŧ        |                |                                                   |          |
| €0              | Compte                                                                                      | Classe de signature        | -        |          |          |          | Limite         | Devise                                            |          |
|                 | Tous les comptes affectés                                                                   | Simple (S)                 |          |          |          |          |                | 999.999.999.999.00 EUR                            |          |
| Sélect          | ionner: Tout   Page   Aucune                                                                |                            | 1 →      |          |          |          |                | Entrées par page                                  | : 15     |
| Créer           | autorisation de signature Supprimer                                                         |                            |          |          |          |          |                |                                                   |          |
| Autori          | sations de signature par catégorie                                                          | Entrées                    |          |          |          |          |                |                                                   |          |
|                 | Toutes les autorisations de signature par caté                                              | Gestion des vues:          | •        | <u>+</u> | 5        | Ŧ        |                |                                                   |          |
| vue :           | Catégoria - Clas                                                                            | se de signature            |          |          |          |          | Limite         | Devise                                            |          |
| vue :           | Categorie A Clas                                                                            |                            |          |          |          |          |                |                                                   |          |
| vue :           | Gategorie Clas                                                                              | Pas de dor                 | nnées d  | lisponi  | bles     |          |                |                                                   |          |

 Cliquez deux fois sur le bouton « *Suivant* » pour continuer. L'écran "Créer Profil d'autorisation : Single S/Unlimited/EUR/Uniq. Signature/Comptes" s'affiche.

| L'éc<br>dans | ran contient la liste<br>s le profil s'applique | des comptes relative au prof<br>nt sur les comptes affectés a | il d'autorisation. Le forma<br>u profil d'autorisation. | at des autorisations sur co | ompte et/ou des autorisations de sig | nature sur compte définies |
|--------------|-------------------------------------------------|---------------------------------------------------------------|---------------------------------------------------------|-----------------------------|--------------------------------------|----------------------------|
|              | Données de base                                 | Autorisations générales                                       | Autorisations sur comp                                  | ote Autorisations de si     | gnature Autorisations sur catégo     | rie Comptes                |
| ompt         | es 6 Entrées                                    |                                                               | <ul> <li>Gestion des vues</li> </ul>                    |                             |                                      |                            |
| <b>C</b> o   | Compte                                          |                                                               |                                                         | · • - 2                     | Numéro de compte                     | Attribué -                 |
| ~            | СВ                                              |                                                               |                                                         | UR                          | 0                                    | ×                          |
| ~            | CE                                              |                                                               |                                                         | GBP                         | C                                    | ×                          |
| ~            | CE                                              |                                                               |                                                         |                             |                                      | ×                          |
| ~            | CE                                              |                                                               |                                                         |                             |                                      | ×                          |
| ~            | CE                                              |                                                               |                                                         |                             |                                      | ×                          |
| 1            | CE                                              |                                                               |                                                         |                             | 0                                    | ×                          |
| électi       | onner Tout   Pa                                 | age   Aucune                                                  | 44 -                                                    | ( <b>1</b> ) > >>           |                                      | Entrées par page: 100      |

- Cliquez sur "Sélectionner : Tout" et cliquez ensuite sur le bouton « Attribuer ». Tous les comptes sont sélectionnés et affectés au profil d'autorisation Single S/Unlimited/EUR/Uniq. signature.
- Cliquez sur le bouton « Suivant » et l'écran "Créer Profil d'autorisation : Single S/Unlimited/EUR/Uniq.
   Signature/Utilisateurs" s'affiche.
- Cochez la case devant l'utilisateur 2 et cliquez sur le bouton « *Attribuer* » pour lui attribuer le profil **Single** S/Unlimited/EUR/Uniq. signature.
- Cliquez sur le bouton « *Enregistrer* ». Vous retournez à l'écran "Profils d'autorisation" où un message confirme la création du profil.
- Cliquez sur le bouton « *Terminer* » pour enregistrer les données du profil d'autorisation. Cette action vous mène à l'écran "Détails de la Modification" où vous devez Autoriser la configuration (cf. <u>Processus</u> <u>d'autorisation dans l'écran "Détails de la Modification"</u>).
- 4.5 Exemple 4. Configuration de 3 utilisateurs. L'Utilisateur 1 est autorisé, pour tous les comptes, à créer des paiements et recouvrements et à visualiser les rapports d'infocomptes. Les Utilisateurs 2 et 3 sont uniquement autorisés à signer des paiements sur tous les comptes. Leur autorisation de signature prévoit qu'ils doivent signer ensemble pour un montant illimité.
- 4.5.1 Configuration de 3 utilisateurs
- cf. Création d'utilisateurs
  - 4.5.2 Configuration du profils d'autorisation pour les paiements et recouvrements et liaison à l'utilisateur 1
- cf. Configuration des profils d'autorisation pour les paiements et recouvrements et lien vers l'Utilisateur
- **4.5.3 Configuration du profils d'autorisation pour les rapports d'infocomptes et liaison à l'utilisateur 1 cf.** <u>Configuration des profils d'autorisation pour les rapports et lien vers l'Utilisateur 1</u>
  - 4.5.4 Configuration du profil d'autorisation de signature et liaison aux utilisateur 2 et 3

Les utilisateurs 2 et 3 ne peuvent pas signer de paiements sans les visualiser. Par conséquent, vous devez commencer par effectuer une copie du **Template – Payments and collections**, y limiter les autorisations sur compte à l'affichage des paiements, y ajouter les autorisations de signature nécessaires et lui donner un nom significatif en lien avec un profil d'autorisation de signature.

- Rendez-vous dans Administration/Configurer les objets client/Profils d'autorisation.
- Cochez la case devant la ligne Template Payments and collections.
- Cliquez sur le bouton « *Copier* ». Vous conservez ainsi la version originale du modèle pour un usage ultérieur.
- L'écran "Créer Profil d'autorisation/Données de base" s'affiche.

- Donnez un nom significatif à votre profil d'autorisation de signature dans le champ « Profil d'autorisation ». Nous vous recommandons de choisir un nom qui reflète son contenu (par exemple, Primary A/Unlimited/EUR/Uniq. signature).
- Sélectionnez Client dans le champ « Administré par ».
- Cochez la case « Autorisations générales » si elle ne l'est pas déjà.
- Sélectionnez l'option **Modèle d'autorisation** dans le champ « Autorisations sur compte ». Cette option est nécessaire pour limiter les Autorisations sur compte à l'affichage des paiements.
- Sélectionnez l'option Modèle d'autorisation dans le champ « Autorisations de signature ».
- Les cases « Autorisations de signature générales », « Autorisations de signature spécifiques au compte du donneur d'ordre » et « Autorisations de signature sur catégorie » ne doivent pas être cochées.
- La case « Autorisations sur catégorie » doit être cochée.

| -=                                                                    | Autorisations générales              | Autorisations sur compte | Autorisations de signature | 2                |
|-----------------------------------------------------------------------|--------------------------------------|--------------------------|----------------------------|------------------|
| aramètres                                                             |                                      |                          |                            |                  |
| Profil d'autorisation                                                 | Primary A/Unlimited/EUR/Uniq. signat | ure                      |                            |                  |
| Description                                                           |                                      |                          |                            |                  |
| idministré par                                                        | Client                               | •                        |                            |                  |
| jouter par défaut                                                     |                                      |                          |                            |                  |
| Itilisation du profil d'autori                                        | sation                               |                          |                            |                  |
| utorisations générales                                                |                                      |                          |                            |                  |
| utorisations sur compte                                               | Modèle d'autorisation                | +                        |                            |                  |
| utorisations de signature                                             | Modèle d'autorisation                | -                        |                            |                  |
| utorisations de signature<br>énérales                                 |                                      |                          |                            |                  |
| utorisations de signature<br>pécifiques au produit                    |                                      |                          |                            |                  |
| Autorisations de signature<br>pécifiques au compte du donn<br>l'ordre | eur                                  |                          |                            |                  |
| Autorisations de signature par<br>atégorie                            |                                      |                          |                            |                  |
| utorisations sur catégorie                                            |                                      |                          |                            |                  |
|                                                                       |                                      |                          |                            | *Chamos obligato |
|                                                                       |                                      | Précédent                | Suivant Enree              | aistrer Annuler  |

- Cliquez deux fois sur le bouton « *Suivant* » pour atteindre l'écran "Créer Profil d'autorisation : Primary A/Unlimited/EUR/Uniq. signature/Modèle d'autorisations sur comptes".
- Dans la colonne Paiements, décochez les cases Créer paiements, Modifier des paiements et Supprimer les paiements. Seul la case Afficher les paiements reste cochée.
   Créer profil d'autorisation: Primary A/Unlimited/EUR/Unig. signature / Modèle d'autorisations sur compte i Adde

| Cet écran contient les<br>dispose des mêmes au | s détails du modèle d'auto<br>utorisations, comme cela es | risation sur compte. Le modèle s'ap<br>it représenté à l'écran). | plique à tous les comptes | affectés au profil d'autorisation (chaque compte | × |
|------------------------------------------------|-----------------------------------------------------------|------------------------------------------------------------------|---------------------------|--------------------------------------------------|---|
| Profils d'autorisation                         | Données de base Au                                        | torisations générales Autorisation                               | Autorise                  | ations de signature                              |   |
| Gestion de trésorerie                          |                                                           | Pa                                                               | alements                  |                                                  |   |
| Afficher les soldes                            |                                                           | Af                                                               | ficher les paiements      | $\checkmark$                                     |   |
| Afficher les relevés                           |                                                           | Cr                                                               | éer paiements             |                                                  |   |
| Afficher les rapports                          |                                                           | Me                                                               | odifier des paiements     |                                                  |   |
| intrajournaliers<br>Afficher les transactions  |                                                           | Su                                                               | pprimer des paiements     |                                                  |   |
|                                                |                                                           |                                                                  |                           |                                                  |   |
|                                                |                                                           |                                                                  |                           |                                                  |   |

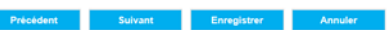

- Cliquez sur le bouton « Suivant ». L'écran "Créer Profil d'autorisation : Primary A/Unlimited/EUR/Uniq. signature/Autorisation de signature" s'affiche.
- Cliquez sur le bouton « *Créer Autorisation de signature* » dans la section Modèle d'autorisations de signature sur compte. L'écran "Créer Profil d'autorisation : Primary A/Unlimited/EUR/Uniq. Signature → Créer Autorisation de signature" s'affiche.

| Туре                      | Modèle pour au<br>compte | torisations de signature s | ur |
|---------------------------|--------------------------|----------------------------|----|
| Condition                 |                          |                            |    |
| Instrument de paiement    |                          |                            |    |
| Niveau de palement        |                          |                            |    |
| Type d'activité           |                          |                            |    |
| Catégorie d'activité      |                          |                            |    |
| Compte                    | Tous les compt           | es affectés                |    |
| Autorisation de signature |                          |                            |    |
|                           | Principale (A)           |                            |    |
| Classe de signature       |                          |                            |    |

- Sélectionnez Principale (A) dans le champ « Classe de signature ».
- Cliquez sur le bouton « *Enregistrer* ». Vous retournez à l'écran "Créer Profil d'autorisation : Primary
   A/Unlimited/EUR/Uniq. signature/Autorisations de signature" où un message confirmant la création de l'autorisation de signature s'affiche.
- Cliquez deux fois sur le bouton « *Suivant* » pour continuer. L'écran "Créer Profil d'autorisation : Primary A/Unlimited/EUR/Uniq. signature/Comptes" s'affiche.
- Sélectionnez tous les comptes et cliquez sur le bouton « Attribuer » pour les affecter au profil d'autorisation "Primary A/Unlimited/EUR/Uniq. Signature/Comptes".
- Cliquez sur le bouton « Suivant » et l'écran "Créer Profil d'autorisation : Primary A/Unlimited/EUR/Uniq. signature/Utilisateurs" s'affiche.
- Cochez les cases en regard des utilisateurs 2 et 3 et cliquez ensuite sur le bouton « *Attribuer* » pour affecter le profil aux deux utilisateurs.
- Cliquez sur le bouton « *Enregistrer* ». Vous retournez à l'écran "Profils d'autorisation" où un message confirme la création du profil.
- Cliquez sur le bouton « *Terminer* » pour enregistrer les données du profil d'autorisation. Cette action vous mène à l'écran "Détails de la Modification" où vous devez Autoriser la configuration (cf. <u>Processus</u> <u>d'autorisation dans l'écran "Détails de la Modification"</u>).
- Rendez-vous dans Administration/Configurer les objets client/Profils d'autorisation.
- -
- 4.6 Exemple 5. Configuration de 3 utilisateurs. L'utilisateur 1 est autorisé, pour tous les comptes, à créer des paiements et recouvrements et à consulter les rapports d'infocomptes. L'utilisateur 2 est autorisé, pour tous les comptes, à créer des paiements et recouvrements (à l'exception des paiements de salaires) et à consulter les rapports d'infocomptes. Les utilisateurs 1 et 2 n'ont pas d'autorisation de signature; l'utilisateur 3 est autorisé à consulter les rapports d'infocomptes de tous les comptes et dispose d'une autorisation de signature non limitée.
- 4.6.1 Configuration de 3 utilisateurs
- cf. Création d'utilisateurs
  - 4.6.2 Configuration du profil d'autorisation pour les paiements et recouvrements et liaison à l'utilisateur 1
- cf. Configuration des Profils d'autorisation pour les paiements et recouvrements et lien vers l'Utilisateur
  - 4.6.3 Configuration du profil d'autorisation pour les paiements et recouvrements et liaison à l'utilisateur 2
- Rendez-vous dans Administration/Configurer les objets client/Profils d'autorisation.
- Cochez la case devant la ligne **Template Payments and collections**.
- Cliquez sur le bouton « Copier ». Vous conservez ainsi la version originale du modèle pour utilisation ultérieure.
- Donnez un nom significatif à votre profil (par exemple : Payment and collections/Salary excepted).
- Sélectionnez **Client** dans le champ « Administré par ».
- Cliquez plusieurs fois sur le bouton « *Suivant* » pour arriver à l'écran "Créer Profil d'autorisation : Payment and collections/Salary excepted /Autorisations sur catégorie".

| Profils d'autorisation       Données de base       Autorisations sur compte       Autorisations sur catégorie       Comptes         Autorisations sur catégorie       3 Entrées       Catégorie •       Palements       Lots       Comptes destinataires         Image: Catégorie •       Palements       V Lots       Comptes destinataires         Image: Company       Palements       V Lots       Comptes destinataires         Image: Company       Palements       Lots       Comptes destinataires | 5 | ) |
|----------------------------------------------------------------------------------------------------|---|---|
| Catégorie 3 Entrées       Catégorie -     Palements     Lots     Comptes destinataires       ⊡ Ibitra_Company     Ø Palements     Ø Lots     Comptes destinataires                                                                                                    | 5 | ) |
| Catégorie -         Palements         Lots         Comptes destinataires           Image: The Company         Image: Palements         Image: Comptes destinataires           Image: Statary         Palements         Lots         Comptes destinataires                                                                                                    |   |   |
| → Intra_Company               ⊠ Parements               ∑ Lots          Comptes destinataries                → Salary               → Parements               Lots               Comptes destinataries                                                                                                    |   |   |
| → Salary Paiements Lots Comptes destinataires                                                                                                    |   |   |
|                                                                                                    |   |   |
| □ 🗗 Standard 🗹 Palements 🗹 Lots □ Comptes destinataires                                                                                                    |   |   |

#### Précédent Suivant Enregistrer Annuler

- Dans la ligne « Salary », décochez les cases devant Paiements et Lots et cliquez sur le bouton « Suivant ».
   Les autorisations sur catégorie sont modifiées et l'écran "Créer Profil d'autorisation : Payments and collections/ Salary excepted/Comptes" s'affiche.
- Sélectionnez tous les comptes et cliquez sur le bouton "Attribuer » pour les affecter tous au profil.
- Cliquez sur le bouton « *Suivant* ». L'écran "Créer Profil d'autorisation : Payments and collections/ Salary excepted/Utilisateurs" s'affiche.
- Cochez la case devant l'utilisateur et cliquez sur le bouton « Attribuer » pour lui affecter le profil.
- Cliquez ensuite sur le bouton « *Enregistrer* ». Vous retournez à l'écran" **Profils d'autorisation**" où un message confirme la création du profil.
- Cliquez sur le bouton « *Terminer* » pour enregistrer les données du profil d'autorisation. Cette action vous mène à l'écran "Détails de la Modification" où vous devez Autoriser la configuration (cf. <u>Processus</u> d'autorisation dans l'écran "Détails de la Modification").
- 4.6.4 Configuration du profil d'autorisation pour les rapports d'infocomptes et liaison aux utilisateurs 1, 2 et 3
- cf. <u>Configuration du profil d'autorisation pour les rapports d'infocomptes et liaison à l'utilisateur</u>

**4.6.5 Configuration du profil d'autorisation de signature et liaison à l'utilisateur 3 cf.** Configuration des Profils d'autorisation de signature et lien vers l'Utilisateur 2

### 5 Processus d'Autorisation dans l'écran "Détails de la Modification"

Toutes les modifications apportées aux données administratives doivent être autorisées par un ou deux Super Users selon le choix fait par le client d'avoir des Super Users agissant seuls ou conjointement. Ce choix est effectué lors de la signature du contrat CBC-Reach.

Après la signature de la modification par le ou les Super Users, celle-ci devient effective, sauf si cette modification concerne la création d'un **nouvel utilisateur**. Dans ce cas, la modification est envoyée à CBC Banque, qui doit traiter la demande de création de l'utilisateur.

#### 5.1. Autoriser les modifications immédiatement après les avoir introduites.

Après avoir enregistré les modifications introduites (nouveau profil, modification d'un profil, nouvel utilisateur, octroi d'un profil à un nouvel utilisateur, ... ), cliquez sur le bouton « *Terminer* ». L'écran « Vue d'ensemble des modifications » s'affiche.

| Image: Societies Accès banque Comptes Conversions Profils d'autorisation Utilisateurs Vue d'ensemble des modifications         Objets modifiés: CBC OGI 2 Entrées         Vue : Modifications explicites uniquement regionalités       CBestion des vues: C 2 2 2 2 2 2 2 2 2 2 2 2 2 2 2 2 2 2                                                                                                    | L'écran affiche u<br>sélectionnée et p  | ne vue d'ensemble des<br>our l'autoriser. | s opérations actue | lles de modification. Cliq                   | uez sur une rai | ngée pour visualiser les                               | détails d'une opé | ration de modificatio | n 3 |
|----------------------------------------------------------------------------------------------------|-----------------------------------------|-------------------------------------------|--------------------|----------------------------------------------|-----------------|--------------------------------------------------------|-------------------|-----------------------|-----|
| Setur     Nouveaux éléments     Éléments moltifés     Éléments supprimés       Profile d'autorisation     1     0     0       Utilisateurs     0     1     0     1       Setectionner: Tout   Eage   Aucune     ef el 1 > >>     Entrées par page:     1       Autorisations et historique des actions     Signatures disponibles / Signatures manquartes 0/2     Entrées par page:     1       Date     Utilisateur     Type d'utilisateur     Action       Billanture     ID utilisateur     Utilisateur fournisseur     Lancé                                                                                                    | Sociétés Ac                             | ccès banque Compte                        | S Conversions      | Profils d'autorisation                       | Utilisateurs    | Vue d'ensemble des                                     | modifications     |                       |     |
| Vue:         Modifications explicites uniquement         Gestion des vues:         Image: Control of the supprime supprime s | Objets modifiés:                        | CBC OGI 2 Entrée                          | 5                  |                                              |                 |                                                        |                   |                       |     |
| Sector         Nouveaux éléments         Éléments modifiés         Éléments supprimés           Profils d'autorisation         1         0         0         1         0         1         1         1         1         1         1         1         1         1         1         1         1         1         1         1         1         1         1         1         1         1         1         1         1         1         1         1         1         1         1         1         1         1         1         1         1         1         1         1         1         1         1         1         1         1         1         1         1         1         1         1         1         1         1         1         1         1         1         1         1         1         1         1         1         1         1         1         1         1         1         1         1         1         1         1         1         1         1         1         1         1         1         1         1         1         1         1         1         1         1         1         1                                                                                                    | Vue : Modification                      | s explicites uniquement                   | * (                | Bestion des vues: 🏮                          | ± 5             |                                                        |                   |                       |     |
| □ Profils d'autorisation 1 0 0   □ Utilisateurs 0 1 0   Sélectionner: Iout   Eage   Aucune +< 1 >>>   Autorisations et historique des actions Signatures disponibles / Signatures manquantes 0 / 2 1   Autorisations et historique des actions Signatures disponibles / Signatures manquantes 0 / 2 1   Autorisations et historique des actions Signatures disponibles / Signatures manquantes 0 / 2 1   Autorisations et historique des actions Signatures disponibles / Signatures manquantes 0 / 2 1   Bate Utilisateur Type d'utilisateur Lancé   Signature Utilisateur fournisseur Lancé                                                                                                    | Secteur                                 |                                           | Nouveaux élémer    | its                                          | Éléments mod    | fiés                                                   | Éléments suppr    | rimés                 |     |
| Utilisateurs     0     1     0       Sélectionner:     Iout   Page   Aucune     +<                                                                                                    | Profils d'autor                         | isation                                   | 1                  |                                              | 0               |                                                        | 0                 |                       |     |
| Sélectionner : Iout   Page   Aucune     et < 1     the     Entrées par page:     1       Autorisations et historique des actions     Signatures disponibles / Signatures manquantes     0 / 2     2     2       Date     Utilisateur     ID utilisateur     Type d'utilisateur     Action     2       08/12/16 16 18 13     A     Utilisateur fournisseur     Lancé       Signature     Entrées par page:     1     2                                                                                                    | Utilisateurs                            |                                           | 0                  |                                              | 1               |                                                        | 0                 |                       |     |
| Autorisations et historique des actions     Signatures disponibles / Signatures manquantes 0 / 2       Date     Utilisateur     Type d'utilisateur     Action       08/12/16 16 18 13     A     Utilisateur fournisseur     Lancé       Internet des actions       Internet des actions       Internet des actions                                                                                                    | Cilestianes . Tou                       | t   Page   Aucune                         |                    |                                              | > >>            |                                                        |                   | Entrées par page:     | 15  |
| Date     Utilisateur     ID utilisateur     Type d'utilisateur     Action       08/12/16 16.18.13     A     Utilisateur fournisseur     Lancé       signature                                                                                                    | selectionner : 100                      |                                           |                    |                                              |                 |                                                        |                   |                       |     |
| 08/12/16 16 18 13 A Utilisateur fournisseur Lancé Signature Sescription CBC OGI / Profils d'autorisation                                                                                                    | Autorisations et                        | historique des acti                       | ons Signatur       | es disponibles / Signature                   | es manquantes   | 0/2                                                    |                   |                       | *   |
| Signature Description CBC OGI / Profils d'autorisation                                                                                                    | Autorisations et                        | historique des acti                       | ons Signatur       | es disponibles / Signature                   | es manquantes   | 0 / 2<br>Type d'utilisateur                            |                   | Action                | \$  |
|                                                                                                    | Autorisations et Date 08/12/16 16:18:13 | historique des activ<br>Utilit<br>A       | ons Signatur       | es disponibles / Signature<br>ID utilisateur | es manquantes   | 0 / 2<br>Type d'utilisateur<br>Utilisateur fournisseur |                   | Action<br>Lancé       | 2   |

Cet écran comprend un résumé des modifications concernées et le nom de l'utilisateur qui les a introduites. Cliquez sur le bouton « *Autoriser* » pour confirmer les modifications ou sur le bouton « *Rejeter* » pour les annuler.

Le bouton « *Enregistrer* » vous permet de quitter cet écran sans avoir ni autorisé ni rejeté les modifications. Les modifications pourront être finalisées ultérieurement.

#### 5.2. Autoriser des modifications enregistrées

Si vous avez enregistré les modifications que vous avez apportées aux données administratives du contrat avec l'intention de terminer le processus plus tard, rendez-vous dans **Administration/Modifications** et cliquez sur la ligne correspondant à la modification en cours. Vous accédez ainsi à l'écran "**Détails de la Modification**".

| dama -                  | Modifications emploites u                    | niauamant -                            | Continu des unes                            | <b>A</b> 1 6     |                                                        |            |                 |   |  |
|-------------------------|----------------------------------------------|----------------------------------------|---------------------------------------------|------------------|--------------------------------------------------------|------------|-----------------|---|--|
| vue :                   | Secteur                                      | Nouveaux élér                          | ments                                       | Éléments mo      | difiés                                                 | Éléments s | upprimés        |   |  |
|                         | Profils d'autorisation                       | 1                                      |                                             | 0                |                                                        | 0          |                 |   |  |
|                         | Utilisateurs                                 | 0                                      |                                             | 1                |                                                        | 0          |                 |   |  |
| lutor                   | instigue at historique                       | dae actione Siene                      | duras diseasibles / Cian                    | aturas manauanta | . 0/2                                                  |            |                 |   |  |
| Autor                   | isations et historique                       | des actions Signa                      | itures disponibles / Sign                   | atures manquante | s 0/2<br>Type d'utilisateur                            |            | Action          | 1 |  |
| late<br>B/12/1          | isations et historique                       | des actions Signa<br>Utilisateur<br>Ar | itures disponibles / Sign<br>ID utilisateur | atures manquante | s 0/2<br>Type d'utilisateur<br>Utilisateur fournisseur |            | Action<br>Lancé | 1 |  |
| Autor<br>Nate<br>6/12/1 | isations et historique<br>16 16 06 04<br>ure | des actions Signa<br>Utilisateur<br>Ar | itures disponibles / Sign<br>ID utilisateur | atures manquante | s 0/2<br>Type d'utilisateur<br>Utilisateur fournisseur |            | Action<br>Lancé | 1 |  |

Dans cet écran vous pouvez :

- reprendre les modifications entamées et les compléter. Cliquez sur le bouton « Rouvrir ».
- annuler les modifications déjà effectuées. Cliquez sur le bouton « Rejeter ».
- et enfin confirmer les modifications en cliquant sur « Autoriser ».
- Le processus d'autorisation qui démarrera dépend du mode de sécurisation que vous avez choisi (la carte eBusiness/Isabel ou l'App mobile CBC Sign).

Si par contre, en tant que second Super User vous devez intervenir sur des modifications enregistrées et déjà autorisées par le premier Super User, l'écran "Détails de la Modification" ne vous permettra pas de rouvrir la modification. Vous pourrez soit « *Autoriser* » soit « *Rejeter* » la modification.